# Kullanım Kılavuzu

www.htc.com

# Lütfen Devam Etmeden Önce Okuyun

### KUTUSUNDAN ÇIKARTTIĞINIZDA PİL TAM ŞARJ EDİLMEMİŞ HALDEDİR.

## TELEFONUNUZ ŞARJ OLURKEN PİLİ ÇIKARTMAYIN.

### BU TELEFONU SÖKERSENİZ YA DA SÖKMEYE ÇALIŞIRSANIZ GARANTİNİZ GEÇERSİZ HALE GELİR.

#### **GIZLILIK KİSİTLAMALARİ**

Bazı ülkeler, telefon görüşmesinin kaydedileceğinin tam olarak bildirilmesini gerektirmektedir. Bu nedenle görüşmenin kaydedildiği konusunda konuştuğunuz kişiye haber vermenizi zorunlu kılmaktadır. Telefonunuzun kayıt özelliğini kullanırken her zaman bulunduğunuz ülkenin yasalarına ve yönetmeliklerine uygun hareket edin.

### FİKRİ MÜLKİYET HAKKI BİLGİLERİ

Telif hakkı © 2009, HTC Corporation. Tüm Hakları Saklıdır.

HTC, HTC logosu, HTC Innovation, ExtUSB, HTC Tattoo, HTC Sense, HTC Peep, Footprints, HTC Sync ve HTC Care, HTC Corporation'ın ticari markaları ve/veya servis markalarıdır.

Copyright © 2009 Google Inc. İzin alınarak kullanılmıştır.

Google, Google logosu, Android, Google Search, Google Maps, Gmail ve Google Talk, Google Inc.'ın ticari markalarıdır.

Google, Google logosu ve Google Maps, Google Inc.'ın ticari markalarıdır. TeleAtlas® Map Data ©2009. Street View Images ©2009 Google.

Microsoft, Windows, Windows XP, Windows Vista, Active Sync ve Outlook, Birleşik Devletler'de ve/veya diğer ülkelerde Microsoft Corporation'ın tescilli ticari markaları veya ticari markalarıdır.

Bluetooth ve Bluetooth logosu, Bluetooth SIG, Inc.'nin sahip olduğu ticari markalardır.

Wi-Fi, Wireless Fidelity Alliance, Inc.'ın tescilli ticari markasıdır.

microSD, SD Card Association'ın ticari markasıdır.

Telif hakkı © 2009, Esmertec AG. Tüm Hakları Saklıdır.

Java, J2ME ve tüm diğer Java tabanlı markalar, Sun Microsystems, Inc.'nin Birleşik Devletler ve diğer ülkelerdeki ticari markaları ya da tescilli ticari markalarıdır.

Facebook, Facebook, Inc.'nin ticari markasıdır.

Twitter, Twitter, Inc.'ın ticari markasıdır ve lisanslı olarak kullanılmaktadır.

Flickr, Yahoo!'nin ticari markasıdır. Inc.

Aşağıdaki patentlerden biri veya birkaçı kapsamında QUALCOMM Incorporated tarafından lisans verilmiştir:

4,901,307 5,490,165 5,056,109 5,504,773 5,101,501 5,778,338 5,506,865 5,109,390 5,511,073 5,228,054 5,535,239 5,710,784 5,267,261 5,544,196 5,267,262 5,568,483 5,337,338 5,659,569 5,600,754 5,414,796 5,657,420 5,416,797

Burada belirtilen tüm diğer firma, ürün ve servis adları, ilgili sahiplerinin ticari markası, tescilli ticari markası ya da servis markasıdır.

HTC, burada yer alan teknik hatalardan ya da yazım hatalarından veya ihmallerden; veya bu malzemenin kullanılmasından kaynaklanacak arızi ya da sonuçta meydana gelen hasarlardan sorumlu değildir. Bilgiler, herhangi bir tür garanti olmaksızın "olduğu gibi" sağlanmıştır ve önceden haber verilmeden değiştirilebilir. HTC, aynı zamanda önceden haber vermeden bu belgenin içeriğini düzenleme hakkını saklı tutmaktadır.

Bu belgenin hiçbir bölümü, HTC'den önceden alınmış yazılı izin olmadan fotokopi, kayıt ya da dışarıdan alıma izin veren sistemlerde depolama dahil olmak üzere elektronik ya da mekanik, hiçbir şekilde ya da yöntemle çoğaltılamaz ya da iletilemez ya da herhangi bir şekilde başka bir dile çevrilemez.

# Feragatnameler

HAVA DURUMU BİLGİLERİ, VERİLER VE BELGELER, "OLDUĞU GİBİ" VE HTC TARAFINDAN HERHANGİ BİR GARANTİ YA DA TEKNİK DESTEK VERİLMEDEN SAĞLANMAKTADIR. YASALARIN İZİN VERDİĞİ AZAMİ ÖLÇÜDE HTC VE İŞTİRAKLERİ, açık ya da ima edilen satılabilirlik garantisi, açık ya da ima edilen belirli bir amaca uygunluk, hakların ihlal edilmemesi, kalite, doğruluk, tamlık, güvenilirlik, yararlılık, Hava durumu bilgilerinin, Veri ve/veya Belgelerin hatasız olacağı garantileri ya da işleme veya performans durumundan kaynaklanan ima edilen garantiler dahil ancak bunlarla sınırlı olmamak üzere Hava Durumu Bilgileri, Veri, Belge ya da diğer Ürün ve hizmetlerle ilgili olarak açık ya da ima edilen, yasaların ya da benzerlerinin gerektirdiği her türlü ve tüm temsil ya da garantileri açık biçimde reddetmektedir.

Aşağıda belirtilenleri sınırlandırmamak kaydıyla HTC ve Tedarikçilerinin, Hava Durumu Bilgileri, Veri ve/veya Belgeleri kullanmanız ya da yanlış kullanmanızdan veya bu tür kullanımın sonucunda meydana geleceklerden sorumlu olmadığı anlaşılmalıdır. HTC ve Tedarikçileri, hava durumu bilgilerinin, raporlar, tahminler, veriler ya da bilgilerin belirttiği, gösterdiği ya da anlattığı gibi olacağı ya da olduğu hakkında hiçbir açık ya da ima edilen garanti, onaylama ve doğrulamada bulunmamaktadır ve hava durumu bilgilerinin tutarsızlığından, yanlışlığından; veya tahmin edilen ya da anlatılan, bildirilen, gerçekleşen ya da gerçekleşmiş hava durumu ya da etkinliklerin eksikliğinden dolayı hiçbir kişiye, varlığa, tarafa ya da taraf olmayanlara karşı bir sorumluluk ya da yükümlülüğe sahip olmayacaktır. YUKARIDA BELİRTİLENLERİN GENELLİĞİNİ SINIRLANDIRMADAN, HAVA DURUMU BİLGİLERİNİN, VERİLERİN VE/VEYA BELGELERİN HATALAR İÇEREBİLECEĞİNİ VE HAVA DURUMU BİLGİLERİNİN, VERİLERİN YA DA BELGELERİN KULLANILMASIYLA İLGİLİ SAĞDUYUNUZU KULLANACAĞINIZI VE STANDART GÜVENLİK ÖNLEMLERİNE UYACAĞINIZI ONAYLAMAKTASINIZ.

# Zararların Sınırlandırılması

YÜRÜRLÜKTEKİ YASALARIN İZİN VERDİĞİ ÖLÇÜDE, HTC VEYA TEDARİKÇİLERİ, HİÇBİR KOŞULDA YARALANMA, GELİR KAYBI, İTİBAR KAYBI, İŞ FIRSATI KAYBI, VERİ KAYBI VE/VEYA KÂR KAYBI DAHİL AMA BUNLARLA SINIRLI OLMAMAK ÜZERE, BU BELGE KAPSAMINDAKİ YÜKÜMLÜLÜKLERİN YERİNE GETİRİLMESİNDEN VEYA GETİRİLMEMESİNDEN YA DA BU BELGE KAPSAMINDAKİ HAVA DURUMU BİLGİLERİNİN, VERİLERİN VEYA DİĞER BELGELERİN KULLANIMINDAN KAYNAKLI OLARAK KULLANICILARIN VEYA HERHANGİ BİR ÜÇÜNCÜ ŞAHSIN SÖZLEŞME VEYA HAKSIZ FİİL NEDENİYLE UĞRADIĞI ÖZEL, DOLAYLI, TESADÜFİ, ARIZİ VEYA CEZAİ HASARLARDAN ÖTÜRÜ SORUMLU OLMAYACAKTIR.

# Önemli Sağlık Bilgileri ve Güvenlik Uyarıları

Bu ürünü kullanırken, olası yasal yükümlülükleri ve hasarları önlemek için aşağıdaki güvenlik uyarıları dikkate alınmalıdır.

Tüm güvenlik ve işletim sistemi talimatlarını saklayın ve bunlara uygun hareket edin. Ürün üzerindeki çalıştırma talimatlarındaki tüm uyarılara uyun.

Vücut yaralanmaları, elektrik çarpması, yangın ve cihazda hasar riskini en aza indirmek için aşağıdaki uyarıları dikkate alın.

#### ELEKTRİK GÜVENLİĞİ

Bu ürün, temin edilen pil ya da güç beslemesi ünitesiyle birlikte kullanılmak üzere tasarlanmıştır. Buna uygun olmayan kullanımlar tehlikeli olabilir ve bu ürüne verilen onayları geçersiz hale getirebilir.

#### DÜZGÜN TOPRAKLAMA TESİSATI İÇİN GÜVENLİK UYARILARI

**DİKKAT:** Düzgün biçimde topraklanmamış bir cihaza bağlanmak, cihazınızda elektrik şokuna neden olabilir.

Bu üründe, bir masa üstü ya da diz üstü bilgisayara bağlanması için USB kablosu bulunmaktadır. Bu ürünü bilgisayara bağlamadan önce bilgisayarın düzgün biçimde topraklandığından emin olun. Masaüstü ya da dizüstü bilgisayarın elektrik kablosu, cihaz topraklama kontağına ve topraklama fişine sahiptir. Fişin, tüm yerel yasalara ve yönetmeliklere uygun olarak ve topraklanmış bir prize takılması gerekmektedir.

## ELEKTRİK KAYNAĞI ÜNİTESİNİN GÜVENLİK UYARILARI

# • Doğru harici güç kaynağını kullanın

A Bir ürün, yalnızca elektrik bilgi etiketinde belirtilen türde elektrik kaynağına bağlı olarak kullanılmalıdır. Gereken elektrik kaynağı türünden emin değilseniz, yetkili servis sağlayıcınıza ya da yerel elektrik şirketine başvurun. Pil gücü ya da diğer kaynaklardan enerji alarak çalışan ürünler için, ürünle birlikte verilen çalıştırma talimatlarına bakın.

Bu ürün, sadece aşağıda belirtilen güç kaynağı birimi (birimleri) ile birlikte çalıştırılmalıdır:

AC Adaptör

• HTC, Model adı TC P200

# Pil paketlerini çıkarırken dikkatli olun

Bu üründe Li-ion pil bulunmaktadır. Pil paketi düzgün kullanılmadığında yangın ve yanık riski doğabilir. Pil paketini açmaya ya da onarmaya çalışmayın. Pil paketlerini sökmeyin, ezmeyin, delmeyin, dış kontakları kısa devre yaptırmayın, ateşe ya da suya atmayın veya 60°C'den (140°F) yüksek sıcaklıklara maruz bırakmayın.

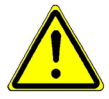

UYARI: Pil yanlış takılırsa patlama tehlikesi. Yangın ya da yanık riskini azaltmak için sökmeyin, ezmeyin, delmeyin, dış kontakları kısa devre yaptırmayın, 60° C'den (140° F) yüksek sıcaklıklara maruz bırakmayın veya ateşe veya suya atmayın. Yalnızca belirtilen pillerle değiştirin. Kullanılmış pilleri, yerel yönetmelikler ya da ürününüzle birlikte sağlanan referans kılavuza göre geri dönüştürün ya da atır.

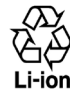

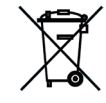

- Not: Bu ürün, sadece aşağıda belirtilen Pil Paket(ler)i ile birlikte çalıştırılmalıdır.
  - HTC, Model adı TOPA160

#### Ekstra önlemler alın

- Kısa devreye neden olabileceğinden pili ve cihazı kuru yerde saklayın ve sudan veya sıvılardan uzak tutun.
- Çalışma sırasında kısa devreye neden olabileceğinden, metal nesneleri pil ya da pil konektörlerinden uzak tutun.
- Telefon yalnızca USB-IF logosuna sahip ya da USB-IF uyumluluk programını tamamlamış ürünlere bağlanmalıdır.
- Hasarlı, bozuk ya da rengi değişmiş veya muhafazası üzerinde pas bulunan, fazla ısınan veya kötü koku veren pilleri kullanmayın.
- Yutmalarını önlemek için pili her zaman bebeklerin ve küçük çocukların ulaşamayacağı yerlerde tutun. Pil yutulursa hemen bir doktora danışın.
- Pil sızıntı yaparsa:
  - Sızan sıvının, deri ya da giysilerle temas etmesine izin vermeyin. Zaten temas etmişse, etkilenen alanı bol ve temiz suyla yıkayın ve tıbbi yardım alın.
  - Sızan sıvının gözlerle temas etmesine izin vermeyin. Zaten temas etmişse, SİLMEYİN; hemen bol suyla durulayın ve tıbbi yardım alın.
  - Tutuşma ya da patlama tehlikesi olduğundan sızıntı yapan pilleri ateş kaynaklarından uzak tutmak için gerekli tedbirleri alın.

## DOĞRUDAN GÜNEŞ IŞIĞI İLE İLGİLİ GÜVENLİK UYARILARI

Bu ürünü, aşırı nem ve aşırı sıcaklıklardan uzak tutun. Bu ürünü ya da pilini arabanın içinde ya da araç torpido gözü, pencere eşiği gibi 60°C'den (140°F) daha sıcak olabilecek yerlerde ya da uzun süre doğrudan güneş ışığı ya da güçlü morötesi ışınlara maruz kalan pencerelerin arkasında bırakmayın. Bu durum ürüne zarar verebilir, pilin aşırı ısınmasına neden olabilir ya da araçta bir riske yol açabilir.

## İŞİTME KAYBININ ÖNLENMESİ

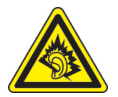

**DİKKAT:** Kulaklıklar ya da mikrofonlu kulaklıklar, uzun süreler yüksek ses seviyesinde kullanıldığında, kalıcı işitme kaybı meydana gelebilir.

**NOT:** Fransa'da bu cihaz için Mikrofonlu Kulaklıkların (aşağıda sıralanan), Fransa Madde L. 5232-1'de gereken, yürürlükteki NF EN 50332-1:2000 ve/veya NF EN 50332-2:2003 standartlarında belirtilen Ses Basıncı Seviyesi gereksinimine uygun olduğu test edilmiştir.

• Kulaklık, HTC tarafından üretilmiştir, Model adı: HS G235.

## UÇAKTA GÜVENLİK

Bu ürünün uçağın hareket sistemi ve iletişim ağında neden olabileceği parazit nedeniyle bu cihazın telefon işlevinin bir uçağın içinde kullanılması, birçok ülkede yasalara aykırıdır. Bu cihazı, bir uçağın içindeyken kullanmak istiyorsanız, Uçak Modu'na getirerek telefon işlevini kapatmayı unutmayın.

#### **ÇEVRESEL KISITLAMALAR**

Bu ürünü benzin istasyonlarında, yakıt depolarında, kimyasal tesislerde veya patlatma işlemlerinin yapıldığı yerlerde ya da yakıt doldurma alanlarında, yakıt depolarında, gemilerde güverte seviyesinin altında, kimyasal tesislerde, yakıt ya da kimyasal aktarma veya depolama tesislerinde ve havanın tanecik, toz ya da metal tozları gibi kimyasal maddeler veya parçacıklar içerdiği alanlarda kullanmayın. Bu alanlarda ortaya çıkabilecek kıvılcımların, vücut yaralanmalarına ve hatta ölüme neden olabilecek bir patlama ya da yangına yol açabileceğini unutmayın.

#### PATLAYICI ORTAMLAR

Potansiyel olarak patlama tehlikesi içeren bir ortamda veya yanıcı malzemelerin bulunduğu alanlarda bu ürün kapatılmalıdır ve kullanıcı her türlü tabela ve talimata uygun hareket etmelidir. Ortaya çıkabilecek kıvılcımlar bu alanlarda, vücut yaralanması ve hatta ölüme neden olabilecek patlama veya yangınlara yol açabilir. Kullanıcıların cihazı, servis ya da benzin istasyonları gibi yakt ikmalinin yapıldığı alanlarda kullanmamaları ve yakıt depoları, kimyasal madde tesisleri ve patlatma işlemlerinin devam ettiği yerlerde telsiz cihazların kullanılmasıyla ilgili kısıtlamalara uygun hareket etmeleri gerekmektedir. Patlama olasılığı bulunan alanlarda her zaman olmasa bile genellikle açık işaretler bulunur. Bunlar arasında yakıt doldurma alanları, gemilerde güverte altı alanlar, yakıt ya da kimyasal ikmal veya depolama tesisleri ve havada tanecik, toz ya da metal parçacıkların bulunduğu alanlar gösterilebilir.

## YOL GÜVENLİĞİ

Hareket halindeki araç sürücülerinin, acil durumlar dışında elde taşınır cihazlarla telefon hizmetini kullanmalarına izin verilmemektedir. Bazı ülkelerde alternatif olarak tutmadan konuşma sağlayan (eller serbest) cihazlara izin verilmektedir.

## **İMGE-RESİMLER VE GRAFİK SEMBOLLER**

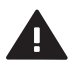

Bu kılavuzdaki Güvenlik Bilgilerini ve Genel Uyarıları okuyun.

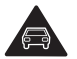

Sürüş sırasında cihazı elde kullanmayın.

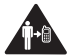

Gövdede taşıma durumunda, 1,5 cm mesafe bırakın.

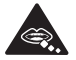

Küçük parçalar boğulma tehlikesine neden olabilir

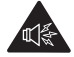

Bu cihaz yüksek bir ses verebilir.

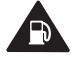

Benzin istasyonunda kullanmayın.

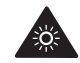

Bu cihaz sabit veya yanıp sönen ışık verebilir.

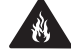

Ateşe atmayın

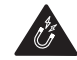

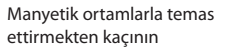

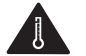

Aşırı sıcaklıklardan kaçının

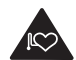

Kalp pillerinden ve diğer kişisel tıbbi cihazlardan uzak tutun

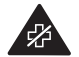

Hastanelerde ve tıbbi tesislerde istendiğinde kapatın

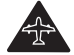

Uçakta ve havaalanında istendiğinde kapatın

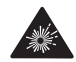

Patlayıcı ortamlarda kapatın

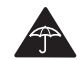

Sıvılarla temas ettirmekten kaçının ve kuru tutun

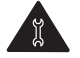

Sökmeye çalışmayın

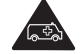

Bu cihaz, acil durum iletişimi için tek güvenceniz olmamalıdır

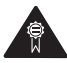

Sadece onaylı aksesuarları kullanın

# RADYO FREKANSI (RF) SİNYALLERİNE MARUZ KALMA ORANINI SINIRLANDIRMA

RF alanlarına maruz kalma oranlarını sınırlandırmak isteyen kişiler için Dünya Sağlık Örgütü (WHO) aşağıdaki önerilerde bulunmaktadır:

Önleyici tedbirler: Mevcut bilimsel bilgiler, cep telefonlarının kullanımı için herhangi bir özel tedbirin alınması gerektiğini göstermemektedir. Ancak fazladan tedbir almak isteyen bireyler, aramaların süresini sınırlandırarak veya cep telefonlarını baş ve gövdeden uzak tutan "eller serbest" cihazları kullanarak, kendilerinin veya çocuklarının RF'ye maruz kalma oranlarını sınırlandırabilirler.

Bu konu ile ilgili daha fazla bilgi için, WHO örgütünün ana sayfasına bakın: http://www.who.int/mediacentre/factsheets/fs193/en/.

## RADYO FREKANSINA MARUZ KALMA İLE İLGİLİ GÜVENLİK TEDBİRLERİ

- Telefonunuzu metal yapıların (örneğin, binanın çelik iskeleti) yakınında kullanmaktan kaçının.
- Telefonunuzu, mikrodalga fırınlar, ses hoparlörleri, TV ve radyo gibi elektromanyetik kaynakların yakınında kullanmaktan kaçının.
- Yalnızca orijinal üretici onaylı donanımları veya metal içermeyen donanımları kullanın.

 Orijinal üretici tarafından onaylanmayan aksesuarların kullanılması, bölgenizdeki RF maruz kalma kurallarının çiğnenmesine neden olabilir ve kaçınılmalıdır.

#### RADYO FREKANSI (RF) SİNYALLERİNE MARUZ KALMA

Cihazınızda bir radyo vericisi ve alıcısı bulunmaktadır. Bu verici ve alıcı açık olduğunda, RF enerjisi alınır ve iletilir. Telefonunuzla iletişim kurarken, aramalarınızı yöneten sistem, telefonunuzun sinyal iletme gücünün düzeyini kontrol eder.

Yayılan çıkış gücü, radyo frekansına maruz kalma ile ilgili uluslararası limitlerin çok altındadır. Bu limitler, kapsamlı kılavuzların bir parçasıdır ve herkes için izin verilen RF enerjisi seviyelerini belirlemektedir. Bu kurallar, daha önce uluslararası standart kurumları tarafından belirlenmiş güvenlik standartlarını temel almaktadır:

- Amerika Ulusal Standartlar Kurumu (American National Standards Institute - ANSI) IEEE. C95.1-1992
- Radyasyon Koruması ve Ölçümü Ulusal Konseyi (NCRP). Rapor 86. 1986
- İyonlaştırıcı Olmayan Radyasyon Koruması Hakkında Uluslararası Komisyon (ICNIRP) 1996
- Sağlık Bakanlığı (Kanada), Güvenlik Kuralı 6. Standartlar, yaştan ve sağlık durumundan bağımsız olarak herkesin güvenliğini sağlamak için tasarlanmış bir güvenlik marjı içermektedir.

Cep telefonunuz, uluslararası kılavuzlar tarafından radyo dalgalarına maruz kalma ile ilgili tavsiye edilen limitleri aşmayacak biçimde tasarlanmıştır. Bu kılavuzlar bağımsız bilim kuruluşu ICNIRP tarafından geliştirilmiştir ve yaş ve sağlık durumundan bağımsız olarak herkesin korunmasını sağlamak amacıyla tasarlanmış güvenlik marjları içermektedir.

Bu kılavuzlar, Spesifik Emilim Oranı veya SAR olarak bilinen bir ölçüm birimini kullanır. Cep telefonları için SAR limiti 2 W/kg.dır ve bu cihaz için kulak düzeyindeyken test edilen en yüksek SAR değeri 1,25 W/KG@10g.dır<sup>\*</sup>.

Cep telefonları bir dizi farklı işlev sunduklarından, bu kılavuzda açıklandığı gibi, başka konumlarda, örneğin gövde üzerinde kullanılabilmektedir<sup>\*\*</sup>.

SAR, cihazın en yüksek iletim gücüne göre ölçüldüğünden, bu cihazın işletim sırasındaki gerçek SAR değeri tipik olarak yukarıda belirtilen değerin altındadır. Bunun nedeni, cihazın güç düzeyinde ağ ile iletişim kurmak için gerekli minimum düzeyde güç kullanmasını sağlamak için meydana gelen otomatik değişikliklerdir.

\*Testler, PT62209-1 sayılı IEC standardına göre gerçekleştirilmiştir. \*\*Gövde üzerinde çalıştırma için lütfen aşağıdaki bölüme bakı.

Diğer mobil kablosuz verici cihazlarında olduğu gibi, bu cihazın tatmin edici kullanımı ve insan güvenliği açısından, insan gövdesinin hiçbir bölümünün, cihazın kullanımı sırasında antene çok yakın hale gelmesine izin verilmemelidir.

Cihazınızda bir dahili anten bulunmaktadır. Yalnızca ürünle birlikte temin edilen tümleşik anteni kullanın. İzin verilmeyen ya da değiştirilmiş antenlerin kullanılması, görüşme kalitesini düşürebilir ve telefona zarar verebilir. Bu durum performans kaybına, SAR seviyesinin önerilen limitlerin üzerine çıkmasına ve telefonun ülkenizde geçerli yasal gereksinimlere aykırı hale gelmesine neden olabilir.

Telefondan en iyi performansı elde etmek ve insan vücudunun RF enerjisine maruz kalma oranının ilgili standartlarda belirtilen kurallar dahilinde kalmasını sağlamak için, cihazınızı her zaman normal kullanım pozisyonunda kullanın. Telefonla arama yaparken veya gelen bir aramayı yanıtlarken, gereksiz yere antene dokunmayın veya anteni tutmayın. Antene temas edilmesi görüşme kalitesini düşürebilir ve cihazınızın gerektiğinden daha yüksek bir güç seviyesinde çalışmasına neden olabilir. Bu telefon KULLANIMDAYKEN anten alanıyla temas edilmemesi, antenin performansını ve pil ömrünü en iyi hale getirir.

RF'ye maruz kalma ile ilgili kılavuzlara uygunluğu sağlamak için telefon, gövdeden en az 1,5 cm. mesafede kullanılmalıdır.

Bu talimatların uygulanmaması, RF'ye maruz kalma oranınızı ilgili kılavuzda belirtilen sınırların üzerine çıkarabilir.

## TIBBİ CİHAZLARIN İŞLEVLERİYLE GİRİŞİM

Bu ürün, tıbbi cihazların yanlış çalışmasına neden olabilir. Bu cihazın, birçok hastane ve tıbbi klinikte kullanılması yasaktır.

Başka bir kişisel tıbbi cihaz kullanıyorsanız, harici RF enerjisine karşı yeterince korumalı olup olmadığını tespit etmek için cihazınızın üreticisine başvurun. Hekiminiz bu bilgiyi edinmenize yardımcı olabilir.

Eğer bu alandaki yönetmelikler gerekli kılıyorsa, sağlık tesislerinde telefonunuzu KAPALI duruma getirin. Hastanelerde ya da sağlık tesislerinde, harici radyo frekansı enerjisine karşı hassas olabilecek cihazlar kullanılıyor olabilir.

#### ARABALARDA GİRİŞİM

Elektronik cihazlarla girişim olasılığından ötürü bazı araç üreticilerinin, harici bir anten ile eller serbest araç kitinin takılı olmadığı durumlarda, cep telefonlarının araçlarında kullanımını yasakladığını unutmayın.

### İŞİTMEYE YARDIMCI AYGITLAR

Bazı kablosuz dijital telefonlar, bazı işitmeye yardımcı cihazlarda girişime neden olabilmektedir. Bu tür bir girişimin meydana gelmesi durumunda, hizmet sağlayıcınıza danışabilir veya alternatifleri görüşmek için müşteri hizmetlerini arayabilirsiniz.

### İYONLAŞTIRICI OLMAYAN RADYASYON

Cihazınızda bir dahili anten bulunmaktadır. Bu ürün, radyasyon performansını ve girişim güvenliğini sağlamak için normal çalışma konumunda kullanılmalıdır. Diğer mobil kablosuz verici cihazlarında olduğu gibi, bu cihazın tatmin edici kullanımı ve insan güvenliği açısından, insan gövdesinin hiçbir bölümünün, cihazın kullanımı sırasında antene çok yakın hale gelmesine izin verilmemelidir.

Yalnızca ürünle birlikte temin edilen tümleşik anteni kullanın. İzin verilmeyen ya da değiştirilmiş antenlerin kullanılması, görüşme kalitesini düşürebilir ve telefona zarar verebilir. Bu durum performans kaybına, SAR seviyesinin önerilen limitlerin üzerine çıkmasına ve telefonun ülkenizde geçerli yasal gereksinimlere aykırı hale gelmesine neden olabilir.

En iyi telefon performansını elde etmek ve insan vücudunun RF enerjisine maruz kalmasının, ilgili standartlarda belirtilen kurallar dahilinde olmasını sağlamak için cihazınızı her zaman normal kullanım pozisyonunda kullanın. Antene temas edilmesi görüşme kalitesini düşürebilir ve cihazınızın gerektiğinden daha yüksek bir güç seviyesinde çalışmasına neden olabilir. Bu telefon KULLANIMDAYKEN anten alanıyla temas edilmemesi, antenin performansını ve pil ömrünü en iyi hale getirir.

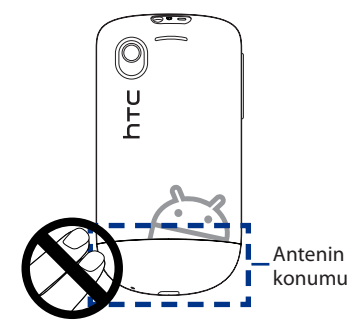

## ELEKTRİK GÜVENLİĞİ

#### Aksesuarlar

- Sadece onaylanmış aksesuarları kullanın.
- Uyumlu olmayan ürünlere veya aksesuarlara bağlamayın.
- Madeni para veya anahtarlık gibi metal nesnelerin pil uçbirimlerine temas etmesine veya kısa devreye neden olmasına izin vermeyin.

#### Araba ile Bağlantı

Telefon arayüzünü aracın elektrik sistemine bağlarken profesyonel yardım alın.

### Arızalı ve Hasarlı Ürünler

- Telefonu veya aksesuarlarını sökmeye çalışmayın.
- Telefon veya aksesuarları üzerinde servis veya onarım işlemleri sadece yetkili personel tarafından gerçekleştirilmelidir.

# **Genel Uyarılar**

Telefonunuzu kullanma biçiminizden ve bunun sonuçlarından yalnızca siz sorumlusunuz. Telefon kullanımının yasak olduğu yerlerde telefonunuzu her zaman kapatmalısınız. Telefonunuzun kullanımı, kullanıcıları ve çevrelerini korumayı amaçlayan güvenlik tedbirlerine tabidir.

#### Cihazınıza çok fazla baskı uygulamayın

Hasar görmelerini önlemek için ekrana ve cihaza aşırı basınç uygulamayın ve oturmadan önce pantolon cebinizden cihazı çıkarın. Ayrıca, cihazı koruyucu kabında saklamanız ve dokunmatik ekranla etkileşim için sadece parmaklarınızı kullanmanız önerilir. Yanlış kullanımdan dolayı ekranda meydana gelen çatlamalar garanti kapsamında değildir.

#### Uzun kullanımdan sonra cihaz ısınmaya başlar

Telefonda konuşmak, pili şarj etmek veya web'de gezinmek gibi uzun süreli kullanımlarda cihazınız ısınabilir. Çoğu durumda bu normaldir ve dolayısıyla cihazda sorun olduğu biçiminde yorumlanmamalıdır.

#### Önemli servis işaretleri

Çalıştırma ve Servis belgelerinde açıklananlar hariç olmak üzere hiçbir üründe kendiniz onarım yapmaya çalışmayın. Cihazın içindeki parçaların gerektirdiği bakım ya da onarım yalnızca yetkili servis teknisyeni ya da sağlayıcı tarafından yapılmalıdır.

#### • Telefonunuzu Koruma

- Telefonunuzu ve aksesuarlarınızı kullanırken her zaman dikkatli olun ve onları her zaman temiz ve tozsuz bir alanda muhafaza edin.
- Telefonunuzu veya aksesuarlarını açık aleve veya yanmakta olan tütün ürünlerine maruz bırakmayın.
- Telefonunuzu veya aksesuarlarınızı düşürmeyin, atmayın veya bükmeye çalışmayın.
- Telefonunuzu veya aksesuarlarını sıvılara, neme veya yüksek oranda rutubete maruz bırakmayın.

- Telefonunuzu veya aksesuarlarını boyamayın.
- Cihazı veya aksesuarlarını temizlemek için sert kimyasallar, çözücü temizlik malzemeleri veya aerosol kullanmayın.
- Telefonunuzu veya aksesuarlarını sökmeye çalışmayın, bu işlem sadece yetkili personel tarafından gerçekleştirilmelidir.
- Telefonunuzu veya aksesuarlarını aşırı sıcaklıklara maruz bırakmayın, telefonunuzun veya aksesuarlarının maruz kalabileceği minimum sıcaklık –20 ve maksimum sıcaklık 55 Santigrat derecedir.
- Elektronik ürünlerin atılması ile ilgili olarak yerel yönetmeliklere uygun hareket edin.
- Oturduğunuzda kırılabileceğinden, telefonunuzu arka cebinizde taşımayın.

#### • Servis gerektiren hasar

Aşağıdaki koşullarda ürünü elektrik prizinden çıkartın ve ürünü servis için yetkili bir teknisyene ya da sağlayıcıya ulaştırın:

- Ürünün üzerine sıvı dökülmesi ya da içine bir nesne girmesi.
- Ürünün yağmura ya da suya maruz kalması.
- Ürünün yere düşürülmesi ya da zarar görmesi.
- Fark edilebilir aşırı ısınma belirtileri olması.
- Çalıştırma talimatlarına uygun hareket ettiğinizde ürünün normal çalışmaması.

#### Sıcak alanlardan kaçının

Ürünü, radyatör, ısıtıcılar, soba ve diğer ısı veren ürünlerden (yükselteç dahil) uzak tutun.

#### Islak alanlardan kaçının

Ürünü asla ıslak bir yerde kullanmayın.

#### Cihazı, sıcaklıkta aşırı değişim olduktan sonra kullanmayın Cihazınızı, sıcaklık ve/veya nem oranları çok farklı alanlara götürdüğünüzde, cihazın üzerinde ya da içinde nem yoğuşması meydana gelebilir.

Cihazın zarar görmesini önlemek için cihazı kullanmadan önce nemin buharlaşması için yeterince bekleyin.

UYARI: Cihazı, soğuk bir ortamdan sıcak bir ortama veya sıcak bir ortamdan soğuk bir ortama aldığınızda, açmadan önce oda sıcaklığına gelmesini bekleyin.

#### Ürünün içine hiçbir şey sokmayın

Ürünün kasa deliklerinden ya da diğer açıklıklarından hiçbir nesne sokmayın. Delikler ve açıklıklar havalandırma için sağlanmıştır. Bu açıklıklar tıkanmamalı ya da kapatılmamalıdır.

#### Hava Yastıkları

Telefonu bir hava yastığının üzerine veya hava yastığının bulunduğu alanlara koymayın. Aracınızı sürmeden önce telefonu güvenli bir yere koyun.

#### Aksesuarları takma

Bu ürünü dengesiz bir masa, sehpa, tripod ya da destek üzerinde kullanmayın. Bu ürünün montajı üreticinin talimatlarına uygun olmalıdır ve bu işlemde üretici tarafından önerilen aksesuarlar kullanılmalıdır.

#### Dengesiz montajlardan kaçının

Ürünü, dengesiz bir tabana yerleştirmeyin.

#### Ürünü onaylı cihazlarla kullanın

Bu ürün yalnızca cihazınızla kullanıma uygun olarak tespit edilen kişisel bilgisayarlar ya da isteğe bağlı cihazlarla kullanılmalıdır.

#### • Ses seviyesini ayarlama

Kulaklık ya da diğer ses cihazlarını kullanmadan önce sesi kapatın.

#### Temizleme

Temizleme işleminden önce ürünün fişini prizden çıkartın. Sıvı ya da aerosol temizlik maddeleri kullanmayın. Temizlik için nemli bir bez kullanın ancak LCD ekranı temizlemek için ASLA su kullanmayın. İçindekiler

#### Küçük Çocuklar

Telefonu ve aksesuarları küçük çocukların erişebileceği yerlerde bırakmayın veya küçük çocukların telefon ve aksesuarları ile oynamalarına izin vermeyin. Küçük çocuklar kendilerine veya başkalarına zarar verebilirler veya kazayla

telefona zarar verebilirler. Telefonunuz, yaralanmaya neden olabilecek ve yerinden çıkıp boğulma tehlikesine neden olabilecek küçük parçalar ve keskin kenarlar içermektedir.

#### • Tekrarlayan Hareketten Kaynaklı Yaralanmalar

Tekrarlayan hareketten kaynaklanan yaralanma riskini en aza indirmek için, telefonunuzla ileti gönderirken veya oyun oynarken:

- Telefonu fazla sıkı tutmayın
- Düğmelere hafifçe basın.
- İleti şablonları ve metin tahmini gibi, basılması gereken tuş sayısını en aza indiren özel nitelikleri kullanın.
- Gerinmek ve gevşemek için birçok mola verin.
- Parlak Işık

Bu telefon, el feneri olarak ışık üretme özelliğine sahiptir; bu özelliği kullanırken telefonu gözlerin fazla yakınında tutmayın.

#### Makine kullanımı

Kaza riskini azaltmak için, makine kullanırken tam dikkat gösterilmelidir.

### • Elektrostatik deşarj (ESD)

SIM kartının metal konektörlerine dokunmayın.

#### Nöbet/Bayılma

Bu telefon, parlak ışık üretme özelliğine sahiptir.

### Yüksek Gürültü

Bu telefon, işitmenize zarar verebilecek yüksek gürültüler üretme özelliğine sahiptir.

#### Acil Durum Aramaları

Bu telefon, diğer tüm kablosuz telefonlar gibi, radyo sinyallerine dayalı olarak çalışır ve bu nedenle her koşulda bağlantı kurulacağı garanti edilemez. Dolayısıyla, acil durumlarda iletişim için hiçbir zaman sadece kablosuz bir telefona güvenmeyin.

# İçindekiler

| Bölüm | 1- Telefonun Temel Özellikleri                       | 29 |
|-------|------------------------------------------------------|----|
| 1.1   | Telefonunuz ve Aksesuarları                          |    |
|       | Üst panel                                            |    |
|       | Alt panel                                            |    |
|       | Ön panel                                             |    |
|       | Arka panel                                           |    |
|       | Sol panel                                            |    |
| 1.2   | Pilin, SIM Kartının ve Hafıza Kartının Takılması     |    |
|       | Pil32                                                |    |
|       | SIM kartı                                            |    |
|       | Hafıza Kartı                                         |    |
|       | Bir askı, kordon veya tel aksesuarı takma            |    |
| 1.3   | Pili Şarj Etme                                       |    |
| 1.4   | Telefonun Kontrol Tusları                            |    |
|       | Otomatik ekran döndürmeyi kullanma                   |    |
| 1.5   | Telefonunuzda Gezinme                                |    |
|       | Parmak hareketleri kullanarak                        |    |
| 1.6   | Baslangıç                                            |    |
|       | Telefonunuzu acma ve kapama                          |    |
|       | PIN'inizi girme                                      |    |
|       | Telefonunuzu ilk kez ayarlama                        | 41 |
|       | Kullanılmadığında ekranı kapatma                     |    |
| 1.7   | Giriş Ekranını Anlama                                |    |
|       | Genişletilmiş Giriş ekranı                           | 45 |
|       | Giriş ekranınızı kişiselleştirme                     | 45 |
|       | Giriş ekranı öğeleri ekleme                          |    |
|       | Giriş ekranı öğelerini yeniden düzenleme ve kaldırma |    |
|       | Giriş ekranının duvar kağıdını değiştirme            |    |

| 1.8   | Telefon Durumu ve Bildirimler                      |    |
|-------|----------------------------------------------------|----|
|       | Bildirimler paneli                                 | 51 |
| 1.9   | Uygulamaları Açma                                  |    |
|       | Son kullanılan uygulamaları açma                   |    |
| 1.1   | 0 Ayarlar                                          | 53 |
| 1.1   | 1 Ses Seviyesini Ayarlama                          | 54 |
| 1.1   | 2 Telefonunuzu bir Bilgisayara Bağlama             |    |
|       | HTC Sync                                           | 55 |
|       | Disk Sürücüsü                                      |    |
|       | Mobil Ağ Paylaşımı                                 | 56 |
| Bölüm | 2 - Telefon Çağrıları                              | 57 |
| 2.1   | Arama Yapma                                        |    |
|       | Telefon uygulamasını kullanarak arama yapma        |    |
|       | Bir metin iletinin içinde geçen bir numarayı arama |    |
|       | Bir hızlı arama numarasını arama                   |    |
|       | Acil bir arama yapma                               | 59 |
| 2.2   | Arama Yanıtlama veya Reddetme                      |    |
|       | Bir gelen aramayı yanıtlama                        | 59 |
|       | Gelen aramayı reddetme                             | 59 |
|       | Zil sesini susturma                                | 60 |
|       | Aramayı reddetme ve metin ileti gönderme           | 60 |
| 2.3   | Arama Durumu Seçeneklerini Kullanma                | 60 |
|       | Birden çok aramayı yönetme                         | 61 |
|       | Konferans görüşmesi yapma                          | 61 |
|       | Aramayı beklemeye alma                             | 62 |
|       | Bir arama sırasında mikrofonun sesini kapatma      | 62 |
|       | Hoparlörü açma veya kapama                         | 62 |
| 2.4   | Aramayı sonlandırma                                | 63 |
| 2.5   | Arama Kaydını Kullanma                             | 63 |
|       | Arama Kaydı sekmesini kullanma                     | 64 |

|         | Yeni bir telefon numarası kaydetme                  | 64 |
|---------|-----------------------------------------------------|----|
|         | Cevapsız çağrıyı kontrol etme                       | 64 |
|         | Arama Kaydı listesini temizleme                     | 65 |
| 2.6     | Telefon Ayarlarını Belirleme                        | 65 |
| 2.7     | Telefon İşlevini Açma ve Kapama                     | 66 |
|         | Uçak modu'nu etkinleştirme veya devre dışı bırakma  |    |
| Bölüm   | 3 - Kişiler                                         | 67 |
| 3.1     | Kişiler Öğesi Hakkında                              | 67 |
|         | Kişiler parçacığını ekleme                          | 67 |
|         | Kişi kaynakları                                     | 68 |
| 3.2     | Kişiler Ekranını Kullanma                           | 69 |
|         | Kişi kartımı oluşturma                              | 70 |
|         | Kişileri görüntüleme ve yönetme                     | 70 |
| 3.3     | Sık Kullanılanlar'ıKullanma                         | 73 |
| 3.4     | Grupları Kullanma                                   | 74 |
| 3.5     | Facebook and Flickr Güncellemelerini görüntüleme    | 75 |
|         | Facebook veya Flickr'da oturum açma                 | 76 |
|         | Facebook durumunuzu güncelleme                      | 77 |
|         | Kişilerinizin Facebook hesaplarına bağlanma         | 77 |
|         | Facebook ve Flickr güncelleme ayarlarını değiştirme | 77 |
| 3.6     | Kişi Bilgileri Ekranını Kullanma                    | 78 |
| 4. Bölü | im - Metin Girme                                    | 80 |
| 4.1     | Ekran Klavyesini Kullanma                           | 80 |
|         | Yatay ekran klavyesini kullanma                     |    |
|         | QWERTY                                              | 81 |
|         | Kompakt QWERTY                                      |    |
|         | Telefon tuş takımı                                  | 83 |
| 4.2     | Rakam ve Simge Girme                                |    |
|         |                                                     |    |

|       | Dokunmatik Giriş ayarları                              |     |
|-------|--------------------------------------------------------|-----|
|       | Metin girişi                                           | 85  |
| Bölüm | 5 - İleti Gönderme ve Alma                             | 87  |
| 5.1   | Metin ve Multimedya İletileri Gönderme                 |     |
|       | Açılış İletileri                                       |     |
|       | SMS ve MMS iletileri oluşturma ve gönderme             |     |
|       | Metin ve multimedya iletileri alma                     |     |
|       | İletileri ve ileti dizinlerini yönetme                 | 92  |
|       | Metin ve multimedya ileti seçeneklerini belirleme      | 94  |
|       | İletiler parçacığını ekleme                            |     |
| 5.2   | Posta Uygulamasını Kullanma                            | 96  |
|       | POP3/IMAP e-posta hesabı ekleme                        | 96  |
|       | Farklı bir POP3/IMAP e-posta hesabı ekleme             | 96  |
|       | Bir Microsoft Exchange ActiveSync hesabı ekleme        |     |
|       | Exchange ActiveSync e-posta iletierini senkronize etme |     |
|       | Exchange ActiveSync ayarlarını değiştirme              |     |
|       | E-posta ileti oluşturma ve gönderme                    |     |
|       | E-posta iletierini görüntüleme ve yanıtlama            |     |
|       | E-posta iletierini yönetme                             |     |
|       | E-posta hesabı ayarlarını düzenleme                    |     |
|       | Toplantı isteği gönderme (sadece Exchange ActiveSync)  |     |
|       | Bir E-posta hesabını silme                             |     |
|       | Postaparçacığı ekleme                                  |     |
| Bölüm | 6 - Bağlantı Kurma                                     | 102 |
| 6.1   | İnternet'e Bağlanma                                    |     |
| 6.2   | GPRS/3G/EDGE                                           |     |
|       | Kullanmakta olduğunuz ağ bağlantısını kontrol etme     |     |
|       | GPRS/3G'yi acma ve kapama                              |     |
|       | Yeni birerisim noktası olusturma                       |     |
| 6.3   | Wi-Fi                                                  |     |

| Wi-Fi'yi açma ve bir kablosuz ağa bağlanma                           | . 103 |
|----------------------------------------------------------------------|-------|
| EAP-TLS güvenliği ile bir Wi-Fi ağına bağlanma                       | . 104 |
| Kablosuz ağ durumunu kontrol etme                                    | . 104 |
| Sanal özel ağa (VPN) bağlanma                                        | . 105 |
| Veri bağlantısı ve Wi-Fi parçacıkları ekleme                         | . 107 |
| 6.4 Tarayıcı Kullanma                                                | .107  |
| Tarayıcıyı Açma                                                      | . 107 |
| Bir web sayfasına gitme                                              | . 107 |
| Ana sayfayı belirleme                                                | . 108 |
| Ekran yönünü değiştirme                                              | . 108 |
| Normal görünümde web sayfalarını tarama                              | . 108 |
| Bir web sayfasında gezinme                                           | . 108 |
| Bir web sayfasında yakınlaştırma veya uzaklaştırma                   | . 109 |
| Yeni bir tarayıcı penceresi açma                                     | . 109 |
| Tarayıcı pencereleri arasında geçiş                                  | . 110 |
| Bir web sayfasında metin bulma                                       | . 110 |
| Web sayfalarındabağlantı seçme                                       | . 111 |
| Web uygulamaları indirme                                             | . 112 |
| Yer imlerini yönetme                                                 | . 112 |
| Tarayıcı seçeneklerini belirleme                                     | . 113 |
| 6.5 Bluetooth'u Kullanma                                             | .114  |
| Bluetooth'u açma ve telefonu görünür hale getirme                    | . 114 |
| Telefonun adını değiştirme                                           | . 115 |
| Bluetooth eller serbest kulaklık veya araç kiti ile eşleştirme       |       |
| ve bağlantı kurma                                                    | . 115 |
| Bluetooth eller serbest kulaklık veya araç kiti ile bağlantıyı kesme | . 116 |
| Bluetooth parçacığını ekleme                                         | . 117 |
| 6.6 Telefonunuzu Modem olarak Kullanma                               | .117  |

| 7. Bölü | m - Kamera ve Multimedya                                | 118 |
|---------|---------------------------------------------------------|-----|
| 7.1     | Kamerayı ve Görüntü Kaydedicisini Kullanma              |     |
|         | Kamerayı veya Görüntü Kaydedicisini Açma                |     |
|         | Yakalam modlarını değiştirme                            |     |
|         | Fotoğraf çekme                                          |     |
|         | Video yakalama                                          |     |
|         | Gözden geçirme ekranı                                   |     |
|         | Kamera menü paneli                                      |     |
|         | Kamerayı Kapatma                                        |     |
| 7.2     | Albümler'i Kullanma                                     |     |
|         | Albümler'i Açma                                         |     |
|         | Fotoğrafları kullanma                                   |     |
|         | Videoları kullanma                                      |     |
|         | Fotoğraf albümü veya Fotoğraf çerçevesiparçacığı ekleme |     |
|         | Albümler'i kapatma                                      |     |
| 7.3     | Müzik Uygulamasını Kullanma                             |     |
|         | Hafıza kartına müzik kopyalama                          |     |
|         | Müzik Uygulamasını Açma                                 |     |
|         | Müzik çalma                                             |     |
|         | Kilit ekranındayken müzik dinleme                       |     |
|         | Kitaplık                                                |     |
|         | Şarkı listeleri oluşturma                               |     |
|         | Şarkı listelerini yönetme                               |     |
|         | Bir şarkıyı zil sesi olarak belirleme                   |     |
|         | Müzik parçacığını ekleme                                |     |
| 7.4     | FM Radyo Dinleme                                        |     |
|         | İstasyon adı ekleme                                     |     |
|         | FM Radyoyu simge durumuna küçültme veya kapatma         |     |

| 8. Bölü | m - Google Apps                                               | 138 |
|---------|---------------------------------------------------------------|-----|
| 8.1     | Google Hesabında Oturum Açma                                  | 138 |
|         | Google Hesabı parolanızı geri alma                            |     |
| 8.2     | Gmail/Google Mail'i kullanma                                  | 139 |
|         | E-posta oluşturma ve gönderme                                 |     |
|         | E-posta alma ve okuma                                         | 141 |
|         | E-postalara yanıt verme veya e-postaları başkalarına iletme   | 143 |
|         | Konuşmaları ve e-postaları yönetme                            | 143 |
|         | Gmail/Google Mail Ayarlarını Yapma                            | 145 |
| 8.3     | Google Talk'ı Kullanma                                        | 146 |
|         | Oturum açma ve çevrimiçi sohbet                               |     |
|         | Kişilerinizi yönetme                                          | 149 |
|         | Mobil göstergeler                                             |     |
|         | Anlık iletileşme ayarlarını belirleme                         | 151 |
|         | Çıkma                                                         |     |
| 8.4     | Google Maps'i Kullanma                                        | 152 |
|         | Ilgilendiğiniz Yerleri Arama                                  | 153 |
|         | Haritaları görüntüleme                                        |     |
|         | Yôn bulma                                                     |     |
| 8.5     | Google Latitude'u Kullanma (Bazı ülkeler için kullanılabilir) |     |
|         | Latitude'u Açma                                               |     |
|         | Konumlarınızı paylaşma                                        |     |
|         | Arkadaş davet etme                                            |     |
|         | Bir daveti kabul etme                                         |     |
|         | Kışılerinizi goruntuleme                                      |     |
|         | Arkadaşıarınıza baglanma                                      |     |
|         | Paylaştıklarınızı denetleme                                   |     |
| 8.6     | Google Uygulamalarını Eşleştirme                              |     |

| 9. Bölü | m - Diğer Uygulamalar                                      | 162 |
|---------|------------------------------------------------------------|-----|
| 9.1     | Takvimi Kullanma                                           |     |
|         | Takvimi Açma                                               |     |
|         | Etkinlik oluşturma                                         |     |
|         | Takvim görünümleri                                         |     |
|         | Etkinlik hatırlatıcıları                                   |     |
|         | Exchange ActiveSync Takvimini Eşleştirme                   |     |
|         | Outlook Takvimini Eşleştirme                               |     |
|         | Takvim parçacığınıekleme                                   |     |
| 9.2     | Saati Kullanma                                             |     |
|         | Saati Açma                                                 |     |
|         | Dünya saati listesine şehir ekleme                         |     |
|         | Kendi şehrinizin saatini ve tarihini ayarlama              |     |
|         | Alarmı ayarlama                                            |     |
|         | Alarmı silme                                               |     |
|         | Kronometreyi ve Zamanlayıcıyı Kullanma                     |     |
|         | Saat parçacığını ekleme                                    |     |
| 9.3     | HTC Sync'i kullanma                                        | 170 |
|         | Bilgisayarınıza HTC Sync Yükleme                           |     |
|         | HTC Sync'i Outlook öğelerini eşleştirecek biçimde ayarlama |     |
|         | Outlook öğelerini eşleştirme                               |     |
|         | Telefon ile bilgisayar arasındaki çakışmaları giderme      |     |
|         | Sync Manager yardım'ı açma                                 |     |
|         | Android uygulamalarını yükleme                             |     |
| 9.4     | HTC Footprints'i kullanma                                  |     |
|         | Bir Footprint Oluşturma                                    |     |
|         | Bir Footprint'i yeniden ziyaret etme                       |     |
|         | Bir Footprint'i düzenleme veya silme                       |     |
|         | Footprint'lerinizi yedekleme                               |     |
|         | Footprint parçacığını ekleme                               |     |

| 9.5 Peep'i Kullanma                                        | 178 |
|------------------------------------------------------------|-----|
| Peep Uygulamasını Açma                                     | 178 |
| Tweet gönderme                                             | 179 |
| Doğrudan ileti gönderme                                    | 179 |
| Takip etmek istediğiniz Twitter kullanıcılarını arama      | 180 |
| Twitter parçacığını ekleme                                 | 180 |
| 9.6 `Hava Durumu Uygulamasını Kullanma                     | 181 |
| Hava Durumu Uygulamasını Açma                              | 181 |
| Bulunduğunuz konumdaki hava durumu bilgilerini görüntüleme | 181 |
| Şehir ekleme                                               | 182 |
| Hava Durumu seçeneklerini değiştirme                       | 182 |
| Şehirlerin sırasını değiştirme                             | 182 |
| Şehir silme                                                | 182 |
| Hava Durumu parçacığını ekleme                             | 183 |
| 9.7 Ses Kaydedicisini Kullanma                             | 183 |
| Sesinizi kaydetme                                          | 183 |
| Ses klibini zil sesi olarak belirleme                      | 183 |
| Bir ses klibini yeniden adlandırma                         | 183 |
| 10. Bölüm - Telefonunuzu Yönetme                           | 184 |
| 10.1 Temel Avarları Değistirme                             | 184 |
| Tarihi ve saati avarlama                                   | 184 |
| Ekran avarları                                             | 184 |
| Zil avarları                                               | 186 |
| Telefon hizmetleri                                         | 186 |
| Dil avarları                                               | 187 |
| Sosval ağ avarları                                         | 187 |
| Güç avarları                                               | 188 |
| 10.2 Telefonunuzu Koruma                                   | 189 |
| PIN numarası ile SIM kartınızı koruma                      | 189 |
|                                                            |     |

|    | 10.3       | Belleği Yönetme                            | 191                      |
|----|------------|--------------------------------------------|--------------------------|
|    | 10.4       | Telefonu Sıfırlama                         |                          |
|    | 10.5       | Telefon Görünümünün Değiştirilmesi         |                          |
|    |            | Kapakları çıkarma                          |                          |
|    |            | Yeni kapakları takma                       |                          |
|    |            |                                            |                          |
| Ek |            |                                            | 195                      |
| Ek | A.1        | Özellikler                                 | <b>195</b>               |
| Ek | A.1<br>A.2 | Özellikler<br>Düzenleme Amaçlı Bildirimler | <b>195</b><br>195<br>196 |

# Bölüm 1- Telefonun Temel Özellikleri

# 1.1 Telefonunuz ve Aksesuarları

Ürün paketi aşağıdaki öğe ve aksesuarları içermektedir:

- Telefon
- Pil
- USB kablosu
- AC adaptör

# Üst panel

- microSD<sup>™</sup> kart
- Kablolu 3,5 mm. stereo kulaklık
- Kolay Kullanım Kılavuzu

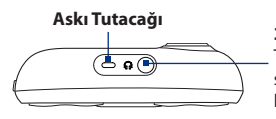

#### 3,5 mm. Ses Jakı

Tutmadan konuşma yapmak ya da ses sistemini dinlemek için verilen kulaklığı bağlayabilirsiniz.

# Alt panel

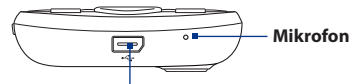

**USB Konektörü**(ses çıkış desteği yoktur) Dosya aktarımı için USB kablosunu takın ya da pili şarj etmek için AC adaptörünü takın.

#### 30 Phone Basics

# Ön panel

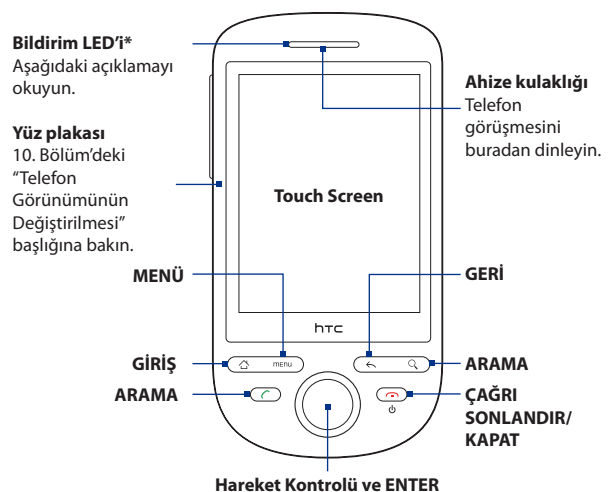

ARAMA, GİRİŞ, MENÜ, GERİ ve ÇAĞRI SONLANDIR/KAPAT tuşlarının işlevleri ile ilgili daha fazla bilgi için, bu bölümdeki "Telefonun Kontrol Tuşları" bölümüne bakın. Hareket Kontrolü hakkında daha fazla bilgi için bu bölümde yer alan "Hareket Kontrolünü Kullanma" kısmına bakın.

#### \* Bildirim LED göstergeleri:

- Koyu yeşil Pil tam şarj olmuş durumda (telefon AC adaptörüne/bilgisayara bağlıyken).
- Koyu kehribar rengi Pil şarj oluyor.
- Yanıp sönen kehribar rengi Pil seviyesi düşük.
- · Yanıp sönen yeşil Görüntülenmeyi bekleyen bir bildiriminiz var.

#### Phone Basics 31

# Arka panel

# Sol panel

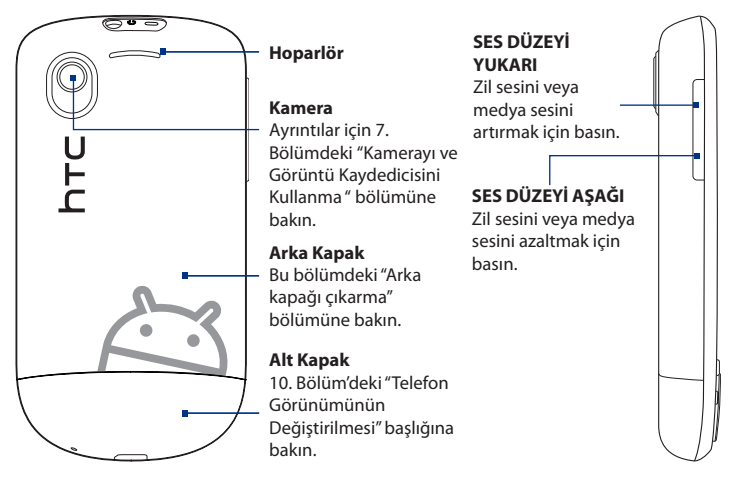

# 1.2 Pilin, SIM Kartının ve Hafıza Kartının Takılması

Pili, SIM kartı ve hafıza kartını takmadan ya da çıkartmadan önce her zaman gücü kapatın. Bu görevleri tamamlamak için önce arka kapağı çıkarın.

Not Hafiza kartını gücü kapatmadan çıkarmak istiyorsanız, bu bölümdeki "Telefon açıkken hafiza kartını çıkarma" konusuna bakın.

#### Arka kapağı çıkartmak için

- 1. Telefonun kapalı olduğundan emin olun.
- 2. Telefonu, ön panel aşağıya bakacak şekilde her iki elinizle tutun.

- 32 Phone Basics
  - Arka kapağa başparmaklarınızla bastırın ve telefondan ayrılana kadar yukarı doğru kaydırın.
  - 4. Arka kapağı tümüyle çıkarın.

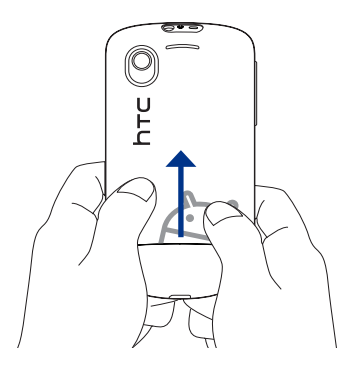

#### Arka kapağı tekrar takmak için

- 1. Arka kapak kollarını arka panelin kenarlarındaki çentiklere hizalayın.
- 2. Arka kapağı klik sesi çıkararak yerine oturana kadar aşağı itin.

# Pil

Telefonunuz şarj edilebilir bir Lityum-ion pil ile birlikte gelir ve yalnızca üreticinin belirttiği orijinal pil ve donatılarla kullanılmak üzere tasarlanmıştır. Pil performansı, ağ yapılandırması, sinyal kuvveti ve kullanım şekilleri gibi birçok etkene bağlıdır. Pil ömrü tahminleri için, Ek'teki "Özellikler" konusunu inceleyin.

Önemli Telefon teslim edildiğinde, pil telefonda takılı durumdadır. Pil ile pil bölmesi arasına ince bir film takılmıştır. Pili şarj etmeden önce bu filmi çıkarmanız gerekir.

#### **Uyarı!** Yangın ya da yanık riskini en aza indirmek için:

- Pil paketini açmaya, sökmeye ya da onarmaya çalışmayın.
- Ezmeyin, delmeyin, dış kontaklarına kısa devre yaptırmayın ya da yangına veya suya atmayın.
- 60°C'den (140°F) yüksek sıcaklıklara maruz bırakmayın.
- Yalnızca bu ürün için tasarlanmış pil paketleriyle değiştirin.
- Kullanılmış pili yerel yönetmeliklerde şart koşulduğu şekilde geri dönüştürün ya da atın.

#### Pili çıkarma ve takma

- 1. Arka kapağı çıkarın.
- Pili ilk kez çıkaracaksanız, pilin üzerindeki filmi çıkarın ve atın. Pili daha sonra çıkarırken, pili pil bölmesindeki yuvadan çıkarın.
- SIM kartınızı takın. Daha fazla bilgi için, bu bölümdeki "SIM kartı takma" kısmına bakın.
- 4. Pilin bakır kaplı temas yerlerini pil bölmesindeki pil konektörleriyle hizalayarak pili geri takın.
- Öncelikle pilin temas yerinin olduğu kısmı takın ve ardından pili nazikçe yerine oturtun.

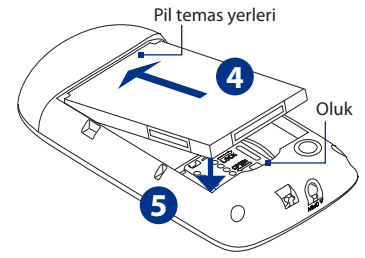

6. Arka kapağı yerine takın.

#### 34 Phone Basics

# SIM kartı

SIM kartında, telefon numaralarınız, servis bilgileri ve rehber/ileti belleği yer almaktadır. Telefonunuz, 1,8V ve 3V SIM kartlarını desteklemektedir.

Not Bazı eski SIM kartlar, telefonunuzla çalışmayabilir. SIM kartınızı değiştirmek için kablosuz hizmet sağlayıcınızla görüşmelisiniz. Bu hizmet için ücret alınabilir.

#### SIM kartını takmak için

- 1. Arka kapağı ve pili çıkarın.
- 2. Kilidini açmak için SIM kartı tutucusunu sağa doğru kaydırın.
- SIM kart tutucusunu kaydırın ve SIM kartı, altın kontakları aşağı dönük ve kesik köşesi SIM kart tutucudan dışarı bakacak şekilde yerleştirin. SIM kartı tümüyle tutucuya kaydırın.
- 4. SIM kartı tutucusunu geri takın
- 5. Kilitlemek için SIM kartı tutucusunu sağa doğru kaydırın.
- 6. Pili ve arka kapağı yerine takın.

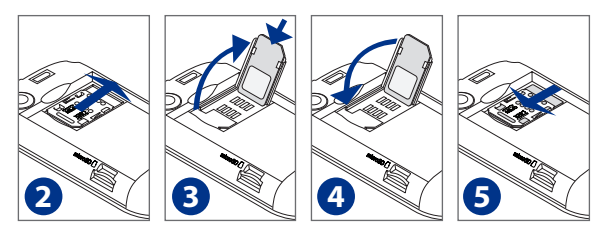

### SIM kartını çıkartmak için

- 1. Takılıysa, arka kapağı ve pili çıkarın.
- 2. Kilidini açmak için SIM kartı tutucusunu sağa doğru kaydırın ve açın.
- 3. SIM kartını çekerek çıkarın ve SIM kartı tutucusunu geri takın.

# Hafıza Kartı

Resim, müzik ve uygulamaları saklamak için, temin edilen microSD<sup>®</sup> kartını telefonunuza takın.

Önemli Kamera, Müzik ve Albümler uygulamalarını kullanabilmek için microSD kartını takmanız gerekir.

#### Hafıza kartını takmak için

- 1. Arka kapağı çıkarın.
- 2. MicroSD kartı altın kontakları aşağı dönük olacak şekilde yuvasına yerleştirin.
- 3. Bir klik sesi ile yerine oturana kadar microSD kartı yuvasına ittirin.

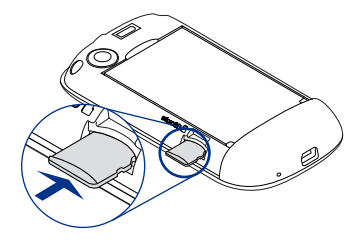

#### Güç kapalıyken hafıza kartını çıkarma

Arka kapağı çıkarın ve hafıza kartına bastırarak yuvasından çıkarın.

### Telefon açıkken hafıza kartını çıkarma

Telefonunuz açıkken hafıza kartını çıkarmanız gerektiğinde, hafıza kartına zarar vermekten kaçınmak için bu adımları uygulayın.

- 1. GİRİŞ > MENÜ tuşlarına basın ve ardından Ayarlar öğesine dokunun.
- Ekranı aşağı doğru kaydırın ve ardından SD kartı ve telefon hafızası tuşuna dokunun.
- 3. SD kartını çıkar tuşuna dokunun.
- 4. Yukarıdaki talimatları uygulayarak hafıza kartını çıkartın.

# Bir askı, kordon veya tel aksesuarı takma

- 1. Arka kapağı çıkarın.
- Askı döngüsünü, kordonu veya tel aksesuarlarını arka kapak üzerindeki askı deliğinden geçirin.
- Döngüyü telefonun üst panelindeki askı tutucuya (T-biçimli kancaya) takın ve ardından döngüyü yerine sabitlemek için teli çekin.

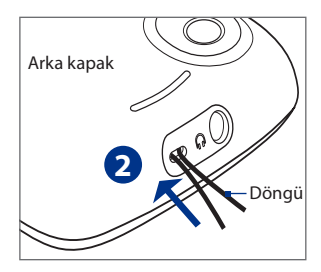

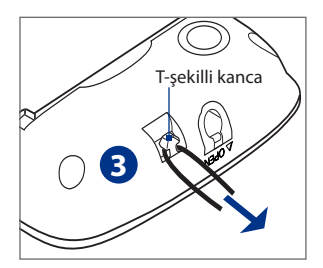

4. Arka kapağı yerine takın.
# 1.3 Pili Şarj Etme

Yeni piller, gönderildiğinde şarjlı değildirler. Telefonunuzu kullanmaya başlamadan önce pili şarj etmeniz gerekir. Bazı piller, bir çok şarj/deşarj döngüsünden sonra en iyi şekilde performans göstermektedirler.

Önemli Telefon teslim edildiğinde, pil telefonda takılı durumdadır. Pil ile pil bölmesi arasına ince bir film takılmıştır. Pili şarj etmeden önce bu filmi çıkarmanız gerekir.

### Pili şarj etmek için

- Telefonunuzun alt kısmında bulunan AC adaptörünün USB bağlayıcısını USB bağlayıcısına takın.
- 2. Pil şarjını başlatmak için AC adaptörünü elektrik prizine takın.
  - Not Pili şarj etmek için yalnızca birlikte verilen AC adaptörü ve USB kablosu kullanılmalıdır.

Pil şarj edilirken, Bildirim LED'inde koyu kehribar rengi ışık yanar. Cihaz açık olduğunda pil şarj edilirken Giriş ekranının durum çubuğunda ( 🗾 ) şarj simgesi görünür. Pil tamamen şarj olduğunda, Bildirim LED'inde koyu yeşil renkli ışık yanar ve Giriş ekranının durum çubuğunda ( 🥅 ) pil dolu simgesi görünür.

Uyarı! • Pili şarj ederken telefondan çıkarmayın.

• Pil aşırı ısındığında, güvenlik önlemi olarak pil şarjı durdurulur.

# 1.4 Telefonun Kontrol Tuşları

Aşağıdaki işlevleri gerçekleştirmek için, telefonunuzun ön panelinde bulunan kontrol tuşlarına basın:

| Tuş                                | İşlev                                                                                                    |
|------------------------------------|----------------------------------------------------------------------------------------------------|
| ARAMA (                            | <ul> <li>Telefon ekranını açmak için basın.</li> <li>Ekranda bir kişi adı, iletişim numarası veya telefon numarası<br/>vurgulandığında, bu kişiyi veya telefon numarasın aramak için basın.</li> <li>Arama sırasında çağırıyı beklemeye almak için basın. Çağırıyı yeniden<br/>başlatmak için tekrar basın.</li> <li>Bir arama sırasında başka bir uygulamaya geçtiğinizde, devam etmekte<br/>olan aramayı ekranda görüntülemek için basın.</li> </ul> |
| GIRIŞ ( 岱 )                        | <ul> <li>Herhangi bir uygulamada veya ekrandayken, Giriş ekranına geri dönmek<br/>için basın.</li> <li>Son kullanılan uygulamalar penceresini açmak için basın ve basılı tutun.</li> </ul>                                                                                                    |
| MENÜ ( menu )                      | Görüntülenen ekrandan veya seçenekler menüsünden<br>gerçekleştirebileceğiniz eylemlerin listesini görüntülemek için basın.                                                                                                    |
| GERİ ( << )                        | Bir önceki ekrana dönmek veya bir iletişim kutusunu, seçenekler menüsünü<br>ya da Bildirimler panelini veya ekran klavyesini kapatmak için basın.                                                                                                    |
| ARA ( 🔍 )                          | Herhangi bir ekranda veya uygulamadayken, arama çubuğunu<br>görüntülemek ve telefonunuzdaki her şeyi veya web üzerindeki bilgileri<br>bulmak için ARA tuşuna basın. Aramak istediğiniz bilgiyi arama çubuğuna<br>girin ve ardından arama sonuçlarından bir girişe dokunun.                                                                                                    |
| ÇAĞRI<br>SONLANDIR/<br>KAPAT<br>() | <ul> <li>Arama sırasında başka çağrıyı sonlandırmak için basın.</li> <li>Arama halinde değilken mobil ağ bağlantısını açıp kapatmanıza, telefonu<br/>kapatmanıza veya sessiz moduna, titreşim moduna veya uçak moduna<br/>geçirmenize olanak sağlayan telefon seçenekleri menüsünü açmak için<br/>basın ve basılı tutun.</li> </ul>                                                                                                    |

### Otomatik ekran döndürmeyi kullanma

Bazı uygulamalarda, sadece telefonu yanlara doğru döndürerek ekran yönünü otomatik olarak dikeyden yataya geçirebilirsiniz. Metin girerken, daha büyük bir klavye görüntülemek için telefonu yanlara doğru döndürebilirsiniz. Daha ayrıntılı bilgi için 4. Bölüme bakın. Not Ekran yönünün otomatik olarak değiştirilmesi için, GİRİŞ > MENÜ > Ayarlar > Ses ve görüntü bölümünde yer alan Yön onay kutusunun seçili olması gerekir.

# 1.5 Telefonunuzda Gezinme

Telefonunuzdaki Giriş ekranında, menülerde ve uygulama ekranlarında gezinmenin farklı yolları vardır.

### Parmak hareketleri kullanarak

| Yapmanız<br>gereken        | Yapmak istediğiniz                                                                                                    |
|----------------------------|----------------------------------------------------------------------------------------------------|
| Dokunma                    | Ekran klavyesini kullanarak yazmak için, ekran üzerindeki uygulama ve<br>ayar simgeleri gibi öğeleri seçin veya ekran üzerindeki tuşlara basın.                                                                                                  |
| Basma ve<br>basılı tutma   | Bir öğe için (örneğin kişi veya bir web sayfasındaki bağlantı)<br>kullanılabilecek seçenekleri açmak için öğeye basın ve basılı tutun.                                                                                                    |
| Kaydırma veya<br>sürükleme | Parmağınızı ekran üzerinde dikey veya yatay olarak hızlıca hareket ettirin.                                                                                                    |
| Sürükleme                  | Ekrandaki öğeleri hareket ettirin veya ekrandaki görüntüyü kaydırın.<br>Sürüklemeden önce, bir süre parmağınızı bastırıp basılı tutarken<br>biraz baskı uygulayın. Sürükleme sırasında, hedef konuma varmadan<br>parmağınızı serbest bırakmayın. |
| Hafifçe<br>Kaydırma        | Kişilerinizi ve iletilerinizi dikey doğrultuda hızlıca görüntüleyin. Ekranı<br>tıklama ekranda parmağınızı kaydırmaya benzer; bundan farklı olarak,<br>sadece parmağınızı hafif ve hızlı vuruşlarla kaydırmanız gerekir.                         |

### Hareket Kontrolünü kullanma

Yönlü kontrol için Hareket Kontrolünü kullanabilirsiniz. Ekranda yukarı, aşağı, sağa, sola gezinmek için ok tuşlarına basın. Ekranda bir öğe seçildiğinde, seçiminizi onaylamak için ENTER düğmesine (merkez düğme) basın.

# 1.6 Başlangıç

SIM kartınızı, pilinizi ve microSD kartınızı taktıktan sonra telefonunuzu açabilir ve kullanmaya başlayabilirsiniz.

# Telefonunuzu açma ve kapama

### Telefonu açmak için

ÇAĞRI SONLANDIR/KAPAT düğmesine basın.

Not Telefonu ilk kez açtığınızda, ekranı ayarlamanız, dili seçmeniz, öğretici materyalleri görüntülemeniz ve e-posta hesaplarınızı ve sosyal ağlarınızı ayarlamanız istenecektir. Daha fazla bilgi için bu bölümdeki "Telefonunuzu ilk defa ayarlama" konusuna bakın.

### Telefonu kapatmak için

- 1. ÇAĞRI SONLANDIR/KAPAT düğmesine birkaç saniye basın ve basılı tutun.
- 2. Telefon seçenekleri menüsü görüntülendiğinde, Güç kapalı tuşuna dokunun.
- 3. Telefonu kapatmanız istendiğinde, Tamam tuşuna dokunun.

# PIN'inizi girme

SIM kartınız bir PIN (kişisel tanıma numarası) ile ayarlanmışsa, devam edebilmek için PIN numarasını girmeniz istenecektir. SIM PIN'ini girin ve ardından **Tamam** tuşuna dokunun.

SIM PIN'ini etkinleştirmek veya devre dışı bırakmak için, 10. Bölümdeki "Telefonunuzu Koruma" konusuna bakın.

Not PIN'inizi üç kez yanlış girerseniz, SIM kartınız bloke olur. Bu durumda kablosuz servis sağlayıcınızdan alabileceğiniz PUK (PIN Blokesi Açma Anahtarı) ile blokeyi açabilirsiniz. SIM kartının kilidinin nasıl açılacağını öğrenmek için 10. Bölüme bakın.

### Telefonunuzu ilk kez ayarlama

Telefonunuzu ilk kez açtığınızda, Google™ Hesabı, Facebook®, Flickr™, Twitter™, Microsoft® Exchange ActiveSync ve diğer e-posta hesapları gibi çeşitli hesapları hızlı bir şekilde kurabilmeniz için size seçenekler sunulacaktır.

- Notlar Hesapları oluşturabilmek için, Wi-Fi veya veri bağlantısı yoluyla İnternet'e bağlı olmanız gerekir.
  - Hesapların bazılarını kurmanız, size uygulamanın tüm özelliklerine erişim olanağı sağlamaz. Örneğin bir Facebook hesabı oluşturduğunuzda, sadece Facebook albümlerinizi ve arkadaşlarınızın albümlerini görüntüleyebilirsiniz. Ancak Tarayıcınızı kullanarak Facebook'un web sitesine gidebilirsiniz.
  - Telefonu kullanmak için tüm hesapları oluşturmanıza gerek yoktur.
  - 1. Kullanmak istediğiniz dili seçin ve ardından İleri öğesine dokunun.
  - Aşağıdaki ekranlarda bazı seçenekleri belirlemeniz, öğretici materyalleri görüntülemeniz veya bir Wi-Fi bağlantısı kurmanız istenebilir. Sonraki ekranlara gitmek için İleri veya Atla öğesine dokunun.

Not Sadece kullanılabilir bir Wi-Fi ağı varsa Wi-Fi bağlantısı kurmanız istenecektir.

- Konum onaylama ekranında, Google'ın konum servisinin konum verilerini almasına izin vermek için onay kutusunu işaretleyin ve ardından İleri öğesine dokunun.
  - Notlar Telefonunuzdaki Dünya Saati ve Hava Durumu gibi bazı uygulamalar, Google'ın lokasyon servisinin bulunduğunuz konumun zaman ve hava durumu bilgilerini otomatik olarak güncellemesini gerektirir.
    - Google'ın lokasyon servisi, telefonunuzun veri veya Wi-Fi bağlantısını kullanarak İnternet'e bağlanır.

- 4. Hesap oluştur ekranında, hangi e-posta hesaplarını kurmak istediğinizi seçin. Hesap oluşturmak istemiyorsanız **Atla** öğesine dokunun.
  - Bir Google Hesabını nasıl oluşturacağınızı öğrenmek için, 8. Bölüme bakın.
  - Bir Exchange ActiveSync hesabı ve diğer e-posta hesaplarını nasıl oluşturacağınızı öğrenmek için, 5. Bölüme bakın.

Bir hesap oluşturduktan sonra, Hesap oluştur ekranına geri yönlendirilirsiniz. Hesap oluşturma işlemini tamamladığınızda, **İleri** öğesine dokunun.

- 5. Sosyal ağlar oluştur ekranında, oluşturmak istediğiniz sosyal ağ hesaplarını seçin. Hesap oluşturmak istemiyorsanız Atla öğesine dokunun. Bir hesap oluşturduktan sonra, Sosyal ağlar oluştur ekranına geri yönlendirilirsiniz. Hesap oluşturma işlemini tamamladığınızda, İleri öğesine dokunun.
- Kurulum işlemini tamamlamak ve Giriş ekranına gitmek için Son öğesine dokunun.

### Kullanılmadığında ekranı kapatma

Pil gücünden tasarruf etmek için telefon, belirli bir süre boyunca işlem yapılmadığında ekranı otomatik olarak kapatır. Telefonun ekranı kapalıyken ileti ve çağrı almaya devam edersiniz.

**İpucu** Ekran kapatılmadan önce geçmesi gereken süreyi ayarlama hakkında bilgi almak için, 10. Bölümdeki "Ekran ayarları" konusuna bakın.

Ekranı ayrıca ÇAĞRI SONLANDIR/KAPAT düğmesine basarak da kapatabilirsiniz. MENÜ veya ÇAĞRI SONLANDIR/KAPAT düğmesine bastığınızda ya da gelen arama olduğunda, telefonunuzun ekranı açılacak ve kilit ekranı görüntülenecektir.

#### Ekranın kilidini açmak için

Ekranın kilidini açmak veya bir gelen aramayı cevaplamak için kilit ekranındaki çubuğa basın ve ardından parmağınızı aşağı doğru kaydırın.

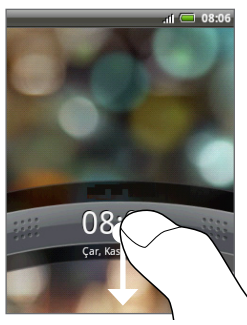

Kilit ekranı

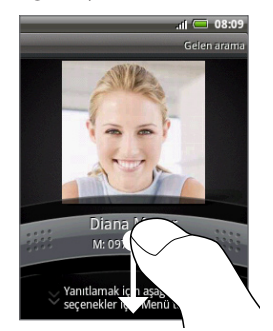

Kilit ekranı: Gelen arama

**İpucu** Ekranın kilidini açmak için ayrıca kilit ekranındayken MENÜ tuşuna basabilirsiniz.

Not Eğer ekran kilidini açmak için bir şekil belirlediyseniz, ekranın kilidini açmak için ekranda bu şekli çizmeniz istenecektir. Ekran kilidini açma şeklinin nasıl oluşturulacağı ve etkinleştirileceği ile ilgili daha fazla bilgi almak için, 10. Bölümdeki "Telefonunuzu Koruma" konusuna bakın.

#### 44 Phone Basics

# 1.7 Giriş Ekranını Anlama

Giriş ekranında size bir sürü alan seçeneği sunulacaktır. Bu seçenekleri kullanarak ihtiyaç duyduğunuz ve tek bir yere eklemek istediğiniz öğeleri ekleyebilirsiniz.

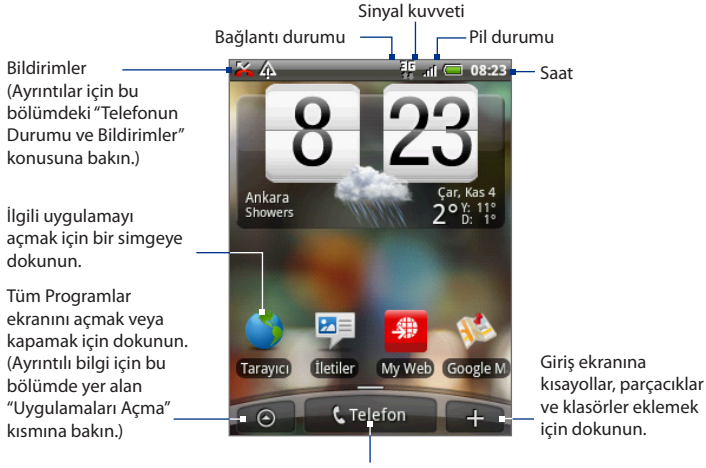

Telefon ekranını açmak için dokunun.

**İpucu** Herhangi bir uygulamadayken, Giriş ekranına dönmek için GİRİŞ tuşuna basın.

# Genişletilmiş Giriş ekranı

Giriş ekranı, simgelere, parçacıklara ve diğer öğelere yer açmak için, telefon ekranından taşacak biçimde genişler. GİRİŞ tuşuna basın ve ardından genişletilmiş Giriş ekranının sol veya sağ tarafına gitmek için parmağınızı ekran üzerinde yatay olarak kaydırın. Ana Giriş ekranının yanı sıra, 6 "ek" ekran bulunmaktadır.

- Not Daha fazla ekran ekleyemezsiniz.
- **İpucu** Genişletilmiş Giriş ekranındayken, ana Giriş ekranına dönmek için GİRİŞ tuşuna basın.

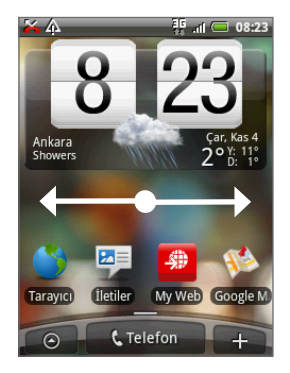

### Giriş ekranınızı kişiselleştirme

Giriş ekranı, ihtiyaçlarınıza, ilgi alanlarınıza ve tarzınıza uyacak şekilde özelleştirilebilir.

Telefonunuzda ayrıca her biri farklı bir dizi parçacık ve kısayol içeren ön ayarlı Görünümler de bulunur.

Giriş ekranınıza bir Görünümden parçacıklar eklemek için GİRİŞ > MENÜ öğelerine basın ve ardından **Görünümler** öğesine dokunun.

İpucu Giriş ekranınızı özelleştirdikten sonra, Giriş ekranınızı yeni bir görünüm olarak kaydedebilirsiniz. GİRİŞ > MENÜ tuşlarına basın ve ardından Görünümler öğesine dokunun. Geçerli öğesinin seçili olduğundan emin olun ve ardından Kaydet öğesine dokunun. Bir görünüm adı girin ve Bitti öğesine dokunun.

### 46 Phone Basics

Mevcut parçacıkları veya Görünümleri kullandığınızda, Giriş ekranınız aşağıdaki gibi görünebilir.

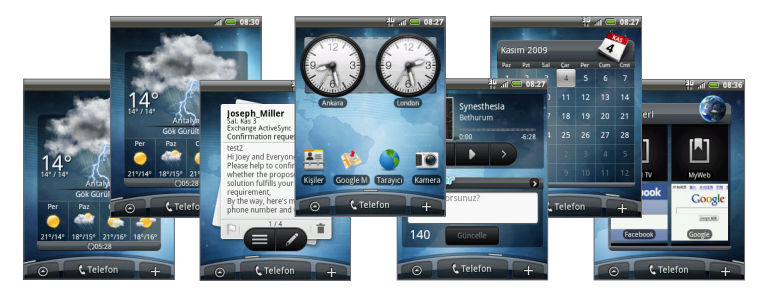

# Giriş ekranı öğeleri ekleme

Uygulama simgeleri, kısayollar, klasörler ve HTC veya Android parçacıkları gibi Giriş ekranı öğeleri ekleyerek, bilgilere ve uygulamalara anında erişim sağlayabilirsiniz.

- **Kısayol**. Uygulamalar, sık kullanılanlara eklenmiş bir web sayfası, sık kullanılan bir kişi, bir Gmail™/Google Mail™ etiketi, bir Posta gelen kutusu, şarkı listesi vb. gibi öğeler için kısayol ekleyebilirsiniz.
- **HTC parçacığı.** Giriş ekranına Saat, Takvim, Posta, Kişiler, Footprints vb. gibi HTC parçacıkları ekleyin.
- Android<sup>™</sup> parçacığı. Giriş ekranına Analog saat, Müzik, Resim çerçevesi, Güç kontrol veya Google<sup>™</sup> arama çubuğu gibi Android parçacıkları ekleyin.
- Klasör. Giriş ekranı öğelerini düzenleyebileceğiniz bir klasör ekleyin. Tüm kişileriniz, telefon numarası bulunan kişiler veya yıldızlı kişiler için kısayol ekleyin. Kişi detayları, kaynakta değişiklik olduğunda otomatik olarak güncellenir.
- **İpucu** Klasör oluşturma ile ilgili daha fazla bilgi almak için, bu bölümdeki "Klasör oluşturma ve klasöre öğeler ekleme" bölümüne bakın.

#### Bir Giriş ekranı simgesi ekleme

- 1. GİRİŞ'e basın ve ardından 🛨 tuşuna dokunun.
- Giriş Sayfasına Ekle seçenekleri menüsü açıldığında, bir Giriş sayfası öğesi türü seçin.
- 3. Giriş ekranına eklemek istediğiniz öğeye dokunun.
  - İpucu Giriş ekranının Tüm programlar ekranında bulunan bir uygulama kısayolunu hızlı bir şekilde eklemek için, uygulama simgesine basın ve basılı tutun. Telefon titreştiğinde, simgeyi Giriş ekranındaki boş bir alana sürükleyip bırakın.

### Bir HTC parçacığı eklemek için

- 1. GİRİŞ'e basın ve ardından 🛨 tuşuna dokunun.
- 2. Giriş Sayfasına Ekle seçenekler menüsünde HTC parçacığı öğesine dokunun.
- Giriş ekranına eklemek için bir widget seçin ve ardından kullanmak istediğiniz parçacık tarzını seçin.

Not HTC parçacıklarının çoğunda, ihtiyaçlarınıza uygun çeşitli tarzlar mevcuttur.

- 4. Seç öğesine dokunun.
  - Not Yeni parçacık için boş yer yoksa, ek seçenekler belirlemeniz veya Giriş ekranından bir parçacığı kaldırmanız gerekebilir.

### Bir klasör oluşturup klasöre öğeler ekleme

- GİRİŞ'e basın ve ardından tuşuna dokunun. Giriş Sayfasına Ekle seçenekleri menüsünde Klasör > Yeni klasör öğesine dokunun. Ekranda yeni bir klasör belirecektir.
- Düzenleme modu'nu etkinleştirmek için, Giriş ekranında bir uygulama simgesine veya bir kısayola basıp parmağınızı basılı tutun ve ardından simgeyi veya kısayolu klasöre sürükleyin.
  - Bir klasörün içindeki öğelere erişmek için, klasöre dokunarak açın ve ardından açmak istediğiniz uygulama simgesine veya kısayola dokunun.
    - Bir klasörü yeniden adlandırmak için, klasörü açın, başlık çubuğuna dokunun ve parmağınızı basılı tutarak Klasörü yeniden adlandır iletişim kutusunu açın. Yeni bir ad girin ve Tamam öğesine dokunun.
    - Bir klasörü silmek için, bir Giriş ekranı öğesini kaldırmak için uyguladığınız prosedürün aynısını uygulayın. Bu bölümde daha önceden gördüğünüz "Bir Giriş ekranı öğesini kaldırma" başlığına bakın.

#### 48 Phone Basics

### Giriş ekranı öğelerini yeniden düzenleme ve kaldırma

Giriş ekranı öğelerini yeniden düzenlemek veya kaldırmak için Düzenleme modu'nda olmanız gerekir. Düzenleme modu etkinken, öğe büyür ve telefon titreşir.

#### Giriş ekranı simgesinin yerini değiştirme

Düzenleme modu'nu etkinleştirmek için, bir giriş ekranı öğesine dokunun ve parmağınızı basılı tutun. Parmağınızı kaldırmadan, simgeyi ekran üzerinde istenilen konuma sürükleyip bırakın.

- İpuçları

   Giriş ekranından bir öğeyi genişletilmiş Giriş ekranına taşımak için, öğeye basıp parmağınızı basılı tutun ve ardından görüntü genişletilmiş Giriş ekranına geçinceye kadar öğeyi ekranın sol veya sağ kenarına doğru sürükleyin. Öğenin ekran üzerindeki konumunu belirleyip öğeyi bırakın.
  - Simgeyi tutarken, bir ekrandan diğerine geçmek için Hareket Kontrolünü kullanabilirsiniz.

#### Giriş ekranı simgesini kaldırma

- 2. Simgeyi Kaldır düğmesine sürükleyin.
- 3. Simge ve Kaldır düğmesinin rengi kırmızı olduğunda, parmağınızı serbest bırakın.

### Giriş ekranının duvar kağıdını değiştirme

- 1. GİRİŞ > MENÜ tuşlarına basın ve ardından **Duvar Kağıdı** öğesine dokunun.
- 2. Giriş öğesini seçin.

Not Kilit ekranının duvar kağıdını değiştirmek için Kilit ekranı seçeneğini işaretleyin.

- 3. Albümler veya Duvar kağıdı galerisi öğesine dokunun.
  - Kamerayı kullanarak yakalağınız veya telefonunuza kopyaladığınız bir fotoğrafı duvar kağıdı olarak kullanmak için Albümler öğesine dokunun.
  - Telefonun önceden ayarlanmış duvar kağıtlarını kullanmak için **Duvar** Kağıdı galerisi öğesine dokunun.
- 4. Bir resim seçin ve Kaydet veya Duvar kağıdı olarak belirle öğesine dokunun.

# **1.8 Telefon Durumu ve Bildirimler**

#### Telefonun durum simgeleri

Bunlar, durum çubuğunun telefonun durumu alanında görüntülenebilecek simgelerdir:

|          | 🔏 @ 🖃 🎄                                                     | 📲 .nl 🥅 2:07 PM                   |  |
|----------|-------------------------------------------------------------|-----------------------------------|--|
|          |                                                             |                                   |  |
|          | Bu alanda gö                                                | rünen simgeler                    |  |
| 5<br>1+  | GPRS bağlı                                                  | III Sinyal kuvveti                |  |
| 5<br>14  | GPRS kullanımda                                             | 🚮 Dolaşımda                       |  |
| E        | EDGE bağlı                                                  | Sinyal yok                        |  |
| Ę.       | EDGE kullanımda                                             | 見 SIM kartı takılı değil          |  |
| 36       | 3G bağlı                                                    | 🔯 Titreşim modu                   |  |
| 36<br>44 | 3G kullanılıyor                                             | Telefonun hoparlörü sessiz        |  |
| H        | HSPA bağlı                                                  | Y Telefonun mikrofonu sessiz      |  |
| H.       | HSPA kullanımda                                             | Pil seviyesi çok düşük            |  |
| ?        | Bir Wi-Fi ağına bağlanıldı                                  | Pil seviyesi düşük                |  |
| ∦        | Bluetooth açık                                              | Pil tam dolu                      |  |
| ≫        | Bir Bluetooth cihazına bağlanıldı                           | Pil şarj oluyor                   |  |
| Ŧ        | Uçak modu                                                   | GPS açık                          |  |
| ğ        | Alarm ayarlandı                                             | GPS bağlı                         |  |
| 6        | Hoparlörü açın                                              | Kablolu mikrofonlu kulaklık bağlı |  |
| Q        | Microsoft Exchange ActiveSync<br>verileri senkronize ediyor | Kablolu Kulaklık bağlı            |  |

### 50 Phone Basics

### **Bildirim simgeleri**

Bu simgeler, durum çubuğunun bildirimler alanında görüntülenebilecek simgelerdir:

|             | 🔀 @ 🖃 🎄                                                                             | 쀼            | .dl 🥅 2:07 PM                                      |
|-------------|-------------------------------------------------------------------------------------|--------------|----------------------------------------------------|
|             |                                                                                     | _            |                                                    |
|             | Bu alanda görün                                                                     | ien          | simgeler                                           |
| 0           | Yeni Google Mail/Gmail ileti                                                        |              | Şarkı çalınıyor                                    |
| <b>_</b>    | Yeni SMS/MMS                                                                        | È            | FM Radyo açık                                      |
|             | SMS/MMS gönderilirken sorunla karşılaşıldı                                          | Ļ            | Yeni tweet                                         |
|             | Yeni Microsoft Exchange<br>ActiveSync veya POP3/IMAP<br>e-postası                   | ю            | Yeni sesli mesaj                                   |
| Ę           | Yeni anlık ileti                                                                    | $\mathbb{D}$ | Pusulanın ayarlanması gerekiyor                    |
| <b>×</b>    | Yanıtsız arama                                                                      | <u>↑</u>     | Veri yükleniyor                                    |
| 6           | Arama devam ediyor                                                                  | 0            | Yüklemek için bekliyor                             |
| 6           | Çağrı yönlendiriliyor                                                               | ±            | Veriler indiriliyor                                |
| 6           | Çağrı beklemede                                                                     | ¥            | İçerik indirildi                                   |
| ,Øj         | Hafıza kartında boş alan azaldı                                                     | €            | (Görüntülenmeyen) diğer bildirimler                |
| ø           | Hafıza kartı güvenli bir şekilde<br>çıkarılabilir veya hafıza kartı<br>hazırlanıyor | ক            | Wi-Fi açık ve kullanılabilir kablosuz<br>ağlar var |
| <b>(</b> ?) | Telefonda takılı hafıza kartı <b>yok</b>                                            | À            | Genel bildirim<br>(örneğin senkronize etme hatası) |
| <b>G</b>    | Bir VPN'e bağlı                                                                     | 1            | Yaklaşan olay uyarısı                              |
| <b>c</b>    | Bir VPN'den çıkarıldı                                                               |              |                                                    |
|             |                                                                                     |              |                                                    |

### **Bildirimler paneli**

Bildirim simgeleri gelen yeni iletileri, takvim olaylarını ve örneğin açık olan çağrı yönlendirme özelliği veya geçerli arama durumu gibi sürekli ayarları bildirir. İletiyi, hatırlatmayı veya olay bildirimini açmak ve kablosuz hizmet sağlayıcısının adını görüntülemek için Bildirimler panelini açabilirsiniz.

#### Bildirimler Panelini açma

Durum çubuğunda yeni bir bildirim simgesi görüntülendiğinde, durum çubuğuna basarak parmağınızı basılı tutun ve ardından Bildirimler panelini açmak için parmağınızı aşağı doğru kaydırın.

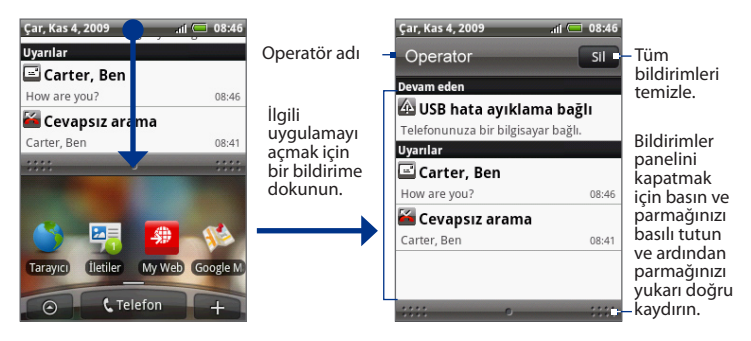

Eğer birkaç bildirim varsa, diğer bildirimleri görüntülemek için ekranı aşağı doğru kaydırabilirsiniz.

**İpucu** Ayrıca Giriş ekranı üzerinde MENÜ tuşuna basarak ve ardından **Bildirimler** tuşuna dokunarak da Bildirimler panelini açabilirsiniz.

### Bildirimler Panelini kapatma

GERİ tuşuna basın veya Bildirimler panelinin alt çubuğuna basıp parmağınızı basılı tutun ve ardından parmağınızı ekranda yukarıya doğru kaydırın.

# 1.9 Uygulamaları Açma

Telefonunuzdaki tüm uygulamalar, **Tüm programlar** ekranında bulunur. İnternet'ten indirdiğiniz ve yüklediğiniz tüm uygulamalar da Tüm Programlar ekranına eklenir.

Önemli Kullanım Kılavuzunda belirtilen uygulamalardan bazıları varsayılan olarak telefonunuzda bulunmayabilir. Telefonunuzda bulunan uygulamalar, telefonu satın aldığınız bölgeye bağlıdır.

#### Tüm programlar ekranını açmak ve kapatmak için

GİRİŞ'e basın ve ardından 👩 tuşuna dokunun. Tüm programlar ekranını kapatmak için, 👩 öğesine dokunun.

İpucu Uygulamaları hızlı bir şekilde açmak için, sık kullanılan uygulamaların simgelerini Giriş ekranına veya oluşturmuş olduğunuz klasörlere ekleyebilirsiniz. Ayrıntılar için, bu bölümde gördüğünüz "Giriş ekranı öğeleri ekleme" konusuna bakınız.

# Son kullanılan uygulamaları açma

- Son kullanılan uygulamalar penceresini açmak için GİRİŞ düğmesine basın ve basılı tutun. Pencerede kullanmış olduğunuz son altı uygulama görüntülenecektir.
- 2. İlgili uygulamayı açmak için, penceredeki bir simgeye dokunun.

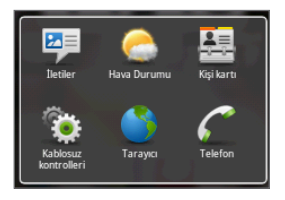

# 1.10 Ayarlar

Ayarlar ekranında telefon ayarlarını denetleyin ve özelleştirin.

Ayarlar ekranını açmak için aşağıdakilerden birini yapın:

- GİRİŞ > MENÜ tuşlarına basın ve ardından Ayarlar öğesine dokunun.
- GİRİŞ tuşuna basın, ardından oğesine dokunun; daha sonra Ayarlar öğesine dokunun.

| Kişiselleştirin                     | Bir görünüm seçin, kullanacağınız Giriş ekranı veya Kilit ekranı duvar<br>kağıdını belirleyin ve gelen aramalar için kullanmak istediğiniz varsayılan<br>zil sesini belirleyin. Ayrıca Görünümler ekranındayken özelleştirilmiş bir<br>ekrana basıp parmağınızı basılı tutarak özelleştirilmiş ekranı yeniden<br>adlandırabilir veya silebilirsiniz. |
|-------------------------------------|----------------------------------------------------------------------------------------------------|
| Kablosuz<br>bağlantı<br>kontrolleri | Telefonunuzun Wi-Fi ve Bluetooth gibi kablosuz bağlantı ayarlarını<br>yapılandırın, Uçak modunu etkinleştirin veya mobil ağlar, dolaşım, Sanal<br>Özel Ağlar ve diğer özellikler için seçenekleri ayarlayın. Ayrıntılar için 6.<br>Bölüme bakın.                                                                                                    |
| Çağrı ayarları                      | Sesli ileti, arama yönlendirme, arama bekletme ve arayanın kimliği gibi<br>çağrı hizmetlerini ayarlayın. Ayrıntılar için Bölüm 2'ye bakın.                                                                                                    |
| Ses ve görüntü                      | Telefon ve bildirim zil seslerini veya ekran parlaklığını ve ekranın<br>kapanma süresini ayarlayın. Ayrıntılar için 10. Bölüme bakın.                                                                                                    |
| PC'ye bağlanın                      | Telefonunuzu bilgisayarınıza bağlarken kullanılacak varsayılan USB<br>bağlantı türünü ayarlayın. Cihaz her bağlandığında bağlantı türü<br>penceresini görüntülemek için <b>Bana sor</b> öğesini seçin. Ayrıntılar için bu<br>bölümdeki "Cihazınızı Bilgisayara Bağlama" başlığına bakın.                                                             |
| Veri eşleştirme                     | Eşleştirme için, kuruluysa, Google Apps™, Exchange Activesync ve<br>Microsoft® Öffice Outlook® öğelerini seçin.                                                                                                    |
| Konum                               | Konum belirlerken kullanacağınız kaynakları seçin.                                                                                                    |
| Güvenlik                            | Ekran kilidi açma desenini belirleyin, SIM kartı kilidini etkinleştirin veya<br>telefonun oturum bilgileri saklama özelliklerini yönetin. Ayrıntılar için 10.<br>Bölüme bakın.                                                                                                    |
| Sosyal ağlar                        | Facebook, Flickr ve Twitter hesaplarınızı yönetin.                                                                                                    |
| Uygulamalar                         | Uygulamaları ve yeni programların yüklenmesini yönetin.                                                                                                    |
| SD kartı ve<br>telefon hafızası     | Kullanılabilir hafıza kartı ve telefon belleğini kontrol edin veya telefonu<br>sıfırlayın. Ayrıntılar için 10. Bölüme bakın.                                                                                                    |

#### 54 Phone Basics

| Tarih ve saat    | Tarihi, saati, saat dilimini ve tarih veya saat formatını ayarlayın.<br>Ayrıntılar için 9. Bölüme bakın.                                                                                                    |
|------------------|----------------------------------------------------------------------------------------------------|
| Bölge ve metin   | İşletim sisteminin dilini ve bölgesini ayarlayın. Ayrıca ekran klavyesi<br>seçeneklerini ayarlayabilirsiniz.                                                                                                    |
| Erişilebilirlik  | Yeni bir tarayıcı penceresi açıldığında sesli geri bildirim alma gibi kullanıcı<br>etkinliklerine yanıt veren ön ayarlı veya indirilmiş eklentileri etkinleştirin<br>veya devre dışı bırakın.                                                                                                    |
| Konuşma sentezi  | Metinden yazıya aktarım (ses verisi) uygulaması yüklediyseniz, metinden<br>yazıya aktarım ayarlarını yapılandırmak için bu seçeneği kullanın.                                                                                                    |
| Telefon hakkında | Sistem yazılımı güncelleme yöntemini ayarlayın ve ağ türü, sinyal gücü,<br>pil seviyesi ve ağ adı gibi telefon durumu özelliklerini görüntüleyin.<br>Ayrıca tekil uygulamaların pil kullanımını kontrol edebilir ve<br>telefonunuz ile ilgili yasal bilgileri ve kullanılan yazılımın sürümünü<br>görüntüleyebilirsiniz. |

# 1.11 Ses Seviyesini Ayarlama

Zil seviyesi'nin ayarlanması telefon zili seviyesini değiştirirken, **Medya ses** düzeyi'nin ayarlanması, sesli bildirimlerin düzeyini ve müzik veya video yürütmeyi değiştirir. Zil sesi düzeyi ve medya ses düzeyi ayrı ayrı ayarlanabilir.

#### Zil sesi düzeyini ayarlamak için

Zil sesi düzeyini Giriş ekranındayken veya herhangi bir uygulama ekranındayken ayarlayabilirsiniz (bir arama sırasında veya müzik/video oynatırken zil sesi düzeyi ayarlanamaz).

- Zil sesi düzeyini istenilen düzeye göre ayarlamak için, telefonun sol panelinde bulunan SES DÜZEYİ YUKARI veya SES DÜZEYİ AŞAĞI tuşlarına basın.
- En düşük zil sesi düzeyindeyken (Sessiz modu), telefonunuzu Titreşim moduna ayarlamak için SES DÜZEYİ AŞAĞI tuşuna bir kez basın. Telefon titreşir ve durum çubuğunda titreşim modu simgesi (10) görünür.

 Titreşim modundayken, sessiz moduna geçmek için SES DÜZEYİ YUKARI tuşuna bir kez basın.

Durum çubuğunda hoparlör sessiz simgesi ( 🔊 ) görüntülenir.

İpucu Telefonunuzu hızlı bir şekilde sessiz moduna ayarlamak için, ÇAĞRI SONLANDIR/KAPAT düğmesine basın ve basılı tutun ve ardından seçenekler menüsünden Sessiz modu tuşuna dokunun.

Ses düzeyini ayrıca **Ayarlar** ekranından da ayarlayabilirsiniz. Zil sesi düzeyini ayarlamak için GİRİŞ >MENÜ tuşuna basın, ardından **Ayarlar > Ses ve görüntü > Zil** sesi düzeyi tuşlarına dokunun.

#### Medya sesi düzeyini ayarlamak için

Müzik çalarken veya video izlerken, medya sesi düzeyini ayarlamak için SES DÜZEYİ YUKARI veya SES DÜZEYİ AŞAĞI tuşlarına basın.

Medya sesi düzeyini ayrıca Ayarlar ekranından da ayarlayabilirsiniz.

- GİRİŞ > MENÜ öğesine ve ardından Ayarlar > Ses & görüntü > Ortam sesi öğelerine basın.
- Medya sesi düzeyi penceresi görüntülendiğinde, kaydırma kontrolünü (ses düzeyini azaltmak için) sola veya (ses düzeyini artırmak için) sağa kaydırın.
   Tamam sekmesine dokunun.

# 1.12 Telefonunuzu bir Bilgisayara Bağlama

Telefonunuzu USB kablosuyla bir bilgisayara bağladığınız her zaman, PC ekranında Varsayılan türü seçin ibaresi görülecek ve sizi USB bağlantı türünü seçmek için yönlendirecektir. Aşağıdaki seçeneklerden birini seçin ve Bitti'ye dokunun.

### **HTC Sync**

Seçildiğinde, telefon bilgisayarınıza bağlıyken otomatik olarak HTC Sync kullanır ve bilgisayarınızla telefonunuz arasında Outlook ve Windows Adres Defterini (Outlook Express), kişileri ve takvim etkinliklerini senkronize etmenize olanak sağlar. Daha fazla bilgi için, 9. Bölüm'deki "HTC Sync'i Kullanma" kısmına bakın.

### 56 Phone Basics

### **Disk Sürücüsü**

Bu mod, telefonunuza microSD hafıza kartı yüklemişseniz kullanılabilir. Hafıza kartınızı USB sürücü olarak kullanmak istediğinizde ve cihazınızın hafıza kartı ve bilgisayarınız arasında dosyaları daha hızlı kopyalamak istediğinizde bu modu seçin.

Cihazınız bilgisayara bağlı olduğu zaman Disk Sürücüsü etkinleştirildiğinde, Müzik veya Albümler gibi hafıza kartınızı kullanan uygulamaları çalıştıramazsınız.

### Disk Sürücüsü modu'ndayken hafıza kartına dosya aktarmak için:

- 1. Varsayılan türü seçin penceresinde **Disk Sürücüsü** öğesini seçin ve ardından da **Bitti** öğesine dokunun.
- Bilgisayarınızda, telefonun USB sürücüsüne (hafıza kartı) gidin ve USB sürücüsünü açın.
- 3. Dosyaları telefonunuzun hafıza kartına kopyalayın.
- Bitirdiğinizde, telefonunuzun Bildirimler panelini açıp ardından da USB hafızasını kapat öğesine dokunarak USB hafızayı devre dışı bırakın. Onaylamanız istendiğinde, Kapat öğesine dokunun.

# Mobil Ağ Paylaşımı

Bilgisayarınızda İnternet bağlantısı olmadığında, bilgisayarınızın mobil veri bağlantısını bilgisayarınızla paylaşmak için bu modu seçebilirsiniz. Daha fazla bilgi için 6. Bölüm'deki "Telefonunuzu Modem Olarak Kullanma" başlığını inceleyin.

# Bölüm 2 - Telefon Çağrıları

# 2.1 Arama Yapma

Telefonunuzdan arama yapmanın birkaç kolay yöntemi vardır.

Not Birçok SIM kart, kablosuz hizmet sağlayıcınız tarafından sağlanan bir PIN (kişisel tanımlama numarası) ile ayarlanmıştır. İstendiğinde, ön ayarlı PIN'i girin ve ardından Giriş tuşuna dokunun. PIN'inizi üç kez yanlış girerseniz, SIM kartınız bloke olur. Bu durumda kablosuz servis sağlayıcınızdan alabileceğiniz PUK (PIN Blokesi Açma Analtarı) ile blokeyi açabilirsiniz.

# Telefon uygulamasını kullanarak arama yapma

**Telefon** öğesinde, bir numarayı doğrudan çevirebilir veya Kişilerim listesinde bulunan bir kişiyi ya da Arama Geçmişinden bir numarayı bulup aramak için Akıllı Arama özelliğini kullanabilirsiniz.

Bir adın ilk birkaç karakterini, telefon numarasının ilk basamaklarını veya kişi bilgilerinin ilk kısmını girebilirsiniz. Akıllı Arama, bir boşluk, tire veya alt tireden sonra gelen bu desenleri arar. Daha fazla harf veya rakam girdikçe, listede sadece ilgili eşleşmeler görüntülenir.

- 1. Telefon öğesini açmak için aşağıdakilerden birini yapın:
  - ARA düğmesine basın.
  - Giriş ekranında, Telefon öğesine dokunun.
  - GİRİŞ tuşuna basın, 📷 , öğesine dokunun ve Telefon öğesine dokunun.
- Telefon tuş takımı üzerindeki tuşlara basarak ilk birkaç rakamı ya da karakteri girmekle işe başlayın. Rakamları ya da harfleri girdiğinizde Akıllı Arama paneli bulunan eşleşmeleri gösterir.

Yanlış bir rakam girerseniz, rakamı silmek için 🍺 öğesine dokunun. Tüm numarayı silmek için, 🕐 öğesine basıp parmağınızı basılı tutun.

### 58 Telefon Çağrıları

 Telefonun tuş takımını kapatmak ve eşleşen başka numara veya kişinin olup olmadığını görmek için mözesine dokunun. Filtrelenen liste içinde gezinmek için listeyi hafifçe kaydırın, parmağınızı aşağı ya da yukarı doğru yavaşça kaydırın.

|                           | Ee S<br>M:01<br>John<br>M:+4<br>Eark<br>M +5 | er<br>23329290<br>son, <mark>S</mark> tepha<br>4 (0) 1753218<br>ter, Ehil<br>5 (11) 4003-0 | anie<br>962, D | – Akıllı Arama<br>paneli           |
|---------------------------|----------------------------------------------|--------------------------------------------------------------------------------------------|----------------|------------------------------------|
|                           | 1                                            | ABC 2                                                                                      | 3<br>DEF       |                                    |
|                           | 4<br>GHI                                     | 5<br>JKL                                                                                   | 6<br>MNO       |                                    |
|                           | 7<br>PQRS                                    | 8<br>TUV                                                                                   | 9<br>WXYZ      |                                    |
| Telefon tuş takımını      | *                                            | 0+                                                                                         | #              | Kişiler öğesinin                   |
| gizlemek için<br>dokunun. |                                              | Ara                                                                                        |                | Sık Kullanılanlar sekmesine gidin. |

- 4. Numara ya da kişiyi aramak için aşağıdaki talimatlardan birini yerine getirin:
  - Listeden istediğiniz kişiye dokunun.

  - Belirtilmiş bir telefon numarasını aramak için numarayı girdikten sonra Arama öğesine dokunun.

# Bir metin iletinin içinde geçen bir numarayı arama

Bir metin iletini görüntülerken, iletin içinde geçen bir numarayı arayabilirsiniz.

- 1. Telefon numarasının geçtiği ileti dokunun.
- 2. Bağlantı seç ekranında, aramak istediğiniz numaraya dokunun.

Metin iletileri hakkında daha fazla bilgi için 5. Bölüme bakın.

### Bir hızlı arama numarasını arama

Kaydedilmiş bir hızlı arama numarasını aramak için, bir numara düğmesine basın ve parmağınızı basılı tutun. Hızlı arama numaraları belirleme hakkında daha fazla bilgi için, 3. Bölümde bulunan "Hızlı aramaya kişi ekleme" kısmına bakın.

# Acil bir arama yapma

Bulunduğunuz yerin uluslararası acil numarasını girip (örneğin 000) **Ara** tuşuna dokunun.

Not İlave acil numaraları SIM kartınızda bulunuyor olabilir. Ayrıntılar için kablosuz servis sağlayıcınızla görüşün.

# 2.2 Arama Yanıtlama veya Reddetme

Kişiler listesinde bulunan birinden bir çağrı aldığınızda, Gelen arama ekranı görünür ve bu ekranda arayanın kimlik simgesi, adı ve telefon numarası görüntülenir. Kişiler öğesinde bulunmayan birinden çağrı aldığınızda, Gelen arama ekranında sadece varsayılan kimlik simgesi ve arayanın telefon numarası görüntülenir.

# Bir gelen aramayı yanıtlama

Yanıtla öğesine dokunun veya ARA düğmesine basın.

# Gelen aramayı reddetme

Aramayı reddetmek ve çağrıyı sesli iletinize yönlendirmek için, **Reddet** öğesine dokunun veya ÇAĞRI SONLANDIR/KAPAT düğmesine basın.

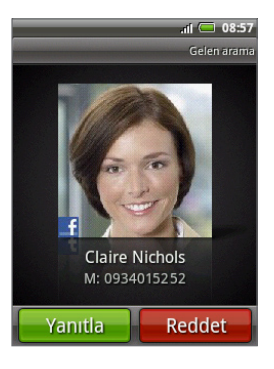

#### 60 Telefon Çağrıları

### Zil sesini susturma

Aramayı reddetmeden zili susturmak için SES DÜZEYİ AŞAĞI düğmesine basın.

### Aramayı reddetme ve metin ileti gönderme

Arayana otomatik olarak varsayılan bir metin ileti gönderebilir ve gelen sesli aramayı reddedebilirsiniz. Gelen arama olduğunda, metin iletini göndermek için MENÜ tuşuna basın ve ardından **İleti gönder** öğesine dokunun.

MENÜ tuşuna basıp Telefon ekranındayken **Telefon ayarları > Varsayılan ileti düzenle** öğesine dokunarak varsayılan metin iletini değiştirebilirsiniz.

# 2.3 Arama Durumu Seçeneklerini Kullanma

Bir arama sürerken, arama seçeneklerini açmak için MENÜ tuşuna basın. Aramayı beklemeye almak, telekonferans için başka bir kişiyi aramak, telefonun mikrofonunu sessize ayarlamak ve diğer özellikleri kullanmak için, arama seçeneklerindeki uygun tuşlara basın.

Not Telefon arama yaparken, sadece Kişiler ve Hoparlör açık düğmeleri kullanılabilir.

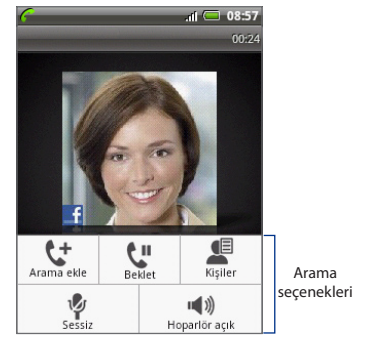

# Birden çok aramayı yönetme

Başka bir gelen arama olduğunda telefonunuz bunu size bildirir ve aramayı kabul ya da reddetme seçenekleri sunar. Zaten görüşme yapıyorsanız ve yeni bir aramayı kabul ederseniz, iki arayan arasında geçiş yapabilirsiniz.

- İkinci aramayı kabul etmek ve ilk aramayı beklemeye almak için Cevapla öğesine dokunun veya ARAMA düğmesine basın.
- Arayanlar arasında geçiş yapmak için, ekranda konuşmak istediğiniz kişinin adına dokunun.
- Geçerli aramayı sonlandırmak ve diğer aramaya dönmek için, Aramayı sonlandır öğesine dokunun.

Aramaları birleştirerek, tüm taraflar arasında bir konferans görüşmesi başlatabilirsiniz. Aramayı birleştirmek için, ekranın sağ alt bölümündeki 🚺 öğesine dokunun.

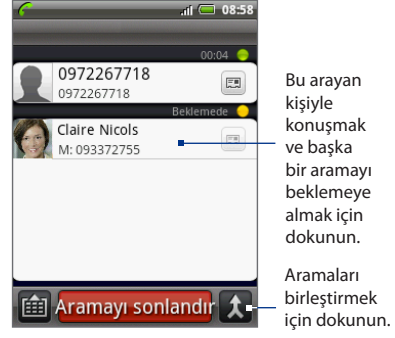

# Konferans görüşmesi yapma

- 1. Konferans görüşmesinin ilk katılımcısına arama yapın.
- Bağlandığınızda, MENÜ tuşuna basıp Arama ekle öğesine dokunun ve ardından ikinci katılımcının numarasını çevirin. Siz ikinci katılımcının numarasını çevirdiğinizde, ilk katılımcı beklemeye alınır.
- 3. İkinci katılımcıya bağlandığınızda, 🎗 (birleştir) öğesine dokunun.
- 4. Konferans görüşmesine başka bir katılımcı eklemek için, konferans görüşmesi ekranında de öğesine dokunun ve ardından konferans görüşmesine davet etmek istediğiniz kişinin numarasını çevirin.

### 62 Telefon Çağrıları

- Not Siz başka bir kişiyi aradığınızda, konferans görüşmesi beklemeye alınır. Diğer kişiye bağlandığınızda, bu kişiyle özel konuşma yapabilirsiniz.
- Bağlandığınızda, katılımcıyı konferans görüşmesine eklemek için X öğesine dokunun.
- 6. Görüşme bittiğinde, Aramayı sonlandır öğesine dokunun.
  - Not Tüm mobil telefon ağlari konferans görüşmelerini desteklemez. Ayrıntılar için kablosuz servis sağlayıcınızla görüşün.

# Aramayı beklemeye alma

**İpucu** Ayrıca ARA tuşuna basarak da bir çağrıyı beklemeye alabilirsiniz. Aramayı yeniden başlatmak için ARA düğmesine tekrar basın.

### Bir arama sırasında mikrofonun sesini kapatma

MENÜ tuşuna basın ve ardından mikrofonu açıp kapatmak için **Sessiz/Sesi Aç** tuşuna basın. Mikrofon kapandığında, ekranda Sessiz simgesi ( 🚱 ) görünür.

### Hoparlörü açma veya kapama

Arama sırasında MENÜ tuşuna basın ve ardından hoparlörü açıp kapatmak için **Hoparlör açık/Hoparlör kapalı** tuşuna basın. Hoparlör açıkken, durum çubuğunda hoparlör simgesi ( ) görüntülenir.

Uyarı! İşitme sisteminize zarar gelmemesi için Hoparlör açıkken telefonu kulağınıza tutmayın.

# 2.4 Aramayı sonlandırma

Aramayı sonlandırmak için aşağıdaki talimatlardan birini yerine getirin:

- ÇAĞRI SONLANDIR/KAPAT düğmesine basın.
- Aramayı sonlandır öğesine dokunun.
- Verilen kablolu kulaklığı kullanıyorsanız, aramayı sonlandırmak için düğmeye basın ve parmağınızı basılı tutun.

Aranan kişinin telefon numarası Kişiler listesinde değilse, aramayı sonlandırdıktan sonra numarayı kaydedebilirsiniz.

# 2.5 Arama Kaydını Kullanma

Tüm aradığınız numaraları, cevapsız çağrıları ve aldığınız çağrıları görüntülemek için, Kişiler ekranında **Arama Kaydı** sekmesini kullanın.

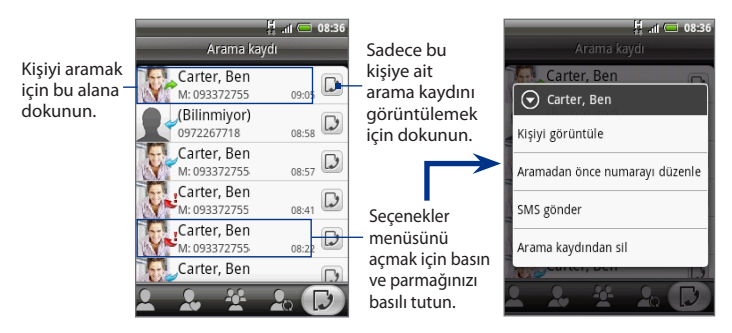

# Arama Kaydı sekmesini kullanma

- 1. ARA > MENÜ tuşlarına basın ve ardından Arama kaydı öğesine dokunun.
- 2. Aşağıdaki talimatlardan birini gerçekleştirin:
  - Listeden aramak istediğiniz kişi adına veya numaraya dokunun.
  - Eğer kişiler listesinde bulunuyorsa kişinin bilgilerini görüntüleyebileceğiniz, arama yapmadan önce kişinin numarasını değiştirebileceğiniz, metin ileti gönderebileceğiniz ve arama kaydından silme işlemi yapabileceğiniz seçenekler menüsünü görüntülemek için, listedeki isimlerden veya numaralardan birine basın ve parmağınızı basılı tutun.

# Yeni bir telefon numarası kaydetme

- 1. ARA > MENÜ tuşlarına basın ve ardından Arama kaydı öğesine dokunun.
- Kişiler listenize kaydetmek istediğiniz gelen çağrıya basın ve parmağınızı basılı tutun, ardından Kişilere kaydet öğesine dokunun.
- 3. Görüntülenen boş kişi kaydına, kişinin adını ve diğer bilgileri girin. Telefon numarası, Numara bölümündeki Mobil alanına otomatik olarak eklenir. Numarayı farklı türde bir numara olarak, örneğin bir ev telefonu numarası olarak kaydetmek için, Mobil tuşuna dokunun.
- Ekran klavyesini kapatmak için 🕎 öğesine dokunun. Ekranı aşağı doğru kaydırın ve ardından Kaydet tuşuna dokunun.

**Not** Daha fazla bilgi için, 3 Bölümde yer alan "Yeni kişi ekleme" kısmına bakın.

# Cevapsız çağrıyı kontrol etme

Cevapsız bir aramanız olduğunda, durum çubuğunda cevapsız arama simgesi 🎽 görünür.

Arayanın kim olduğunu görmek için, ARA > MENÜ tuşuna basın ve ardından **Arama kaydı** öğesine dokunun. Cevapsız aramalar, cevapsız arama simgesiyle ( 🚽 ) gösterilir.

İpucu Ayrıca durum çubuğuna dokunup parmağınızı basılı tutarak ve ardından parmağınızı ekranda aşağı doğru kaydırarak Bildirimler panelini açabilirsiniz. Cevapsız çağrının geldiği numara ve/veya kişi adı görüntülenir.

### Arama Kaydı listesini temizleme

Arama Kaydı sekmesinde, aşağıdakilerden birini yapın:

- Bir adı veya numarayı listeden kaldırmak için, ada veya numaraya basın ve parmağınızı basılı tutun, ardından Arama kaydından sil öğesine dokunun.
- Listenin tümünü temizlemek için, MENÜ tuşuna basın ve ardından Tümünü sil öğesine dokunun.

# 2.6 Telefon Ayarlarını Belirleme

Sesli ileti numaranız gibi telefon ayarlarınızı belirleyebilir veya kablosuz hizmet sağlayıcınızdan alacağınız ek arama hizmetlerini etkinleştirebilirsiniz.

Telefon ayarları menüsünü açmak için, GİRİŞ > MENÜ tuşlarına basın ve ardından Ayarlar > Arama ayarları tuşlarına dokunun.

| Sabit Arama Numarası                 | Telefonunuzdan yapılan aramaları belirli numaralarla<br>sınırlandırın. Bu özelliği etkinleştirmek için, SIM kartınızın PIN2<br>kodunu bilmeniz gerekir.                      |
|--------------------------------------|----------------------------------------------------------------------------------------------------|
| Sesli mesaj                          | SIM kartınızdaki sesli mesaj numarasından başka bir sesli mesaj<br>numarası belirleyin.                                                                                      |
| Sesli mesaj bildirimini<br>temizleme | Yeni bir sesli mesaj aldığınıza dair bir bildirim geldiğinde, bu<br>seçeneği kullanarak bildirimi temizleyebilirsiniz.                                                       |
| Çağrı yönlendirme<br>ayarları        | Telefonunuzun meşgul, cevapsız ve ulaşılamayan aramalar<br>konusunda ne yapacağını seçin. Ayrıca çağrı yönlendirme<br>özelliğini gelen tüm aramalar için ayarlayabilirsiniz. |
| Arama engelleme<br>ayarları          | Gelen ve giden aramaları çeşitli kategorilerde engellemeyi<br>seçebilirsiniz.                                                                                                |
| Ek arama ayarları                    | Arayan kimliği ve çağrı bekletme gibi operatör hizmetlerini<br>etkinleştirin veya devre dışı bırakın.                                                                        |

| Telefon ayarları      | Aramayı reddetme iletini düzenleyin, bir aramayı iletile<br>reddettiğinizde ileti düzenleyicisinin açılıp açılmayacağını<br>seçin ve bilinmeyen bir kişi numarasına yapılan bir arama<br>sonlandırıldığında bu numaranın otomatik olarak kaydedilip<br>kaydedilmeyeceğini seçin. |
|-----------------------|----------------------------------------------------------------------------------------------------|
| Hücre yayını          | Hizmet sağlayıcınızdan hücre yayını iletilerini alma özelliğini<br>etkinleştirin veya devre dışı bırakın.                                                                                                    |
| Hücre yayını ayarları | Hücre yayını iletileri için kanalları ve dili yapılandırın.                                                                                                    |

# 2.7 Telefon İşlevini Açma ve Kapama

Bir çok ülkede yasalar, uçağa bindiğinizde telefonu kapatmanızı gerektirmektedir. Telefon işlevini kapatmanın bir yolu, telefonunuzu **Uçak Modu**'na geçirmektir. Uçak Modu'nu etkinleştirdiğinizde, telefon işlevi, Bluetooth ve Wi-Fi dahil cihazınızdaki tüm kablosuz radyolar kapanır.

### Uçak modu'nu etkinleştirme veya devre dışı bırakma

- GİRİŞ > MENÜ tuşlarına basın ve ardından Ayarlar > Kablosuz bağlantı kontrolleri öğelerine dokunun.
- Uçak modunu etkinleştirmek veya devre dışı bırakmak için, Uçak modu onay kutusunu seçin. Uçak modu etkinleştirildiğinde, durum çubuğunda Uçak modu simgesi (1) görüntülenir.
  - **İpucu** Uçak Modu'nu devre dışı bıraktığınızda, telefon işlevi tekrar açılır ve Bluetooth ile Wi-Fi önceki durumuna geri yüklenir.

# 3.1 Kişiler Öğesi Hakkında

**Kişiler** öğesinde, kişilerinizle telefon, iletileşme ve e-posta aracılığıyla gerçekleştirdiğiniz haberleşmeleri kolaylıkla yönetebilirsiniz. Ayrıca Kişilerinizin Facebook ve Flickr hesaplarındaki güncellemeleri görüntüleyebilir ve kendi Facebook durumunuzu güncelleyebilirsiniz.

Kişilerinizi Google hesabınızla, bilgisayarınızla ve/veya bir Exchange Server ile eşleştiriyorsanız, bu hesaplarda kayıtlı olan tüm kişiler Kişiler'de görüntülenir. Hesapları eşleştirme hakkında daha fazla bilgi almak için, bu bölümde yer alan "Kişi kaynakları" kısmına bakın.

### Kişiler öğesini açmak için

GİRİŞ tuşuna basın, ardından 👩 öğesine ve **Kişiler** öğesine dokunun. Kişiler'i açtığınızda, Kişiler ekranının Tümü sekmesi görüntülenir.

# Kişiler parçacığını ekleme

Kişiler parçacığı, sık görüştüğünüz kişilerle doğrudan Giriş ekranından iletişim kurmanıza olanak sağlar. Parçacıkların nasıl ekleneceğini öğrenmek için, 1. Bölümdeki "HTC parçacığı ekleme" kısmına bakın.

Not Sık görüştüğünüz kişiler Google Hesabınızda veya Exchange ActiveSync hesabınızda bulunan kişilerse, Kişiler parçacığı siz telefonunuzu sıfırladıktan sonra bile sık görüştüğünüz kişileri hatırlar. Ancak sık görüştüğünüz kişiler için varsayılan iletişim yöntemini yeniden belirlemeniz gerekir. Telefonunuzu sıfırlama hakkında daha fazla bilgi almak için 10. Bölüme bakın. 68 Kişiler

# Kişi kaynakları

Telefonunuza kişi eklemek için aşağıdakileri kullanabilirsiniz:

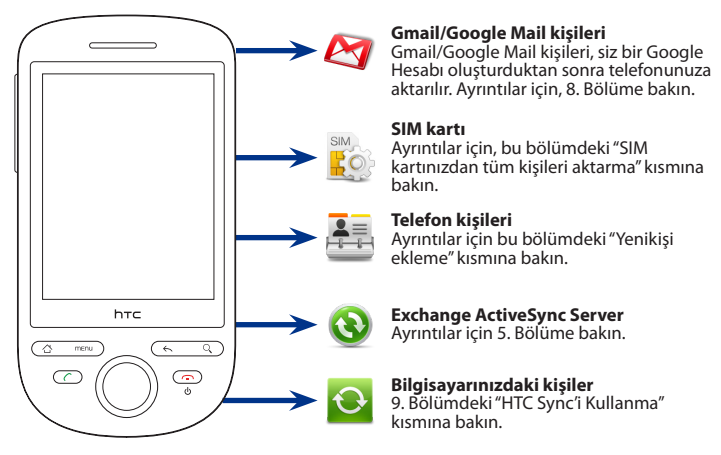

# 3.2 Kişiler Ekranını Kullanma

Kişiler ekranı, tüm kişilere, sık görüştüğünüz kişilere ve gruplara kolay erişim sağlar. Kişiler ekranında aşağıdaki sekmeler mevcuttur:

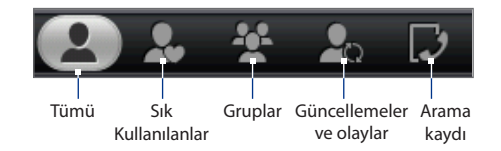

| Sekme                       | İşlevler                                                                                                    |
|-----------------------------|----------------------------------------------------------------------------------------------------|
| Tümü                        | Google kişileri, Exchange ActiveSync kişileri, Telefon kişileri ve SIM<br>kartınızda kayıtlı olan kişiler dahil olmak üzere, telefonunuzdaki tüm<br>kişilere erişim olanağı sağlar. Bu sekmeyi ayrıca Kişi kartım'ı açmak<br>veya güncellemek için de kullanabilirsiniz. Daha fazla bilgi için, bu<br>bölümde yer alan "Kişi kartımı oluşturma" kısmına bakın. |
| Sık Kullanılanlar           | Hızlı bir şekilde erişebileceğiniz sık görüştüğünüz kişilerin listesini<br>verir. Daha fazla bilgi için bu bölümdeki "Sık Kullanılanlar'ı Kullanma"<br>kısmına bakın.                                                                                                    |
| Gruplar                     | Gruplara kişiler atayarak bir grubun tamamına kolaylıkla SMS, MMS<br>veya e-posta ileti gönderebilmenize olanak sağlar. Daha fazla bilgi<br>için bu bölümdeki "Grupları Kullanma" kısmına bakın.                                                                                                    |
| Güncellemeler<br>ve olaylar | Bağlı Facebook kişileriniz profillerini güncellediklerinde, yaklaşan<br>olaylar bildirdiklerinde veya hesaplarına fotoğraf eklediklerinde sizi<br>bilgilendirir. Bu sekme, bağlı Flickr kişileriniz hesaplarına fotoğraf<br>eklediğinde de sizi bilgilendirir. Bu bölümdeki "Facebook ve Flickr<br>Güncellemelerini görüntüleme" kısmına bakın.                |
| Arama kaydı                 | Tüm çevrilen numaraları, gelen aramaları ve cevapsız çağrıları listeler.<br>2. Bölümdeki "Arama Kaydını Kullanma" kısmına bakın.                                                                                                    |

### Kişi kartımı oluşturma

**Kişi kartım**, kişisel kişi bilgilerinizi uygun bir şekilde saklayıp bu bilgileri MMS yoluyla kolaylıkla gönderebilmenize olanak sağlar. Sosyal ağlarınızı oluşturduğunuzda, Facebook durumunuzu güncelleyebilir veya flickr albümlerinizi görüntüleyebilirsiniz.

### Kişi kartımı oluşturma

- Kişiler ekranının Tümü sekmesinde, Ben öğesine ve ardından Kişiyi düzenlemek için buraya dokunun öğesine dokunun.
- 2. Adınızı ve irtibat bilgilerinizi girin.
- 3. Facebook veya Flickr hesabınızda oturum açarak arkadaşlarınız ile ilgili bildirimleri alabilmek için, Facebook veya Flickr öğesine dokunun ve oturum açma bilgilerinizi girin. Bir hesap oluşturduktan sonra, kişi bilgilerinize ekranına geri yönlendirilirsiniz.
- 4. Kaydet öğesine dokunun.

# Kişileri görüntüleme ve yönetme

Kişİler ekranının Tümü sekmesinde Google kişileri, Exchange ActiveSync kişileri, Telefon kişileri ve SIM kartınızda kayıtlı olan kişiler dahil olmak üzere tüm kişileriniz görüntülenir.

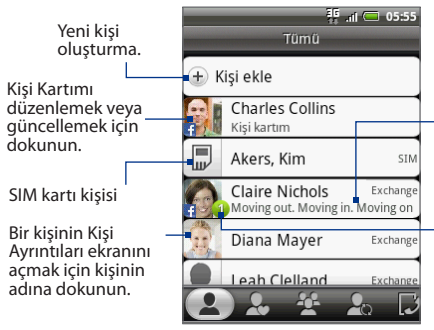

Kişiyi Facebook hesabı ile ilişkilendirdiğinizde, Facebook durumu görüntülenir.

Bu simge, kişi:

- Size yeni bir metin veya e-posta ileti gönderdiğinde veya sizi aramaya çalışıp siz çağrıyı kaçırdığınızda.
- Facebook profilini güncelleştirdiğinde veya Flickr ya da Facebook'a yeni fotoğraflar eklediğinde.
- Ve Kişinin Facebook'ta yaklaşmakta olan olayları olduğunda görüntülenir.

Not Sadece belirli türde kişileri, örneğin Google kişilerini veya Exchange ActiveSync kişilerini görüntülemek için, MENÜ tuşuna basın ve **Görüntüle** öğesine dokunun. İstediğiniz kişi türünü girin ve **Tamam** öğesine dokunun.

### Yeni bir kişi eklemek için

- 1. Tümü sekmesinde, Kişi ekle öğesine dokunun.
- Kişi türünü seçin. Bu, kişinin hangi hesap ile eşleştirileceğini belirler. Daha fazla bilgi için bu bölümdeki "Kişi Kaynakları" kısmına bakın.
- 3. Aşağıdaki talimatlardan birini gerçekleştirin:
  - Exchange veya Telefon kişileri türü için, Ad alanına dokunun, kişinin adını ve soyadını girin ve adların hangi sırayla görüntüleneceğini seçin. Tamam sekmesine dokunun.
  - SIM veya Google kişi türü için, Ad alanına dokunun ve ardından kişinin adını girin.
- 4. Gösterilen alanlara kişi bilgilerini girin.
- 5. Ekranı aşağı doğru kaydırın ve ardından Kaydet tuşuna dokunun.

### Bir kişi arama

1. Tümü sekmesinde, MENÜ tuşuna basın ve ardından Kişi ara öğesine dokunun.

**İpucu** Kişiler ekranındayken, ARA düğmesine de basabilirsiniz.

 Arama çubuğuna, aradığınız kişinin adının veya soyadının ilk birkaç harfini girin. Eşleşen kişiler görüntülenir.

**İpucu** Eşleşen kişiler listesi uzunsa, ekran klavyesini gizlemek için 🕎 öğesine dokunarak daha çok sonuç görüntüleyebilirsiniz.

 Kişi Bilgileri ekranını açmak istediğiniz kişinin adına dokunun. Bu ekranda yapabilecekleriniz hakkında daha fazla bilgi için, bu bölümde yer alan "Kişi Bilgileri ekranı" kısmına bakın. 72 Kişiler

### Bir kişinin bilgilerini düzenlemek için

- 1. Tümü sekmesinde, kişinin adına basın ve parmağınızı basılı tutun, ardından Kişi düzenle öğesine dokunun.
- 2. Kişinin yeni bilgilerini girin.
- 3. Ekranı aşağı doğru kaydırın ve ardından Kaydet öğesine dokunun.

#### SIM kartınızdan tüm kişileri aktarma

SIM kartınızdaki tüm kişileri telefonunuza kopyalayabilirsiniz. Kişileri, Telefon kişileri veya, hesapları oluşturduysanız, Exchange ActiveSync kişileri olarak aktarabilirsiniz (daha fazla bilgi için bu bölümde yer alan "Kişi kaynakları" kısmına bakın).

- 1. Tümü sekmesinde, MENÜ tuşuna basın ve ardından Aktar öğesine dokunun.
- 2. Aktarılan kişiler için kişi türünü seçin ve ardından Tamam öğesine dokunun.

#### SIM kartınızdan bir kişi aktarma

- 1. Tümü sekmesinde, aktarmak istediğiniz kişinin adına dokunun.
- 2. Kişinin Kişi Bilgileri ekranında, MENÜ tuşuna basın ve ardından **Kişilere** kaydet öğesine dokunun.
- 3. Aktarılan kişiler için kişi türünü seçin ve ardından Tamam öğesine dokunun.

### Birden çok kişiyi silmek için

- 1. Tümü sekmesinde, MENÜ tuşuna basın ve ardından Kişileri sil öğesine dokunun.
- 2. Silmek istediğiniz kişileri seçip Bitti öğesine dokunun.
- 3. Onaylamanız istendiğinde, Tamam öğesine dokunun.

### Tek bir kişiyi silmek için

Tümü sekmesinde, kişinin adına basın ve parmağınızı basılı tutun, ardından **Kişiyi** sil öğesine dokunun. Onaylamanız istendiğinde, **Tamam** öğesine dokunun.
#### Kişi bilgilerini MMS yoluyla vCard olarak göndermek için

Tümü sekmesinde, göndermek istediğiniz kişinin adına basın ve parmağınızı basılı tutun, ardından **Kişiyi vCard olarak gönder** öğesine dokunun. Alıcının adını girin ve isterseniz bir ileti yazın ve ardından **Gönder** öğesine dokunun.

- Notlar Kendi kişi bilgilerinizi göndermek için, Tümü sekmesinde, Kişi kartım öğesine basıp basılı tutun ve ardından da Kişi kartımı gönder</del>öğesine dokunun.
  - SIM kartı kişilerinin kişi bilgilerini gönderebilmeniz için telefonunuza aktarılması gerekir.

## 3.3 Sık Kullanılanlar'ıKullanma

**Sık Kullanılanlar** sekmesine en sık iletişim kurduğunuz kişileri ekleyerek bu kişilere her zaman hızlı bir şekilde erişebilirsiniz.

#### Sık kullanılan kişi ekleme

- 1. Sık Kullanılanlar sekmesinde, **Sık kullanılan kişilere ekle** öğesine dokunun ve ardından eklemek istediğiniz kişinin adına dokunun.
- 2. Varsayılan iletişim yöntemi seçin. Giriş ekranına Kişiler parçacığını eklediğinizde, bu yöntemi kullanarak sık kullanılan kişilerden birine dokunup onunla doğrudan iletişime geçebilirsiniz. Daha fazla bilgi için, bu bölümün başlarındaki "Kişiler parçacığını ekleme" kısmına bakın.

#### Sık kullanılan bir kişiyi çıkartmak için

- Sık Kullanılanlar sekmesinde, MENÜ tuşuna basın ve ardından Sık kullanılan kişiyi kaldır öğesine dokunun.
- Silmek istediğiniz sık kullanılan kişinin adına ve ardından Bitti öğesine dokunun.
- 3. Onaylamanız istendiğinde, Tamam öğesine dokunun.

## 3.4 Grupları Kullanma

Gruplar sekmesinde, gruplara kişiler atayarak bir grubun tamamına kolaylıkla SMS, MMS veya e-posta ileti gönderebilirsiniz.

#### Bir grup yaratmak ve kişi eklemek için

- 1. Gruplar sekmesinde, Yeni grup ekle öğesine dokunun.
- 2. Grup için bir ad girin.
- 3. Gruba kişi ekle öğesine dokunun.
- 4. Grupta yer almasını istediğiniz kişileri seçip Bitti öğesine dokunun.
  - İpucu Kişiler listeniz uzunsa, kişileri hızlı bir şekilde bulmak için arama çubuğunu kullanabilir veya 🕎 öğesine dokunarak ekran klavyesini gizleyebilir ve kişiler listesinde aşağı doğru gidebilirsiniz.
- 5. Kaydet öğesine dokunun.

#### Bir grubu silmek için

Gruplar sekmesinde, silmek istediğiniz grubun adına basın ve parmağınızı basılı tutun, ardından **Grubu sil** öğesine dokunun.

#### Bir gruba kişi ekleme veya bir gruptan kişi silme

- 1. Gruplar sekmesinde, grubun adına basın ve parmağınızı basılı tutun, ardından Grubu düzenle öğesine dokunun.
- Gruba kişi eklemek için, Gruba kişi ekle öğesine dokunun, eklemek istediğiniz kişileri seçin ve ardından Bitti öğesine dokunun.
  - İpucu Kişiler listeniz uzunsa, kişileri hızlı bir şekilde bulmak için arama çubuğunu kullanabilir veya 🕎 öğesine dokunarak ekran klavyesini gizleyebilir ve kişiler listesinde aşağı doğru gidebilirsiniz.
- Gruptan bir kişiyi çıkarmak için, kişinin adının sağ tarafında yer alan (X) öğesine dokunun. Kaydet öğesine dokunun.

#### Telefonunuzdaki kişileri Google hesabınızdaki gruplar ile eşleştirmek için

Gruplar sekmesinde, MENÜ tuşuna basın, **Grupları eşleştir** öğesine dokunun, eşleştirmek istediğiniz grupları seçin ve ardından **Kaydet** öğesine dokunun.

#### Bir gruptaki tüm kişilere SMS/MMS ileti göndermek için

Gruplar sekmesinde, grubun adına basın ve parmağınızı basılı tutun, ardından **Grup ileti gönder** öğesine dokunun. İletinizi oluşturma ve gönderme ile ilgili talimatlar için, 5. Bölüme bakın.

Not Hizmet sağlayıcınız, gönderilen her ileti için ücret alacaktır. Örneğin beş kişiden oluşan bir gruba bir ileti gönderdiğinizde, beş ileti ücreti ödersiniz.

#### Bir gruptaki tüm kişilere e-posta ileti göndermek için

Gruplar sekmesinde, grubun adına basın ve parmağınızı basılı tutun, ardından **Grup postası gönder** öğesine dokunun. İletinizi oluşturma ve gönderme ile ilgili talimatlar için, 5. Bölüme bakın.

## 3.5 Facebook and Flickr Güncellemelerini görüntüleme

Telefonunuzun Kişiler uygulaması, tüm kişilerinizin Facebook ve Flickr güncellemelerini tek bir yerden takip etmenizi sağlar.

Güncellemeler ve olaylar ekranında, aşağıdakileri yapabilirsiniz:

- Arkadaş davetleri ve duvar güncellemeleri gibi Facebook bildirimlerinizi görüntülemek için **Güncellemelerim** öğesine dokunun. Tarayıcıyı açarak Facebook veya Flickr'daki ilgili web sayfasına gitmek için bir öğeye dokunun.
- Kişilerinizi Facebook ve Flickr hesaplarıyla ilişkilendirin. Ayrıntılar için bu bölümdeki "Kişilerinizi Facebook hesaplarıyla ilişkilendirme" kısmına bakın.
- Kişilerinizin Facebook hesapları varsa, o anki durumlarını ve yaklaşan olayları görüntüleyebilir ve kişilerinizi profil bilgilerini değiştirildiğinde bilgilendirilebilirsiniz.
- Kişilerinizin Flickr hesapları varsa, kişileriniz yeni fotoğraf eklediklerinde bildirim görebilirsiniz.

#### 76 Kişiler

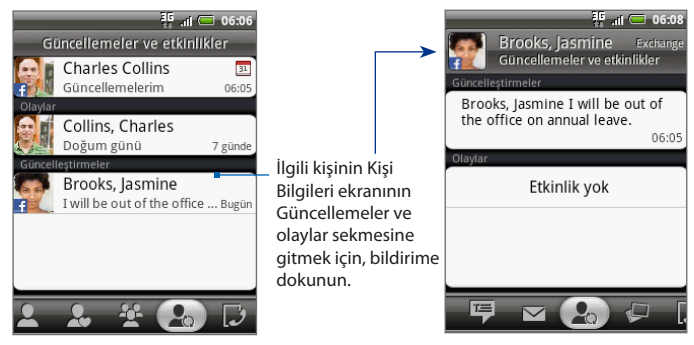

İpucu

Her kişinin Kişi Bilgileri ekranının Albümler sekmesinde, kişinin yeni Facebook ve Flickr fotoğraf albümleri görüntülenir. Fotoğrafları Albümler programında görüntülemek için bir albüme dokunun. Albümler programında yapabilecekleriniz hakkında bilgi almak için, 7. Bölüme bakın.

## Facebook veya Flickr'da oturum açma

- Kişiler ekranının Tümü sekmesinde, Kişi kartım öğesine dokunun, MENÜ tuşuna basın ve ardından Düzenle öğesine dokunun.
- 2. Ekranı aşağı doğru kaydırın ve Facebook veya Flickr öğesine dokunun.
- 3. Oturum açma bilgilerinizi girin ve ardından Oturum aç öğesine dokunun.
  - Not HTC Flickr istemcisinin Flickr web sitesine bağlanmasına izin vermeniz istenebilir. Flickr hesabınıza erişmek için buna izin vermeniz gerekir.

#### Facebook veya Flickr'da oturumu kapatmak için

- Kişiler ekranının Tümü sekmesinde, Kişi kartım öğesine dokunun, MENÜ tuşuna basın ve ardından Düzenle öğesine dokunun.
- Ekran klavyesini gizlemek için 🕎 öğesine ve ardından Facebook veya Flickr öğesine dokunun.
- 3. Onaylamanız istendiğinde, Tamam öğesine ve ardından Kaydet öğesine dokunun.

### Facebook durumunuzu güncelleme

Kişiler ekranının Tümü sekmesinde, **Kişi kartım** öğesine ve ardından **Facebook** öğesine dokunun. Durumunuzu girin ve **Paylaş** öğesine dokunun.

## Kişilerinizin Facebook hesaplarına bağlanma

- 1. Kişiler ekranında Güncellemeler ve olaylar sekmesine gidin.
- Kişi kartınızda Facebook bağlantısını belirtmediyseniz, Facebook'a Bağlantı öğesine dokunun ve Facebook oturum açma bilgilerinizi girin.
- 3. Profillere bağlan öğesine dokunun.
  - Not Kişiler içerisinde Facebook'taki arkadaş listenizle aynı kişi adları varsa Profille ilişkilendir düğmesi görüntülenecektir. Bu düğmenin belirmesi biraz zaman alabilir.
- Eşleşen arkadaşları seç ekranında, hangi kişilerin Facebook hesaplarına bağlanmak istediğinizi seçin ve ardından İleri öğesine dokunun.
  - Not Daha sonradan listede olmayan bir kişiye bağlantı eklemek isterseniz, kişinin Kişi Bilgileri ekranını açın, Güncellemeler ve olaylar sekmesine gidin ve Facebook profiline bağlan öğesine dokunun. Daha fazla bilgi için bu bölümde yer alan "Kişi Bilgileri ekranını kullanma" kısmına bakın.
- Profile bağlan ileti kutusunda, aşağıdaki seçenekler arasından seçiminizi yapın:
  - Fotoğraf kullan. Eşleştirilen Facebook arkadaşlarınızın profil resimlerini telofonunuzda kişi kimliği resimleri olarak kullanın.
  - **Doğum gününü kullan**. Eşleştirilen Facebook arkadaşlarınızın doğum günlerini telefonunuzdaki kişi bilgilerine kaydedin.
- 6. Bitti'ye dokunun.

## Facebook ve Flickr güncelleme ayarlarını değiştirme

Kişiler ekranında, Güncellemeler ve olaylar sekmesine gidin, MENÜ tuşuna basın ve ardından **Veri bağlantısı ayarları** öğesine dokunun.

## 3.6 Kişi Bilgileri Ekranını Kullanma

Kişiler ekranında bir kişi adına dokunduğunuzda Kişi Bilgileri ekranı açılır ve kişinin kayıtlı bilgileri, giden gelen iletiler ve kişi ile yapılan telefon görüşmeleri, Facebook bildirimleri ve daha başka bilgiler görüntülenir.

Kişi Bilgileri ekranında aşağıdaki sekmeler mevcuttur:

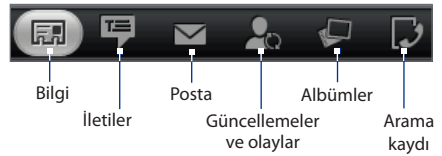

| Sekme                       | İşlevler                                                                                                    |
|-----------------------------|----------------------------------------------------------------------------------------------------|
| Bilgi                       | Kişi için kaydettiğiniz bilgileri gösterir ve gösterilen yöntemlerden<br>birine dokunarak kişiyle doğrudan iletişime geçmenize olanak sağlar.<br>Örneğin eğer kişinin kayıtlı bir iş telefonu varsa, bu numarayı aramak<br>için <b>İş Telefonunu Ara</b> öğesine dokunun.<br>Ayrıca kişinin telefon numaralarından birini hızlı arama numarası olarak<br>da ekleyebilirsiniz. Bilgi için, bu bölümde yer alan "Hızlı aramaya kişi<br>ekleme" kısmına bakın. |
| İletiler                    | Kişi ile aranızda giden ve gelen SMS ve MMS iletilerini gösterir.<br>Görüntülemek için bir iletie dokunun. Yeni bir ileti göndermek için,<br>MENÜ tuşuna basın ve <b>İleti gönder</b> öğesine dokunun. İletiler hakkında<br>daha fazla bilgi için, bkz. Bölüm 5.                                                                                                    |
| Posta                       | Kişiden gelen e-posta iletilerini gösterir. Görüntülemek için bir e-posta<br>iletine dokunun. Yeni bir e-posta ileti göndermek için, MENÜ tuşuna<br>basın ve <b>Yeni posta</b> öğesine dokunun. E-posta ile ilgili daha fazla bilgi<br>için 5. Bölüm'e bakın.                                                                                                    |
| Güncellemeler<br>ve olaylar | Kişinin Facebook durumunu, güncellemelerini ve olaylarını gösterir ve<br>kişi Flickr'a yeni fotoğraf yüklediğinde bunu bildirir.<br>Kişinin doğum günü ile ilgili bir bildirim aldığınızda, kişiyi doğrudan<br>aramak veya bir kutlama ileti göndermek için bildirime dokunabilirsiniz.                                                                                                    |

| Sekme       | İşlevler                                                                                                    |
|-------------|----------------------------------------------------------------------------------------------------|
| Albümler    | Kişinin Facebook ve Flickr'daki fotoğraf albümlerini gösterir. Albümler<br>programında yapabilecekleriniz hakkında bilgi almak için, 7. Bölüme bakın.            |
| Arama kaydı | Kişi ile aranızdaki tüm gelen, giden ve cevapsız çağrıları listeler.<br>Gösterilen numarayı kullanarak kişiyi aramak için listedeki öğelerden<br>birine dokunun. |

#### Hızlı aramaya bir kişi eklemek için

- 1. Kişi Bilgileri ekranının Bilgi sekmesinde, MENÜ tuşuna basın ve ardından Hızlı arama için belirle öğesine dokunun.
- Numara'da, Tanımlanmamış öğesine dokunun ve ardından hızlı arama numarasına atamak istediğiniz kişi numarasına dokunun.
- 3. Konum'da, Tanımlanmamış öğesine dokunun ve ardından (2 ila 9 arasında) bir hızlı arama tuşuna dokunun. Telefon uygulamasında atanmış olan tuşa basıp parmağınızı basılı tuttuğunuzda, telefonunuz bu kişiyi arayacaktır. Daha fazla bilgi için, 2. Bölümdeki "Bir hızlı arama numarasını arama" kısmına bakın.
- 4. Kaydet öğesine dokunun.

## 4.1 Ekran Klavyesini Kullanma

Bir programı başlattığınızda veya metin ya da rakam girilmesini gerektiren bir alanı seçtiğinizde, ekran klavyesi kullanıma açılır. Şu klavye düzenlerinden birini seçebilirsiniz: **Tam QWERTY**, **Kompakt QWERTY** ve **Telefon tuş takımı**.

## Yatay ekran klavyesini kullanma

Metin girerken, iki başparmağınızı kolaylıkla kullanmanıza olanak sağlayan daha büyük bir klavye kullanmak için, telefonu yanlara doğru döndürerek ekran klavyesini yatay yönde kullanmayı seçebilirsiniz.

| Oluştu | rmak     | için | doku | nun |            |   |         |        |
|--------|----------|------|------|-----|------------|---|---------|--------|
| qv     | 2<br>V ( | 3 4  |      |     | 5 7<br>/ L |   | 90      | )<br>p |
| a      | S        | d    | f    | g   | h          | L | k       |        |
|        | z        | X    | C    | V   | b          | n | ,÷<br>m | +      |
|        | ٥        | ;    |      | _   |            | • | 12#     | 4      |

- Notlar Ekran yönünün otomatik olarak değiştirilmesi için, GİRİŞ > MENÜ > Ayarlar > Ses ve görüntü bölümünde yer alan Yön onay kutusunun seçili olması gerekir.
  - Yatay yönde klavye, tüm uygulamalarda desteklenmez.

## QWERTY

QWERTY, bir masaüstü bilgisayarın klavyesine benzer bir klavye düzenidir.

- Harf girmek için dokunun.
- Vurgulu harf, rakam veya simge girmek için enter tuşuna basın ve parmağınızı basılı tutun.
- Büyük harf girmek için dokunun.
- Büyük Harf Kilidini açmak için basın ve basılı tutun.

Klavyeyi gizleyin.

Dokunmatik Giriş Ayarlarını açın. Ayrıntılı bilgi için "Dokunmatik Giriş Ayarlarını Yapma" konusuna bakın. Sözcük tahmin özelliği açıkken aday sözcükler listesini görüntüler. Bir sözcüğü metninize eklemek için sözcüğü tıklayın. Daha fazla aday sözcük görüntülemek için ∞ öğesine dokunun.

- Bir önceki karakteri silin.

-Yeni bir satır oluşturun.

Rakam ve simge klavyesine geçin. Daha fazla bilgi için "Rakam ve Simge Girme" konusuna bakın.

#### QWERTY'yi kullanarak metin girmek için

- 1. Metin girişini kabul eden bir program başlatın.
- 2. 🏟 öğesine ve ardından Klavye türleri > QWERTY öğelerine dokunun.
- 3. Metninizi girmek için ekran klavyesinin tuşlarına basmaya başlayın.

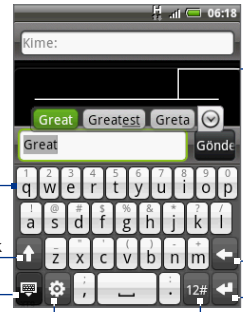

#### 82 Metin Girme

## Kompakt QWERTY

Kompakt QWERTY, 20 tuş özelliğini destekleyen bir klavye türüdür. Geniş, dokunmaya duyarlı tuşlarıyla ve XT9 öngörülen giriş gibi zengin özellikleriyle, metni daha hızlı ve daha doğru bir şekilde girebilirsiniz.

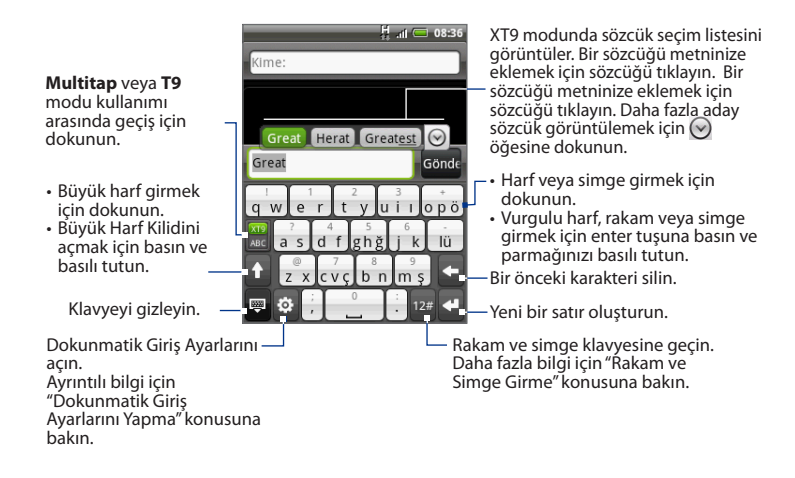

#### Kompakt QWERTY'yi kullanarak metin girmek için

- 1. Metin girişini kabul eden bir program başlatın.
- öğesine ve ardından Klavye türleri > Kompakt QWERTY öğelerine dokunun.
- 3. Metninizi girmek için ekran klavyesinin tuşlarına basmaya başlayın.

### Telefon tuş takımı

Telefon tuş takımı, cep telefonlarının tuş takımına benzer bir düzeni olan, birkaç ilave tuşu daha bulunan 12 tuşlu bir ekran üstü tuş takımıdır. Telefon Tuş Takımında geniş tuşlar ve iletilerinize ve belgelerinize daha hızlı metin girebilmenizi sağlayan XT9 öngörülen giriş gibi zenginleştirilmiş giriş özellikleri bulunmaktadır.

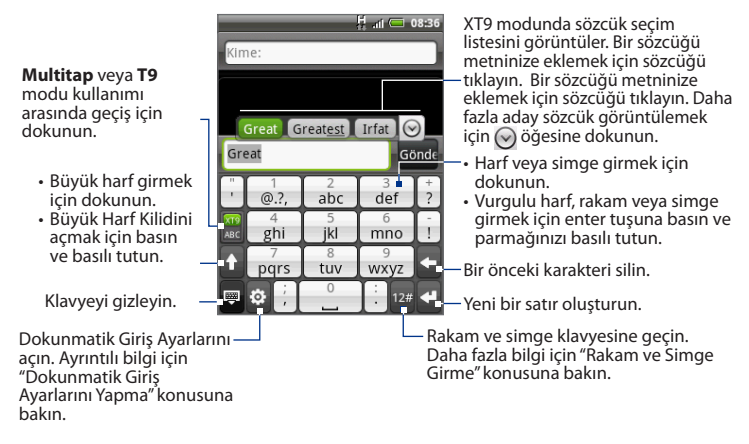

#### Telefon tuş takımını kullanarak metin girmek için

- 1. Metin girişini kabul eden bir program başlatın.
- öğesine ve ardından Klavye türleri > Telefon tuş takımı öğelerine dokunun.
- 3. Metninizi girmek için ekran klavyesinin tuşlarına basmaya başlayın.

## 4.2 Rakam ve Simge Girme

Parantez, çengelli parantez, para birimi, noktalama işaretleri, özel karakterler gibi numara ve yaygın sembollere kolayca ulaşmanız için Rakam ve Simge ekran klavyesi moduna geçin.

Ekran klavyesinde rakam ve simge moduna geçmek için, alfasayısal klavye üzerinde 12# öğesine dokunun.

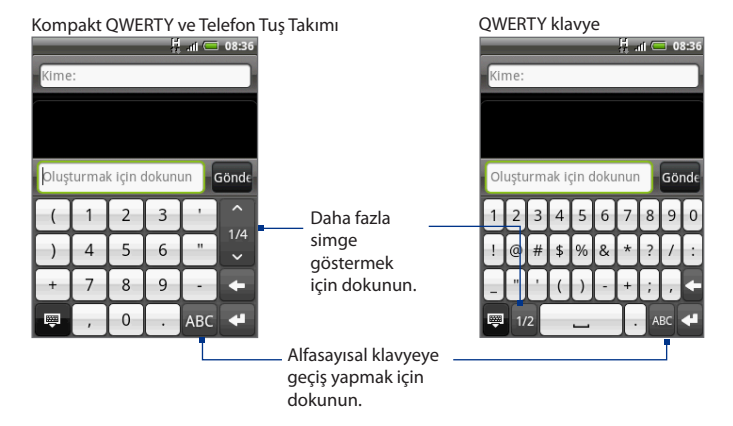

## 4.3 Dokunmatik Giriş Ayarlarını Belirleme

Aşağıdakilerden birini yaparak, Dokunmatik Giriş ayarlarını açın:

- Klavye düzenlerinden herhangi birinde, Dokunmatik Giriş ayarlarını açmak için oğesine dokunun.
- GİRİŞ ekranında, MENÜ tuşuna basın ve ardından Ayarlar > Bölge ve metin > Dokunmatik Giriş öğesine dokunun.

### Dokunmatik Giriş ayarları

- Klavye türleri Kullanacağınız klavye düzenini seçmek için dokunun. QWERTY, Telefon Tuş Takımı veya Kompakt QWERTY seçeneklerinden birini seçebilirsiniz.
- Klavye dili Klavyenin dil düzenini seçmek için dokunun.
- Metin girişi Metin girerken metin girişi seçeneklerini ayarlamak, klavyeyi ayarlamak ve bir tuşa bastığınızda sesli ve/veya titreşimli geri bildirim alma ayarını yapmak için dokunun. Ayrıntılı bilgi için "Metin girişi" konusuna bakın.

## Metin girişi

- QWERTY
  - Öngörü Size, tıkladığınız tuşların karakterlerinin yanı sıra yakındaki tuşların karakterlerini de yansıtan kelime öngörme özelliğini etkinleştirmek için seçin.
  - Yazım düzeltme Tıkladığınız tuşların karakterlerinin yanı sıra yakındaki tuşların karakterlerini de yansıtan olası sözcüklerden oluşan bir listeden sözcük belirleyerek yazım hatalarını düzeltmek için seçin.
- Telefon tuş takımı ve Kompakt QWERTY
  - Yazım düzeltme Tıkladığınız tuşların karakterlerinin yanı sıra yakındaki tuşların karakterlerini de yansıtan olası sözcüklerden oluşan bir listeden sözcük belirleyerek yazım hatalarını düzeltmek için seçin.

- Sözcük tamamlama Kompakt QWERTY veya Telefon tuş takımı klavyesini kullanırken, size tıkladığınız tuşlarda görünen karakterlere göre olası birleşimlerden oluşan bir listeden birleşim seçme olanağı sunar.
- Diğer ayarlar
  - Sesli geri bildirim Klavye üzerindeki bir tuşa dokunduğunuzda tıklama sesi almak için seçin.
  - Yazarken titreşim Klavye üzerindeki bir tuşa dokunduğunuzda titreşim geri bildirimi almak için seçin.
- Parmak dokunma hassasiyeti
  - **Kalibrasyon aracı** Klavye dokunma hassasiyetini yeniden ayarlamak için dokunun. Klavye tuşlarınızın dokunuşlarınıza düzgün yanıt vermediğini düşünüyorsanız, klavye ayarını yeniden yapın.
  - Kalibrasyonu sıfırlama Kalibrasyonu fabrika ayarına sıfırlamak için dokunun.

# Bölüm 5 - İleti Gönderme ve Alma

## 5.1 Metin ve Multimedya İletileri Gönderme

**iletiler**, metin (SMS) ve multimedya (MMS) iletileri oluşturup bu iletileri diğer cep telefonlarına göndermenize olanak sağlar.

## Acılış İletileri

GİRİŞ tuşuna basın, ardından 📷 öğesine ve İletiler öğesine dokunun.

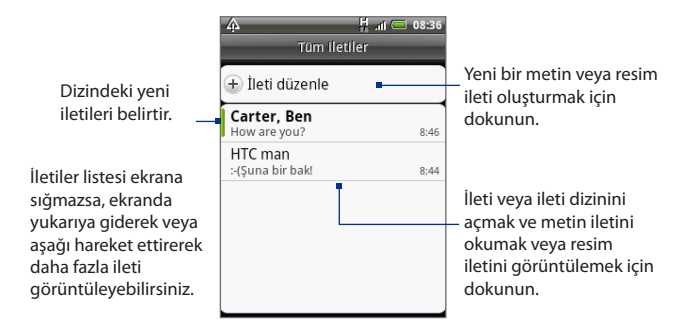

## SMS ve MMS iletileri oluşturma ve gönderme

Diğer cep telefonlarına kısa metin ileti (SMS) gönderin. Tek bir metin ileti için izin verilen karakter sayısını aşarsanız, metin iletiniz tek ileti olarak iletilecek ancak tek iletiden daha yüksek ücret fatura edilecektir.

#### 88 İleti Gönderme ve Alma

MMS olarak da bilinen multimedya iletileri metin ve resim, ses kaydı, ses dosyası, video dosyası veya resim slayt gösterisi, kişi kartı (vCard) veya randevu (vCalendar) içerebilir.

Not İletiler uygulaması, Alıcı alanına bir e-posta adresi yazdığınızda, bir ileti konusu eklediğinizde veya bir öğe eklediğinizde, metin iletini otomatik olarak bir multimedya iletine dönüştürür.

#### Metin ileti oluşturmak ve göndermek için

- 1. Tüm iletiler ekranında, İleti oluştur öğesine dokunun. İleti oluşturma ekranı açılır.
- Alıcı alanında, alıcının telefon numarasını girin. Hafızadaki kişilerinizden eşleşen isimlerin listesini görmek için alıcı adının ilk birkaç harfini girebilir ve ardından da kişinin telefon numarasını otomatik doldurmak için bir alıcı adına dokunabilirsiniz.

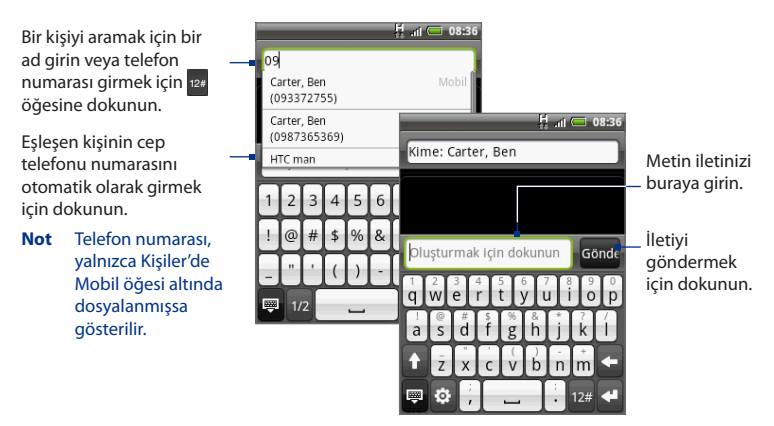

 "Oluşturmak için dokunun" etiketinin yer aldığı metin kutusuna dokunun ve ardından iletinizi oluşturmaya başlayın.

- Not Tek ileti için izin verilen karakter sınırına yaklaştıkça, kaç karakter daha yazabileceğinizi göstermek için metin kutusunun sağ üst köşesinde bir sayaç belirecektir. Karakter sınırın aşarsanız, yeni bir ileti oluşturulacak ama alıcıya ulaştığında bu iki ileti otomatik olarak birleştirilecektir.
- 4. İşiniz bittiğinde, metin iletini göndermek için Gönder öğesine dokunun.
- Not Alındı bildirimleri almak ve bir metin iletinin alıcısına ne zaman ulaştığını öğrenmek için, Tüm iletiler ekranında MENÜ tuşuna basın ve ardından **Ayarlar** öğesine dokunun. SMS ayarları bölümünde, **Alındı bildirimleri** onay kutusunu seçin.

#### Multimedya (MMS) ileti oluşturmak ve göndermek için

- 1. Tüm iletiler ekranında, İleti oluştur öğesine dokunun. İleti oluşturma ekranı açılır.
- 2. Alıcı alanında, alıcının telefon numarasını veya e-posta adresini girin. Hafızadaki kişilerinizden eşleşen isimlerin listesini görmek için alıcı adının ilk birkaç harfini girebilir ve ardından da kişinin telefon numarasını veya e-posta adresini otomatik doldurmak için bir alıcı adına dokunabilirsiniz.
  - İpucu MENÜ tuşuna basarak ve ardından Konu ekle öğesine dokunarak bir konu satırı ekleyebilirsiniz.
- "Oluşturmak için dokunun" metninin yer aldığı metin kutusuna dokunun ve ardından iletinizi oluşturmaya başlayın.
  - **Not** Tek ileti için izin verilen karakter sınırına yaklaştıkça, kaç karakter daha yazabileceğinizi göstermek için metin kutusunun sağ üst köşesinde bir sayaç belirecektir.
- 4. MENÜ tuşuna basın ve ardından Ekle öğesine dokunun.
- 5. Ekle penceresinde, aşağıdaki dosya ekleri arasından seçiminizi yapın:
  - Resim. Albümler uygulamasını açar. İletinize eklemek için bir resim seçin.
  - Video. Albümler uygulamasını açar. İletinize eklemek için bir video seçin.
  - Ses. Müzik parçası seç ekranını açar. Seçmek için bir ses dosyasına dokunun ve ardından dosyayı iletinize eklemek için Tamam öğesine dokunun. Dokunduğunuzda, müzik dosyası yürütülmeye başlar.
  - Konum. Bir Footprint veya harita üzerinde konum eklemenize olanak sağlar. Footprints ile ilgili ayrıntılar için 9. Bölüme bakın.

- Kişi (vCard). Telefonunuzdaki bir kişinin kişi bilgilerini eklemenize olanak sağlar.
- Randevu (vCalendar). Takvimden bir randevu eklemenize olanak sağlar.
- Oluştur. Fotoğraf çekmenize veya video ya da ses kaydı yapmanıza ya da bir slayt gösterisi oluşturmanıza ve bunu iletinize eklemenize olanak sağlar.
  - Kamera. Kamera uygulamasını açar. Fotoğraf çektikten sonra bu fotoğrafı iletinize eklemek için Bitti öğesine dokunun. Kamera uygulaması hakkında daha fazla bilgi için, 7. Bölümde yer alan "Kamerayı ve Görüntü Kaydedicisini Kullanma" kısmına bakın.
  - Video kaydet. Görüntü Kaydedicisi uygulamasını açar. Bir video çekin ve ardından videoyu iletinize eklemek için Bitti öğesine dokunun. Görüntü Kaydedicisi uygulaması hakkında daha fazla bilgi için, 7. Bölümde yer alan "Video Çekin" kısmına bakın.
  - Ses kaydet. Ses Kaydedicisini açar. İletinizi kaydetmeye başlamak için
     öğesine, sonlandırmak için
     öğesine dokunun.
  - Slayt gösterisi. Slayt gösterisini düzenle ekranını açar. Yeni bir slayt oluşturmak için Slayt ekle öğesine dokunun. Oluşturulan slayta (örneğin Slayt 1) dokunun, Resim ekle öğesine dokunun ve ardından slayta eklemek istediğiniz resmi seçin. Ayrıca metin kutusuna gidebilir ve resim için bir başlık ekleyebilirsiniz. İşiniz bittiğinde, slayt gösterisini iletinize eklemek için Bitti öğesine dokunun.

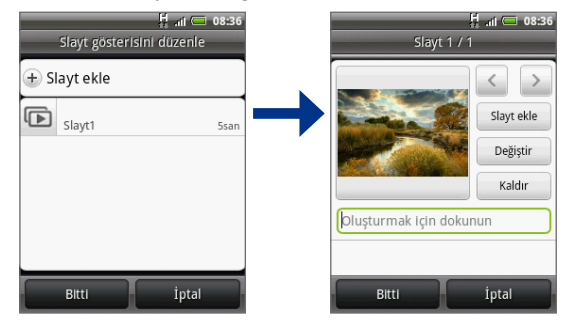

## **İpuçları** • Birden fazla slaytı düzenlerken, bir sonraki slaytı düzenlemek için ≥ öğesine veya bir önceki slayta dönmek için ⊂ öğesine dokunun.

- Slayt gösterisini düzenlerken, slayt gösterisinin önizlemesini görüntülemek, bir slayta müzik veya video elemek, bir slaytı kaldırmak vb. gibi seçenekler için MENÜ tuşuna basın.
- Multimedya iletini oluşturmayı tamamladıktan sonra, Gönder öğesine dokunun.
- Not Alındı bildirimleri almak ve bir resim iletinin alıcısına ne zaman ulaştığını öğrenmek için, Tüm iletiler ekranında MENÜ tuşuna basın ve ardından **Ayarlar** öğesine dokunun. MMS ayarları bölümünün altında bulunan **Alındı bildirimleri** onay kutusunu seçin.

#### Bir ileti taslak olarak kaydetme

Metin veya multimedya ileti oluştururken, iletinizi otomatik bir şekilde taslak olarak kaydetmek için GERİ tuşuna basın. İleti oluşturmayı yeniden başlatmak için, Tüm iletiler ekranındaki iletie dokunun. İleti düzenlemeye devam edin ve ardından göndermek için **Gönder** öğesine dokunun.

## Metin ve multimedya iletileri alma

Bildirim ayarlarınıza bağlı olarak, yeni bir metin veya multimedya ileti aldığında telefonunuz bir zil sesi çalacak, titreşecek veya ileti durum çubuğunda kısa bir süre görüntüleyecektir. Yeni metin ve multimedya iletilerinın bildirimlerini değiştirmek için, bu bölümün ilerleyen kısımlarındaki "Metin ve multimedya ileti seçeneklerini belirleme" konusuna bakın.

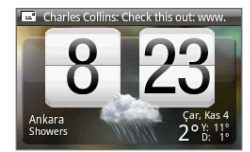

Ayrıca, yeni bir metin veya multimedya iletinin geldiğini bildirmek için durum çubuğunun bildirimler alanında yeni ileti simgesi ( ) belirecektir. **İletiler** uygulaması simgesi (Giriş ekranında gösteriliyorsa) de yeni iletilerin sayısını görüntüler

İleti açmak için, bir sonraki bölüme bakın.

#### 92 İleti Gönderme ve Alma

## İletileri ve ileti dizinlerini yönetme

Bir kişiye (veya numaraya) gönderilen ve alınan metin ve multimedya iletileri, Tüm iletiler ekranında konuşmalar biçiminde veya ileti dizinleri biçiminde gruplanır. Birbirine bağlı metin veya multimedya iletileri, ilgili kişiye gönderilip alınan iletileri (bir sohbet programına benzer biçimde) ekranda görüntülemenizi sağlar. İleti dizinleri, iletileri alma sıranıza göre listelenir ve en son alınan ileti, dizinin en üstünde yer alır.

#### Bir metin iletini açmak ve okumak için

Aşağıdaki talimatlardan birini gerçekleştirin:

- GİRİŞ tuşuna basın, durum çubuğuna dokunup basılı tutun ve ardından Bildirimler panelini açmak için aşağı doğru kaydırın. Açmak ve okumak için yeni iletie dokunun.
- Tüm iletiler ekranında, açmak ve okumak istediğiniz metin iletine veya ileti dizinine dokunun.

Bir metin ileti dizininden Tüm iletiler ekranına dönmek için, MENÜ tuşuna basın ve ardından **Tüm iletiler** öğesine dokunun.

- Notlar İleti dizinindeki belirli bir iletin ayrıntılarını görüntülemek için, seçenekler menüsünü açmak üzere iletie dokunup basılı tutun ve ardından İleti ayrıntılarını görüntüle öğesine dokunun.
  - İletilerden biri bir web sayfasına bağlantı, bir e-posta adresi veya telefon numarası içeriyorsa, Bağlantı seç ekranını açmak için bağlantıya dokunun. Bu ekranda, web sayfasını tarayıcıda açmak için bağlantıya dokunun, Telefon öğesini açmak ve aramak için telefon numarasına dokunun veya yeni e-posta ileti yazmak için e-posta adresine dokunun.

#### Multimedya ileti açmak ve görüntülemek için

- 1. Tüm iletiler ekranında, açmak ve okumak istediğiniz metin iletine veya ileti dizinine dokunun.
- İleti görüntülemek için multimedya iletinin sağ tarafında bulunan Yürüt düğmesine dokunun.
  - **İpucu** Multimedya iletindeki eki SD kartına kaydedebilirsiniz. Kaydetmek için, dosyaya basıp parmağınızı basılı tutun ve ardından seçenekler menüsündeki **Eki SD kartına kopyala** öğesine dokunun.

- Notlar MMS ayarlarında Otomatik al özelliği devre dışı bırakıldığında, sadece ileti başlığı indirilir. İletin tamamını indirmek için, iletin sağ tarafında bulunan İndir düğmesine dokunun. İleti indirildikten sonra, ileti görüntülemek için Yürüt düğmesine dokunun. Ayrıntılar için, bu bölümün ilerleyen kısımlarındaki "Metin ve multimedya iletileri seçeneklerini belirleme" konusuna bakın.
  - Veri indirmelerinizin boyutu ile ilgili endişeleriniz varsa, indirmeden önce multimedya iletinin boyutunu kontrol edin.

#### Metin veya multimedya iletini yanıtlama

- 1. Tüm iletiler ekranında, açmak istediğiniz metin veya multimedya ileti dizinine dokunun.
- Metin kutusuna dokunun, yanıt iletinizi yazın ve ardından Gönder öğesine dokunun.

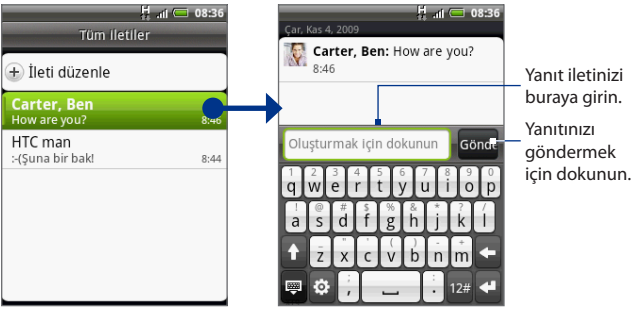

İletiyi göndermek için dokunun.

İpucu Metin iletini bir multimedya ileti ile yanıtlamak için, metin iletini açın, MENÜ tuşuna basın ve ardından Konu ekle veya Ekle öğesine dokunun. Metin ileti, otomatik olarak multimedya iletine dönüştürülür.

#### Bir ileti veya ileti dizinini silmek için

- 1. Tüm iletiler ekranında, silmek istediğiniz ileti dizinine dokunun.
- 2. Aşağıdaki talimatlardan birini gerçekleştirin:
  - Dizinin tamamını silmek için, MENÜ tuşuna basın ve ardından Sil öğesine dokunun. Onaylamanız istendiğinde, Tamam öğesine dokunun.
  - Bir dizinde bulunan iletilerden birini silmek için, silmek istediğiniz iletie dokunup parmağınızı basılı tutun ve ardından seçenekler menüsünde ileti sil öğesine dokunun. Onaylamanız istendiğinde, Tamam öğesine dokunun.
- Not Tüm iletiler ekranında birkaç ileti silmek için, Tüm iletiler ekranındayken MENÜ tuşuna basın, Sil öğesine dokunun, silmek istediğiniz iletileri seçin ve ardından Sil öğesine dokunun.

## Metin ve multimedya ileti seçeneklerini belirleme

Metin veya multimedya ileti seçeneklerini belirlemek için Tüm iletiler ekranında, MENÜ tuşuna basın ve ardından **Ayarlar** öğesine dokunun. Aşağıdaki ayarları belirleyebilirsiniz:

#### SMS ayarları

| Alındı bildirimleri             | İletinizin alındı durumuna ilişkin bildirim almak için bu seçeneği<br>belirleyin.                                                                                                    |
|---------------------------------|----------------------------------------------------------------------------------------------------|
| Hizmet Merkezi                  | Kullanılan ileti hizmet merkezi numarasını görüntüler. Numarayı<br>değiştirmek için dokunun. İleti alma ve gönderme konusunda<br>sorunlara yol açabileceğinden, buradaki numarayı değiştirmemeniz<br>önerilir. |
| SIM kartı<br>iletierini yönetme | SIM kartınızda bulunan metin iletierini görüntülemek için<br>dokunun. Ayrıca bu iletileri silebilir veya telefonunuzun hafızasına<br>kopyalayabilirsiniz.                                                      |

#### **MMS ayarları**

| Alındı bildirimleri          | İletinizin alındı durumuna ilişkin bildirim almak için bu seçeneği<br>belirleyin.                                                                                                    |
|------------------------------|----------------------------------------------------------------------------------------------------|
| Okundu<br>bildirimleri       | Alıcının ileti okuyup okumadığına veya okumadan silip silmediğine<br>ilişkin bir bildirim almak için bu seçeneği belirleyin.                                                                                                    |
| Otomatik al                  | Tüm MMS iletilerinizin tamamını otomatik olarak almak için bu<br>seçeneği belirleyin. Bu seçenek belirlendiğinde, MMS iletinin başlığı<br>ile ileti gövdesi ve ekleri, otomatik olarak telefonunuza indirilecektir.<br>Bu onay kutusundaki işareti kaldırırsanız, Tüm iletiler ekranında<br>görüntülenmek üzere sadece MMS iletinin sadece başlığı alınacaktır. |
| Dolaşımdayken<br>otomatik al | Dolaşımdayken tüm MMS iletilerinizin tamamını otomatik olarak<br>almak için bu seçeneği belirleyin. Bu seçenek, yüksek telefon faturaları<br>ödemenize neden olabilir.                                                                                                    |
| Öncelik ayarı                | Gönderilen MMS iletilerinin ileti önceliğini belirleyin.                                                                                                    |
| Maksimum ileti<br>boyutu     | Bir MMS iletinin maksimum dosya boyutunu belirleyin. Burada<br>belirlenen dosya boyutunu aşan MMS iletileri gönderilmeyecektir.                                                                                                    |
| Bildirim ayarları            |                                                                                                    |
| Bildirimler                  | Yeni bir metin veya multimedya ileti geldiğinde durum çubuğunda bir<br>bildirim görüntülenmesini istiyorsanız bu seçeneği belirleyin.                                                                                                    |
| Sesi seçin                   | Yeni bir ileti geldiğinde telefonunuzun çalmasını istiyorsanız, bu<br>seçeneğe dokunun ve ardından yeni metin ve multimedya iletilerine<br>özgü bir zil sesi seçin. Seçildiğinde, zil sesi kısa bir süreliğine çalar.                                                                                                    |
| Titreșim                     | Yeni bir metin veya multimedya iletisi geldiğinde telefonunuzun tireşmesini istiyorsanız bu seçeneği belirleyin.                                                                                                    |

### İletiler parçacığını ekleme

İletilerinizi Giriş ekranından okuyabilmek için, İletiler parçacığını ekleyin. Parçacıkların nasıl ekleneceğini öğrenmek için, 1. Bölümdeki "HTC parçacığı ekleme" kısmına bakın.

## 5.2 Posta Uygulamasını Kullanma

**Posta** uygulaması, Yahoo!<sup>®</sup> Mail Plus ve AOL<sup>®</sup> gibi popüler web tabanlı e-posta hizmet sağlayıcılarından harici POP3 ve IMAP e-posta hesaplarını eklemenize olanak sağlar. Ayrıca telefonunuza bir Exchange ActiveSync hesabı eklemenize olanak sağlar.

## POP3/IMAP e-posta hesabı ekleme

- GİRİŞ tuşuna basın, oğesine dokunun ve ardından da Posta öğesine dokunun.
- 2. Bir posta sağlayıcısı seçin ekranında, Diğer (POP3/IMAP) öğesine tıklayın.
  - Not Kurmak istediğiniz hesap türü telefonun veritabanında yoksa, daha fazla ayrıntı girmeniz istenecektir. İşleme devam etmeden önce gelen/giden sunucu ayarları gibi e-posta hesabınız ile ilgili tüm bilgileri almanız tavsiye edilir.
- E-posta hesabı için E-posta adresi'ni ve Parola'yı girin ve ardından İleri öğesine dokunun.
- 4. Hesap adı'nı ve Adınız'ı girin ve ardından Kurulumu sonlandır öğesine dokunun.

## Farklı bir POP3/IMAP e-posta hesabı ekleme

Aşağıdaki talimatlardan birini gerçekleştirin:

- Hesaplar listesi ekranındaysanız, MENÜ tuşuna basın ve ardından Yeni hesap öğesine dokunun.
- Bir e-posta hesabının gelen kutusundaysanız, MENÜ tuşuna basın ve ardından Diğer > Yeni hesap öğesine dokunun.

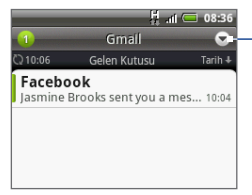

Başka bir hesaba geçmek için, eposta hesabının gelen kutusunda ok tuşuna dokunun ve ardından kullanmak istediğiniz e-posta hesabını seçin.

### Bir Microsoft Exchange ActiveSync hesabı ekleme

Telefonunuza sadece bir Microsoft Exchange ActiveSync hesabı ekleyebilirsiniz.

- Gereksinim Bir Microsoft Exchange Server 2003 Service Pack 2 (SP2) veya Microsoft Exchange Server 2007 ile eşleştirme yapabilirsiniz.
  - GİRİŞ tuşuna basın, a jögesine dokunun ve ardından da Posta öğesine dokunun.
  - Posta sağlayıcısı seç ekranında, Microsoft Exchange ActiveSync öğesine dokunun.
    - Not Bir e-posta hesabının gelen kutusundaysanız, MENÜ tuşuna basın ve ardından Diğer > Yeni hesap öğesine dokunun.
  - Exchange ActiveSync hesabı bilgilerini girin ve ardından İleri öğesine dokunun.
    - Not Exchange AciveSync hesabını otomatik olarak kurabilmeniz için, şirketinizin Exchange Server'ının telefonu otomatik olarak algılayabilmesi gerekir. Şirketinizin Exchange Server'ı otomatik algılamayı desteklemiyorsa, İleri öğesine dokunduktan sonra, Exchange Server ayarlarınızı girmeniz gerekir. Ayrıntılar için Exchange Server yöneticinize danışın.
  - Senkronize etmek istediğiniz bilgi türünü seçin ve ardından Kurulumu sonlandır öğesine dokunun.

### Exchange ActiveSync e-posta iletierini senkronize etme

Exchange ActiveSync'i yeni Exchange ActiveSync e-posta iletierini otomatik olarak kontrol edecek şekilde ayarlayabilirsiniz.

- GİRİŞ > MENÜ tuşlarına basın ve ardından Ayarlar > Veri eşleştirme > Exchange ActiveSync öğesine dokunun.
- 2. Planla öğesine dokunun ve ardından yeni e-posta iletierini kontrol etmek için kullanmak istediğiniz zaman aralığını tıklayın.
- **İpucu** Exchange ActiveSync ekranında, yeni e-posta iletierini manuel olarak kontrol etmek için, ekranın alt tarafında bulunan **Şimdi senkronize et** öğesine dokunun.

## Exchange ActiveSync ayarlarını değiştirme

- GİRİŞ > MENÜ tuşlarına basın ve ardından Ayarlar > Veri eşleştirme > Exchange ActiveSync öğesine dokunun.
- 2. MENÜ tuşuna basın ve ardından Ayarlar öğesine dokunun.
- 3. Genel ayarları ve posta ve takvim ayarlarını tercihinize göre değiştirin.
- 4. İşiniz bittiğinde GERİ tuşuna basın.

## E-posta ileti oluşturma ve gönderme

- GİRİŞ tuşuna basın, oğesine dokunun ve ardından da Posta öğesine dokunun.
- E-posta hesabının gelen kutusunda MENÜ tuşuna basın ve ardından Oluştur öğesine dokunun.

**İpucu** Farklı bir e-posta hesabına geçmek için, sağ üst köşedeki 🔽 öğesine dokunun.

3. Alıcı alanına iletin alıcısının e-posta adresini girin. Siz bilgileri girerken, eşleşen kişiler ekranda belirecektir. Alıcının adına dokunun veya e-posta adresini girmeye devam edin. E-postayı birden fazla alıcıya gönderiyorsanız, e-posta adreslerini virgül ile birbirinden ayırın. Dilediğiniz sayıda ileti alıcısı ekleyebilirsiniz.

#### Başka alıcılara e-postanın karbon kopyasını (Cc) veya kör karbon kopyasını (Bcc) göndermek istiyorsanız, MENÜ tuşuna basın ve ardından Alıcı ekle > Cc veya Bcc.

- Bir Exchange ActiveSync hesabı oluşturduysanız, MENÜ tuşuna basın ve ardından Exchange ActiveSync hesabındaki kişilerden alıcı eklemek için Alıcı ekle > Alıcı > Şirket dizini öğelerine dokunun.
- E-posta konusunu girin ve ardından iletinizi oluşturun. Gönder sekmesine dokunun.
- Not İleti taslak olarak kaydetmek için Taslak olarak kaydetöğesine dokunun.

### E-posta iletierini görüntüleme ve yanıtlama

- 1. GİRİŞ tuşuna basın, ardından 💿 öğesine ve **Posta** öğesine dokunun.
- 2. E-posta hesabının Gelen Kutusunda, görüntülemek istediğiniz e-postaya dokunun.

**İpucu** Farklı bir e-posta hesabına geçmek için, sağ üst köşedeki 💽 öğesine dokunun.

3. E-postayı yanıtlamak için Yanıtla veya Tümünü yanıtla öğesine dokunun.

Bir Exchange ActiveSync hesabı için, bir e-postayı işaretleyebilirsiniz. Bir e-postayı işaretlemek için, e-postayı görüntülerken, ekranın sağ alt köşesindeki beyaz bayrak simgesine (
) dokunun. İleti işaretlediğinizde, bayrağın rengi kırmızıya (
) dönüşür.

## E-posta iletierini yönetme

#### Gelen kutusunu filtrelemek için

Gelen kutusunu tekil e-posta iletilerine, konuşmalara veya ekli e-posta iletilerine göre filtrelemek için, ekranın alt bölümündeki bir sekmeye dokunun.

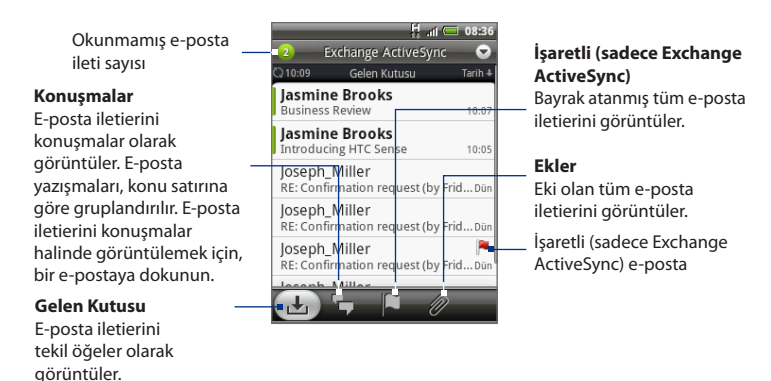

#### İletileri sıralamak için

- 1. E-posta hesabının Gelen kutusunda MENÜ tuşuna basın ve ardından Sırala öğesine dokunun.
- 2. Aşağıdaki sıralama seçenekleri arasından seçim yapın:
  - Tarih (En Yeni/En Eski) E-posta iletierini bunları aldığınız zamana göre sıralar.
  - Konu (A-Z/Z-A) E-posta iletierini konuya göre alfabetik olarak sıralar.
  - Gönderen (A-Z/Z-A) E-posta iletilerini, gönderenin adına göre alfabetik olarak sıralar.
  - Boyut (En Büyük/En Küçük) E-posta iletierini dosya boyutuna göre sıralar.

#### Bir ıleti silmek için

- E-posta hesabi Gelen Kutusunda, silmek istediğiniz e-postaya basın ve basılı tutun.
- Seçenekler menüsünde Sil öğesine dokunun. Silme işlemini onaylamanız istendiğinde, Tamam öğesine dokunun.

#### Birden çok ileti silmek için

- 1. E-posta hesabının gelen kutusunda MENÜ tuşuna basın ve ardından Sil öğesine dokunun.
- 2. Silmek istediğiniz e-posta iletierini seçin ve ardından Sil öğesine dokunun.

## E-posta hesabı ayarla<u>rı</u>nı düzenleme

- 1. GİRİŞ tuşuna basın, 📧 öğesine dokunun ve ardından da **Posta** öğesine dokunun.
- 2. Düzenlemek istediğiniz e-posta hesabına geçin.
- 3. MENÜ tuşuna basın ve ardından Diğer > Ayarlar öğesine dokunun.

| Hesap ayarları | Ad, e-posta adresi, parola ve açıklama gibi e-posta hesabı<br>ayarlarını değiştirin.                                                                                                    |
|----------------|----------------------------------------------------------------------------------------------------|
| Genel ayarlar  | E-posta iletierini okurken kullanacağınız yazı boyutunu<br>belirleyin; imzayı etkinleştirin, devre dışı bırakın veya<br>belirleyin, hesabı varsayılan e-posta hesabı olarak belirleyin<br>ve e-posta eklerini nereye kaydedeceğinizi belirleyin. |

| Gönderme ve alma  | Alınacak maksimum e-posta dosyası boyutunu, yeni<br>e-posta iletilerinin kontrol edilme sıklığını ve kaç e-posta<br>iletinin kontrol edileceğini belirleyin. Ayrıca e-posta<br>iletierini kendinize bcc olarak göndermeyi seçebilirsiniz. |
|-------------------|----------------------------------------------------------------------------------------------------|
| Bildirim ayarları | E-posta bildirim ayarlarını belirleyin.                                                                                                    |
| Hesabı sil        | E-posta hesabını silmek için dokunun.                                                                                                    |

4. Yaptığınız değişiklikleri kaydetmek için GERİ tuşuna basın.

### Toplantı isteği gönderme (sadece Exchange ActiveSync)

- 1. GİRİŞ tuşuna basın, ardından 📷 öğesine ve **Posta** öğesine dokunun.
- 2. Exchange ActiveSync hesabına geçin.
- MENÜ tuşuna basın ve ardından Diğer > Yeni toplantı davetiyesi öğesine dokunun.
- 4. Toplantı ayrıntılarını girip Gönder öğesine dokunun.

### Bir E-posta hesabını silme

- 1. GİRİŞ tuşuna basın, ardından 🔟 öğesine ve **Posta** öğesine dokunun.
- 2. Silmek istediğiniz e-posta hesabına geçin.
- MENÜ tuşuna basın ve ardından Diğer > Ayarlar > Hesabı sil öğesine dokunun.

#### Postaparçacığı ekleme

Posta parçacığı, POP3/IMAP veya Exchange ActiveSync e-posta iletierini Giriş ekranında görüntülemenize olanak sağlar. Parçacıkların nasıl ekleneceğini öğrenmek için, 1. Bölümdeki "HTC parçacığı ekleme" kısmına bakın.

## 6.1 İnternet'e Bağlanma

Telefonunuzun ağ iletişimi özellikleri, (GPRS/3G/EDGE) ya da Wi-Fi yoluyla İnternet'e erişim olanağı sağlar.

## 6.2 GPRS/3G/EDGE

Telefonunuzu ilk kez açtığınızda (eğer SIM kartı takılıysa), telefonunuz kablosuz hizmet sağlayıcınızın GPRS/3G/EDGE hizmetini kullanmak üzere otomatik olarak yapılandırılacaktır.

## Kullanmakta olduğunuz ağ bağlantısını kontrol etme

- 1. GİRİŞ > MENÜ tuşlarına basın ve ardından Ayarlar öğesine dokunun.
- 2. Kablosuz Bağlantı Kontrolleri > Mobil ağ ayarları > Ağ operatörleri öğelerine veya Erişim Noktası Adları öğesine dokunun.

### GPRS/3G'yi açma ve kapama

- GİRİŞ > MENÜ tuşlarına basın ve ardından Ayarlar > Kablosuz bağlantı kontrolleri tuşlarına dokunun.
- Veri bağlantısını açmak için Mobil ağ onay kutusunu seçin; veri bağlantısını kapatmak içinse, onay kutusundaki işareti kaldırın.

## Yeni birerişim noktası oluşturma

Telefonunuza başka bir GPRS/3G/EDGE bağlantısı eklemek istediğinizde, kablosuz hizmet sağlayıcınızdan (gerekiyorsa kullanıcı adı ve parola da dahil olmak üzere) erişim noktası adını ve ayarlarını alın.

- 1. GİRİŞ > MENÜ tuşlarına basın ve ardından Ayarlar öğesine dokunun.
- 2. Kablosuz Bağlantı Kontrolleri > Mobil ağ ayarları > Erişim Noktası Adları öğelerine dokunun.
- 3. APN'ler ekranında, MENÜ tuşuna basın ve ardından Yeni APN öğesine dokunun.
- 4. Erişim noktasını düzenle ekranında, APN ayarlarını girin. Düzenlemek istediğiniz APN ayarına dokunun.
- MENÜ tuşuna basın ve ardından yeni APN'in kurulumunu tamamladıktan sonra Kaydet öğesine dokunun.

## 6.3 Wi-Fi

Wi-Fi, 300 fit'e kadar (100 metre) mesafelerde kablosuz İnternet erişimi sağlar. Telefonunuzda Wi-Fi özelliğini kullanmak için bir kablosuz erişim noktasına ya da "hotspot" a erişmeniz gerekmektedir.

Not Wi-Fi sinyalinin kullanılabilirliği ve kapsama alanı sayıya, altyapıya ve sinyalin geçtiği diğer nesnelere bağlıdır.

## Wi-Fi'yi açma ve bir kablosuz ağa bağlanma

- GİRİŞ > MENÜ tuşlarına basın ve ardından Ayarlar > Kablosuz bağlantı kontrolleri öğelerine dokunun.
- W-Fi özelliğini açmak için Wi-Fi onay kutusunu işaretleyin. Telefonunuz, kullanılabilir kablosuz ağları tarayacaktır.
- Wi-Fi ayarları öğesine dokunun. Tespit edilen Wi-Fi ağlarının ağ adları ve güvenlik ayarları (Açık ağ veya Güvenlikli ağları), Wi-Fi ağları bölümünde görüntülenir.
- Bağlanmak için bir Wi-Fi ağına dokunun. Açık bir ağı seçerseniz, ağa otomatik olarak bağlanırsınız.

#### 104 Bağlantı Kurma

Güvenlikli bir ağ seçerseniz, (WEP parolası, kullanıcı adı, sertifika ve/veya sertifika numarası gibi) kimlik doğrulama bilgilerini girin ve ardından **Bağlan** öğesine dokunun.

- Notlar Telefonunuz daha önceden erişilmiş güvenli bir kablosuz ağa tekrar bağlanırken, telefonunuzu fabrika ayarlarına sıfırlamadıysanız, kimlik doğrulama bilgilerini yeniden girmeniz istenmez.
  - Wi-Fi ağları kendiliğinden tespit edilir, yani telefonunuzun bir Wi-Fi ağa bağlanması için başka herhangi bir işlem yapmanız gerekmez. Belirli kapalı kablosuz ağlarda kullanıcı adı ve parola girmeniz gerekebilir.

### EAP-TLS güvenliği ile bir Wi-Fi ağına bağlanma

EAP-TLS kimlik doğrulama protokolü ile bir Wi-Fi ağına bağlanmadan önce, telefonunuza ağ sertifikası (.pfx) yüklemeniz gerekir.

- 1. Sertifika dosyasını, microSD kartın kök klasörüne kaydedin.
- Kablosuz kontroller ekranında, Wi-Fi ayarları öğesine dokunun ve MENÜ'ye basın.
- Gelişmiş > Güvenlik sertifikaları öğesine dokunun, MENÜ'ye basın ve daha sonra Sertifika ekle öğesine dokunun.
- 4. EAP-TLS ağına bağlanmak için gerekli ağ sertifikasını seçin.
- 5. Wi-Fi ağına bağlanmak için aşağıdaki bölümde belirtilen adımları takip edin.

## Kablosuz ağ durumunu kontrol etme

Aşağıdakileri kullanarak, geçerli kablosuz bağlantı durumunu kontrol edebilirsiniz:

Durum çubuğu

Telefonunuz bir kablosuz ağa bağlandığında, durum çubuğunda Wi-Fi simgesi ( ) belirir ve size yaklaşık sinyal gücünü (yanan şerit sayısı) gösterir. Wi-Fi ayarlarında **Ağ bildirimi** etkinleştirildiyse, telefonunuz kapsama alanı içinde kullanılabilir bir kablosuz ağ tespit ettiğinde bu simge 🛜 görüntülenir. Wi-Fi ağları

Kablosuz bağlantı kontrolleri ekranında, **Wi-Fi ayarları** öğesine ve ardından telefonunuzun o anda bağlı olduğu kablosuz ağa dokunun.

Wi-Fi ağ adını, durumunu, hızını, sinyal gücünü vb. gösteren bir ileti kutusu görüntülenecektir.

Not Telefonunuzdaki kablosuz ağ ayarlarını kaldırmak istiyorsanız, bu pencerede Unut öğesine dokunun. Bu kablosuz ağa yeniden bağlanmak isterseniz, ayarları yeniden girmeniz gerekir.

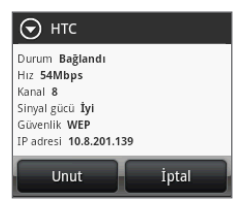

#### Başka bir Wi-Fi ağına bağlanma

- Kablosuz bağlantılar ekranında, Wi-Fi ayarları öğesine dokunun. Tespit edilen Wi-Fi ağları, Wi-Fi ağları bölümünde görüntülenir.
  - **İpucu** Kullanılabilir Wi-Fi ağlarını kendiniz aramak için, Wi-Fi ayarları ekranında MENÜ tuşuna basın ve ardından **Tara** öğesine dokunun.
- 2. Başka bir Wi-Fi ağına bağlanmak için dokunun.
- Not Bağlanmak istediğiniz kablosuz ağ tespit edilen ağlar listesinde yoksa, ekranda aşağı gidin ve ardından Wi-Fi ağı ekle öğesine dokunun. Kablosuz ağ ayarlarını girin ve ardından Kaydet öğesine dokunun.

## Sanal özel ağa (VPN) bağlanma

Telefonunuzdan, kurumsal ağınız gibi güvenli yerel ağ içindeki kaynaklara bağlanmanızı ve erişmenizi sağlayan sanal özel ağları (VPN) ekleyebilir, kurabilir ve yönetebilirsiniz.

#### Devam etmeden önce

 Ağ yöneticinizden oturum açma bilgileri ve/veya güvenlik sertifikaları gibi güvenlik ayrıntılarını alabilirsiniz.

#### 106 Bağlantı Kurma

 Ağ yöneticiniz, bir web sitesinden veya başka bir şekilde alınan sertifikaları indirmek ve yüklemek için size talimat verebilir. Telefonunuza sertifikaları indirmeden ve/veya yüklemeden önce, telefonunuzun güvenli oturum açma bilgileri kayıtlarını ayarlamalısınız.

Telefonun oturum açma bilgileri kayıtlarına erişmek için GİRİŞ > MENÜ'ye basın, **Ayarlar > Güvenlik** öğesine dokunun ve daha sonra **Parola ayarla** öğesine dokunun. Parolayı ayarladıktan sonra, **Güvenli oturum açma bilgilerini kullan** onay kutusunu seçin. İndirip yüklediğiniz tüm güvenlik sertifikaları, telefonun oturum açma bilgileri kaydında saklıdır.

#### VPN ekleme

- GİRİŞ > MENÜ tuşlarına basın ve ardından Ayarlar > Kablosuz kontroller > VPN ayarları öğelerine dokunun.
- 2. VPN Ekle öğesine dokunun ve eklemek istediğiniz VPN türüne dokunun.
- VPN ayarlarına dokunun ve bunları ağ yöneticinizden aldığınız güvenlik ayrıntılarına göre ayarlayın.
- İşiniz bittiğinde MENÜ'ye dokunun ve daha sonra Kaydet öğesine dokunun. VPN, VPN ayarlar ekranının VPN'ler bölümüne eklenir.

#### Bir VPN'e bağlı

- GİRİŞ > MENÜ tuşlarına basın ve ardından Ayarlar > Kablosuz kontroller > VPN ayarları öğelerine dokunun.
- 2. VPN'ler bölümünde, bağlanmak istediğiniz VPN'e dokunun.
- İstendiğinde, oturum açma bilgilerinizi girin ve daha sonra Bağlan öğesine dokunun.

Bağlandığınızda, VPN bağlandı simgesi ( 📼 ) başlık çubuğunun bildirim alanında görüntülenir.

4. Kurumsal ağınız üzerindeki intranet siteleri gibi kaynaklara erişmek için Tarayıcı açın. Daha fazla bilgi için "Tarayıcıyı Kullanma" öğesine bakın.

#### Bir VPN'den çıkarıldı

Bildirimler panelini açın ve daha sonra bağlantıyı kesmek için VPN bağlantısına dokunun. Bağlantı kesildiğinde, VPN bağlantı kesildi simgesi ( 🔤 ) başlık çubuğunun bildirim alanında görüntülenir.

### Veri bağlantısı ve Wi-Fi parçacıkları ekleme

Bu bağlantıları daha hızlı bir şekilde açıp kapatabilmek için, Veri bağlantısı ve/veya Wi-Fi parçacığını Giriş ekranına ekleyin. Bağlantıyı açmak veya kapatmak için parçacığa dokunun.

Parçacıkların nasıl ekleneceğini öğrenmek için, 1. Bölümdeki "HTC parçacığı ekleme" kısmına bakın.

## 6.4 Tarayıcı Kullanma

İnternet'te gezinmeye başlamak için **Tarayıcı**'yı açın. Tarayıcı, tam olarak optimize edilmiştir ve telefonunuz üzerinden İnternet'te gezinebilmenizi sağlayan gelişmiş işlevler sunmaktadır.

Not İnternet'e erişmek için etkin bir veri (3G, GPRS) veya Wi-Fi bağlantınızın olması gerekir.

### Tarayıcıyı Açma

Aşağıdaki talimatlardan birini gerçekleştirin:

- GİRİŞ tuşuna basın ve ardından Tarayıcı öğesine dokunun.
- GİRİŞ tuşuna basın, oğesine dokunun ve ardından da Tarayıcı öğesine dokunun.

## Bir web sayfasına gitme

- 1. Tarayıcı ekranında, MENÜ tuşuna basın ve ekranın üst bölümündeki URL alanına dokunun.
- Klavyeyi kullanarak web sayfasının adresini girin. Siz adresi girerken, eşleşen web sayfası adresleri ekranda belirecektir. Web sayfasına doğrudan gitmek için adrese dokunun veya web sayfası adresini girmeye devam edin.
- 3. Git öğesine dokunun.

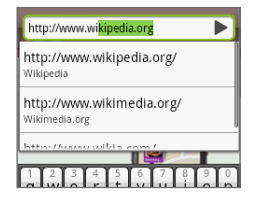

## Ana sayfayı belirleme

- MENÜ tuşuna basın ve ardından Diğer > Ayarlar > Ana sayfa belirle öğesine dokunun.
- 2. Ana sayfa belirle ekranında, kullanmak istediğiniz ana sayfayı seçin.

## Ekran yönünü değiştirme

Telefonunuz, telefonu nasıl tuttuğunuza bağlı olarak, ekran yönünü otomatik olarak değiştirir.

Not Ekran yönünün otomatik olarak değiştirilmesi için, **GİRİŞ > MENÜ > Ayarlar > Ses ve görüntü** bölümünde yer alan **Yön** onay kutusunun seçili olması gerekir.

## Normal görünümde web sayfalarını tarama

Varsayılan olarak, Tarayıcı, eğer varsa web sayfalarının mobil sürümünü görüntüler. Normal görünümde web sayfalarını taramak için, tarayıcı ekranında iken MENÜ öğesine basın ve **Daha Fazla > Ayarlar** öğesine dokunun ve daha sonra **Mobil görünüm** onay kutusunun işaretini kaldırın.

## Bir web sayfasında gezinme

Web sayfasında gezinmek ve sayfanın diğer bölümlerini görüntülemek için parmağınızı ekranda herhangi bir yönde kaydırın.

Dikey olarak ilerlemek için, parmağınızı yukarı veya aşağı doğru kaydırın.

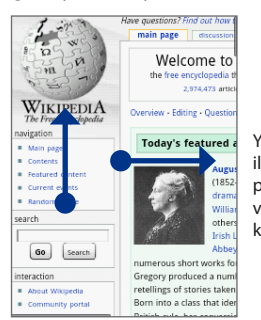

Yatay olarak ilerlemek için, parmağınızı sola veya sağa doğru kaydırın.
### Bir web sayfasında yakınlaştırma veya uzaklaştırma

Yakınlaştırma kontrollerini etkinleştirmek için parmağınızı ekrandaki tek bir yöne doğru kaydırın.

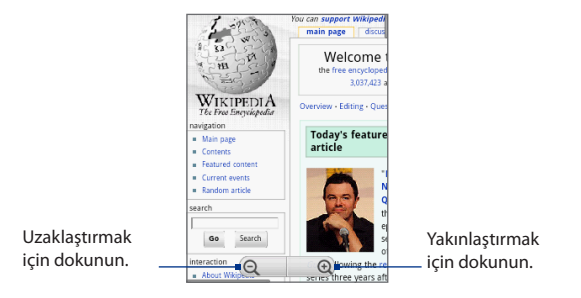

### Yeni bir tarayıcı penceresi açma

Birden çok tarayıcı penceresi açmak, bir web sitesinden diğerine kolaylıkla geçmenizi sağlar. En fazla 4 tarayıcı penceresi açabilirsiniz.

- 1. Bir tarayıcı penceresindeyken, MENÜ tuşuna basın ve ardından Pencereler öğesine dokunun.
- 2. + dokunun.

Yeni bir tarayıcı penceresi açılır ve belirlenmiş ana sayfa görüntülenir.

 Ekran üzerindeki URL alanını açmak için MENÜ'ye basın ve daha sonra web adresini belirleyin. Daha fazla bilgi için "Web sayfasına gitme" konusuna bakın.

# Tarayıcı pencereleri arasında geçiş

- 1. Bir tarayıcı penceresindeyken, MENÜ tuşuna basın ve ardından Pencereler öğesine dokunun.
- Parmağınızı ekranda sağdan sola doğru kaydırarak görüntülemek istediğiniz tarayıcı penceresini seçin.

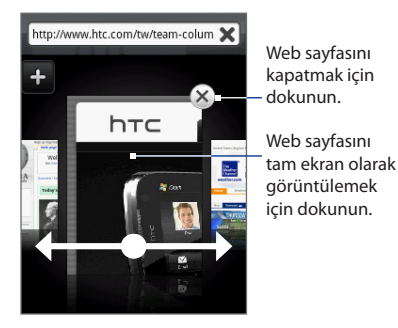

### Bir web sayfasında metin bulma

- Bir web sayfasını görüntülerken, MENÜ tuşuna basın ve ardından Diğer > Sayfada bul öğesine dokunun.
- 2. Aranacak öğeyi girin. Karakterleri girdikçe, eşleşen metinler ekranda vurgulanır.
- Klavyeyi gizlemek ve daha fazla eşleşen metin görüntülemek için GERİ tuşuna basın.
- Bir önceki veya bir sonraki eşleşen öğeye gitmek için sol veya sağ ok tuşuna dokunun.

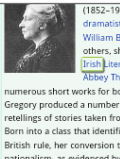

irish

(1852–1932) was an tech dramatist and folklorist. With William Butler Yeats and others, she co-founded the Irish Literary Theatre and the Abbey Theatre, and wrote

numerous short works for both companies. Lady Gregory produced a number of books of retellings of stories taken from[rinih]nythology. Born into a class that identified Class y with British nick, her conversion to cultural nationalism, as evidenced by her writings, was embiematic of many of the changes to occur in leand during her Herlmen. Lady Gregory is mainly remembered for her work behind[rinih] Classry Bevalt. Her hore as CLoB Park. County Galway served as an important meeting place for leading Bevalt figures, and her early work as

### Web sayfalarındabağlantı seçme

Hareket Kontrolü'nü kullanarak bir web sayfasındaki bağlantılara gidebilirsiniz. Bağlantılar seçildiğinde, renkli bir kutu içine alınır.

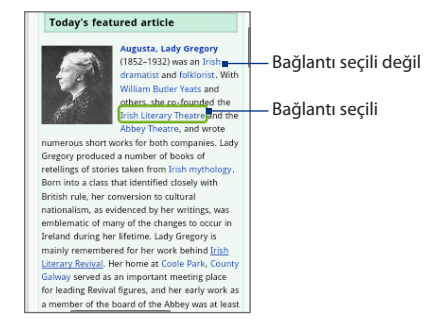

| Bağlantı                        | Yapılacak işlem                                                                                                    |
|---------------------------------|----------------------------------------------------------------------------------------------------|
| Web sayfası adresi<br>(URL'ler) | <ul> <li>Web sayfasını açmak için bağlantıya dokunun.</li> <li>Bağlantıyı açmanıza, sık kullanılanlara eklemenize, panoya<br/>kopyalamanıza veya e-posta yoluyla paylaşmanıza olanak veren bir<br/>menü açmak için, bağlantıya basın ve basılı tutun.</li> </ul>                                                                 |
| E-posta adresi                  | <ul> <li>E-posta adresine e-posta iletisi göndermek için dokunun.</li> <li>E-posta adresini panoya kopyalamak için dokunup basılı tutun ve<br/>ardından menüde Kopyala öğesine dokunun. Daha sonra yeni bir kişi<br/>oluştururken veya yeni bir e-posta iletisi gönderirken e-posta adresini<br/>yapıştırabilirsiniz.</li> </ul> |

Tarayıcı ayrıca bazı telefon numaralarını ve adresleri tanıyarak telefon numarasını aramanıza veya Google Maps uygulamasında adresin yerini tespit etmenize olanak sağlar. Tanınan telefon numaraları ve adresler, üzerine gidildiğinde yeşil renkle vurgulanır.

#### 112 Bağlantı Kurma

| Bağlantı         | Yapılacak işlem                                                              |
|------------------|------------------------------------------------------------------------------|
| Konum adresi     | Google Maps uygulamasını açmak ve adresin yerini belirlemek için<br>dokunun. |
| Telefon numarası | Telefon numarasını aramak üzere Telefon ekranını açmak için dokunun.         |

İpucu Bağlantılar doğrudan ekranda dokunulamayacak kadar küçük olduğunda, Hareket Kontrolü ile bağlantıyı vurgulayın ve ardından bağlantıyı açmak için ENTER düğmesine basın veya menüden bir seçenek belirlemek için ENTER'a dokunup dokunup basılı tutun.

### Web uygulamaları indirme

Web uygulamalarını indirmek için önce telefon ayarlarından indirme özelliğini etkinleştirmeniz gerekir.

- GİRİŞ > MENÜ tuşlarına basın ve ardından Ayarlar > Uygulamalar öğesine dokunun.
- 2. Bilinmeyen kaynaklar onay kutusunu işaretleyin.
- 3. Dikkat iletişim kutusu açıldığında, Tamam öğesine dokunun.
- Not İndirilen tüm uygulamalar, depolama kartına kaydedilir. İnternet'ten bir uygulama indirmeden önce, telefonunuzda bir depolama kartının takılı olduğundan emin olun. Depolama kartının nasıl takılacağı ile ilgili bilgi almak için, 1. Bölüme bakın.
- Uyarı! İnternet'ten indirilen uygulamalar, bilinmeyen kaynaklardan gelebilir. Telefonunuzu ve kişisel verilerinizi korumak için, sadece güvenilir kaynaklardan uygulama indirin.

#### İndirmelerinizi görüntülemek için

Tarayıcı ekranında, MENÜ tuşuna basın ve ardından **Diğer > İndirmeler** öğesine dokunun.

### Yer imlerini yönetme

Telefonunuza dilediğiniz sayıda yer imi kaydedebilirsiniz.

#### Bir web sayfasını yer imlerine eklemek için

- 1. Tarayıcı ekranında, yer imlerine eklemek istediğiniz web sayfasına gidin.
- 2. MENÜ tuşuna basın ve ardından Yeni yer imi öğesine dokunun. Yeni yer imi ekranı açılır.
- 3. Gerekiyorsa yer iminin Ad'ını düzenleyin ve ardından Bitti öğesine dokunun.

|           | 1            | ati 💷 | 08:36 |
|-----------|--------------|-------|-------|
|           | Yer imi ekle | •     |       |
| Ad        |              |       |       |
| Wikipedia |              |       |       |
| Konum     |              |       |       |
| Bitti     |              | İptal |       |

#### Bir yer imini açmak için

- Tarayıcı ekranında MENÜ tuşuna basın ve ardından Yer imleri öğesine dokunun.
- 2. Parmağınızı sağdan sola kaydırarak yer imini seçin.
- 3. Açmak istediğiniz yer imi seçildikten sonra, açmak için yer imine dokunun. Varsayılan olarak, yer imlerine eklenen web sayfasının enstantanesi gösterilir ve yer imini görsel olarak seçmeniz sağlanır. MENÜ tuşuna basıp ardından Liste veya Küçük resimler öğesine dokunarak, görsel yer imleri ile liste görünümü arasında geçiş yapabilirsiniz.

### Bir yer imini düzenlemek için

- 1. Tarayıcı ekranında MENÜ tuşuna basın ve ardından Yer imleri öğesine dokunun.
- 2. MENÜ tuşuna basın ve ardından Düzenle öğesine dokunun.
- 3. Parmağınızı sağdan sola doğru kaydırarak düzenlemek istediğiniz yer imini seçin.
- 4. Düzenlemek istediğiniz yer imi seçildiğinde, yer imine dokunun.
- 5. Değişikliklerinizi girin ve ardından Bitti öğesine dokunun.
- **İpucu** Liste görünümünü kullanıyorsanız, düzenlemek istediğiniz yer imine basıp parmağınızı basılı tutun ve ardından yer imini düzenlemek için **Yer imini düzenle** öğesine dokunun.

### Tarayıcı seçeneklerini belirleme

Ekran, gizlilik ve güvenlik seçeneklerini ayarlayarak tarama tercihlerinize uygun şekilde Tarayıcınızı özelleştirin. Tarayıcı ekranında MENÜ tuşuna basın ve ardından **Diğer > Ayarlar** öğesine dokunun.

# 6.5 Bluetooth'u Kullanma

Bluetooth, Bluetooth cihazlarının yaklaşık sekiz metre mesafeden herhangi bir fiziksel bağlantıya gerek olmaksızın bilgi alışverişinde bulunmalarına olanak sağlayan, kapsama alanı kısa bir kablosuz iletişim teknolojisidir. Telefon, aşağıdaki Bluetooth profillerini destekler: **Kulaklık, Eller serbest, A2DP** ve **AVRCP**.

Telefonunuzdaki Bluetooth, üç farklı modda çalışır:

- Açık. Bluetooth açık. Telefonunuz, Bluetooth'u etkin olan diğer cihazları algılayabilir, ancak diğer cihazlar, sizin cihazınızı algılayamaz.
- **Görünür**. Bluetooth açıktır ve tüm Bluetooth özellikli cihazlar, sizin telefonunuzu algılayabilir.
- Kapalı. Bluetooth kapalı. Bu modda, Bluetooth'u kullanarak bilgi gönderemez ya da alamazsınız.
- Notlar Bluetooth, varsayılan olarak kapalıdır. Bluetooth'u açarsanız ve daha sonra telefonunuzu kapatırsanız, Bluetooth da kapanır. Telefonunuzu yeniden açtığınızda Bluetooth otomatik olarak açılır.
  - Pil gücünden tasarruf sağlamak için kullanılmadığında veya uçak, hastane gibi kablosuz cihaz kullanımının yasaklandığı yerlerde Bluetooth'u kapatın.

### Bluetooth'u açma ve telefonu görünür hale getirme

- 1. GİRİŞ > MENÜ tuşlarına basın ve ardından **Ayarlar** öğesine dokunun.
- Kablosuz bağlantı kontrolleri öğesine dokunun ve ardından Bluetooth'u açmak için Bluetooth onay kutusunu işaretleyin. Açıldığında, durum çubuğunda Bluetooth simgesi ( 
   ) belirir.
- Bluetooth ayarları öğesine dokunun ve ardından telefonu kapsama alanındaki diğer Bluetooth cihazlarına görünür hale getirmek için Görünür onay kutusunu işaretleyin.

Önemli Telefonunuz, en fazla iki dakika süreyle görünür olacaktır.

### Telefonun adını değiştirme

Telefon adı, bir Bluetooth ağında telefonunuzu gösterir.

- 1. Bluetooth'u açtığınızdan emin olun.
- 2. Kablosuz bağlantı kontrolleri ekranında Bluetooth ayarları > Cihaz adı öğesine dokunun.
- 3. İletişim kutusuna telefonunuzun adını girin ve ardından Tamam öğesine dokunun.

### Bluetooth eller serbest kulaklık veya araç kiti ile eşleştirme ve bağlantı kurma

Telefonunuzu bir Bluetooth eller serbest kulaklığa veya Bluetooth araç kitine bağlayabilir ve müzik dinlemek ya da arama yapmak ve/veya yanıtlamak için bu cihazları kullanabilirsiniz. Bir Bluetooth eller serbest kulaklığı veya araç kitini kullanmak için önce cihazı telefonunuzla eşleştirmeniz gerekir.

- 1. GİRİŞ > MENÜ tuşlarına basın ve ardından **Ayarlar** öğesine dokunun.
- 2. Kablosuz bağlantı kontrolleri > Bluetooth ayarları öğelerine dokunun ve ardından Bluetooth onay kutusunu seçin.
- 3. Cihazları tara öğesine dokunun. Telefonunuz, kapsama alanındaki Bluetooth cihazlarını taramaya başlayacak ve tespit edilen tüm cihazları Bluetooth cihazları bölümünün altında gösterecektir.
- İpuçları Cihazı listede bulamıyorsanız, yeniden tarama yapmak için Cihazları tara öğesine tekrar dokunun.
  - Eşleştirmek istediğiniz Bluetooth cihazının görünür moda ayarlı olduğundan emin olun. Bluetooth cihazının görünür moda nasıl ayarlanacağını öğrenmek için, cihazın belgelerine başvurun.
  - Eşleştirmeyi başlatmak için listede eller serbest kulaklık veya araç kiti öğesine dokunun.
    - Not Bazı Bluetooth cihazlarında, Bluetooth cihazını eşleştirebilmek için bir parola girmeniz gerekir. Parola olarak "0000"''ı deneyebilirsiniz. Bu işe yaramazsa, Bluetooth cihazının belgelerine başvurun.

#### 116 Bağlantı Kurma

5. Eşleştirme ve bağlantı durumu, Bluetooth cihazları listesinde eller serbest kulaklığın veya araç kitinin altında belirecektir. Diğer Bluetooth eller serbest kulaklık veya araç kiti telefonunuza bağlandığında, durum çubuğunda Bluetooth bağlı ( ) simgesi belirecektir. Şimdi eller serbest kulaklığı veya araç kitini kullanarak müzik dinleyebilir ya da arama yapabilir ve/veya aramaları yanıtlayabilirsiniz.

| 1 🖵 انہ 🗟 🚸                                         | 0:51                                                       |  |
|-----------------------------------------------------|------------------------------------------------------------|--|
| Bluetooth ayarları                                  |                                                            |  |
| Bluetooth                                           | Cihazın, müzik dinlemek<br>için kullanabileceğiniz         |  |
| Cihaz adı<br>HTC Tattoo                             | stereo bir Bluetooth kulaklı<br>olduğunu belirtir.         |  |
| Bulunabilir<br>Cihazi bulunabilir yap               | Cihazın, telefon araması<br>yapmak veya almak için         |  |
| Cihaz taraması yap                                  | kullanabileceğiniz mono bir<br>Bluetooth kulaklık olduğunu |  |
| Bluetooth cihazları                                 | belirtir.                                                  |  |
| i.Tech Clip R35<br>Telefon ve ortam sesine bağlandı |                                                            |  |
| ALLENCY CHEN HD                                     |                                                            |  |

- Notlar İki Bluetooth cihazı arasında eşleştirme işlemi, tek sefer gerçekleştirilen bir işlemdir. Eşleştirme oluşturulduktan sonra, cihazlar eşleşmeyi algılayabilir ve geçiş kodunun yeniden girilmesine gerek olmadan bilgi alışverişi yapabilir.
  - İlk kulaklığa bağlıyken ikinci bir kulaklık ile eşleştirme yaparsanız, ilk kulaklığın bağlantısı kesilecektir. Bağlantıyı ilk kulaklığa geçirmek için, Bluetooth cihazları listesinde kulaklığı elle yeniden seçmeniz gerekir.

### Bluetooth eller serbest kulaklık veya araç kiti ile bağlantıyı kesme

- 1. GİRİŞ > MENÜ tuşlarına basın ve ardından **Ayarlar** öğesine dokunun.
- 2. Kablosuz bağlantı kontrolleri > Bluetooth ayarları öğesine dokunun.
- Bluetooth cihazları bölümüne gidin ve ardından bağlanılan eller serbest kulaklık veya araç kiti öğesine basıp parmağınızı basılı tutun.
- 4. Bağlantıyı kes öğesine dokunun.

Telefonunuzun eller serbest kulaklık veya araç kiti ile tüm eşleştirme bilgilerini silmesini istiyorsanız, **Bağlantıyı kes ve eşleştirmeyi kaldır** öğesine dokunun. Aynı Bluetooth cihazına bağlandığınızda, geçiş kodunu yeniden girmeniz istenecektir.

### Bluetooth parçacığını ekleme

Bluetooth özelliğini daha hızlı açıp kapatmak için Bluetooth parçacığını Giriş ekranına ekleyin.

Parçacıkların nasıl ekleneceğini öğrenmek için, 1. Bölümdeki "HTC parçacığı ekleme" kısmına bakın.

# 6.6 Telefonunuzu Modem olarak Kullanma

Bilgisayarınız için İnternet erişiminin olmadığı bir yere giderseniz, telefonunuzun veri bağlantısını (örneğin 3 G) veya Wi-Fi bağlantısını kullanarak bilgisayarınızı İnternet'e bağlayabilirsiniz.

- Önemli Telefonunuzu modem olarak kullanabilmeniz için, HTC Sync'i yüklemeniz gerekir. Ayrıntılar için 9. Bölümdeki "HTC Sync'i Kullanma" kısmına başvurun.
- Not Telefonunuzu bilgisayarınız için modem olarak kullanmak istiyorsanız, telefonunuzda yüklü bir SIM kartı bulunmalıdır.
  - Telefonunuzun veri bağlantısının açık olduğundan emin olun. Telefonunuzun veri bağlantısını nasıl açacağınızı öğrenmek için, bu bölümün başlarında yer alan "GPRS/3G'yi açma veya kapatma" kısmına bakın.
  - 2. Verilen USB kablosunu kullanarak telefonunuzu bilgisayara bağlayın.
  - Varsayılan türü seç iletişim kutusu görüntülendiğinde, Mobil ağ paylaşımı öğesini seçin ve ardından Bitti öğesine dokunun.
- Not Mobil ağ paylaşımını kullanırken, USB yığın depolama özelliği devre dışı bırakılır. Ayrıca, HTC Sync'i kullanamazsınız.

# 7. Bölüm - Kamera ve Multimedya

# 7.1 Kamerayı ve Görüntü Kaydedicisini Kullanma

Fotoğraf ve video çekip paylaşmak için **Kamera**'yı veya **Görüntü Kaydedicisi**'ni kullanın. Telefonunuzda, net fotoğraf ve videolar çekmenize olanak sağlayan 3,2 mega piksel bir kamera bulunmaktadır.

Önemli Kamerayı veya Görüntü Kaydedicisini kullanmak için bir hafıza kartı takmanız gerekir. Telefonunuzla yakalağınız tüm fotoğraflar ve videolar, hafıza kartında depolanır. Hafıza kartının telefonunuza nasıl takılacağı ile ilgili daha fazla bilgi için, 1. Bölüme bakın.

### Kamerayı veya Görüntü Kaydedicisini Açma

GİRİŞ'e basın, C Besine dokunun ve fotoğraf yakalamak istiyorsanız Kamera öğesine, video yakalamak istiyorsanız da Görüntü kaydedici öğesine dokunun.

Kamera'yı açtığınızda, ekran yönü telefonu nasıl tuttuğunuza bağlı olarak değişecektir. Telefonu portre fotoğrafları çekerken dik, manzara fotoğrafları çekerken yatay konumda tutun. Görüntü kaydedicisinde ekran, otomatik olarak yatay yöne geçer.

İpucu Kamerada veya Görüntü Kaydedicisindeyken, kolaylıkla diğer yakalam moduna geçebilirsiniz. Ayrıntılar için, bu bölümdeki "Yakalam modlarını değiştirme" kısmına bakın.

#### Kamera ve Multimedya 119

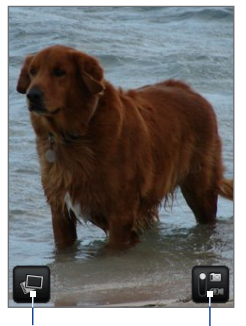

Kalan poz sayısı\*

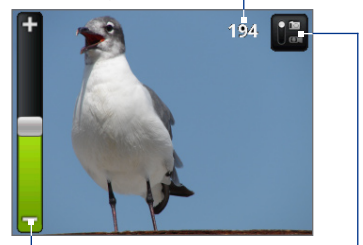

Yakınlaştırma denetimi. Parmağınızı canlı kamera ekranında aşağı veya yukarı kaydırdığınızda çıkar ve birkaç saniye sonra kaybolur.

Albümler programını açar. Daha fazla bilgi için bu bölümdeki "Albümler" kısmına bakın.

Fotoğraf ve Video modları arasında geçiş yapmak için dokunun.

Geçerli çekim modu.

\* Video modunda bu, kayıt süresini gösterir.

### Yakalam modlarını değiştirme

Telefonunuzda iki çekim modu bulunmaktadır: **Fotoğraf** ve **Video**. Ekrandayken, Fotoğraf ve Video modları arasında gecis yapmak icin 📷 öğesine dokunun.

### Fotoğraf çekme

- 1. Fotoğraf çekim moduna geçin.
- 2. Fotoğrafını çekmek istediğiniz nesneyi ekranda çerçeve içine alın.
  - İpucu Yakınlaştırma için, canlı kamera ekranında yakınlaştırma denetimini görüntülemek için, parmağınızı yukarı veya aşağı doğru kaydırın ve ardından yakınlaştırma veya uzaklaştırma yapmak için kaydırıcıyı aşağı veya yukarı doğru sürükleyin. Yakınlaştırmak ya du uzaklaştırmak için Hareket Kontrolü aşağı ve yukarı tuşlarına (yatay yönde) basabilirsiniz.
- 3. Resim çekmek için GİRİŞ düğmesine basın.

### Video yakalama

- 1. Video yakalam moduna geçin.
- 2. Fotoğrafını yaklamak istediğiniz nesneyi ekranda çerçeve içine alın.
- Video yaklama başlatmak GİRİŞ tuşuna basın. Video yaklama bitirmek için yeniden ENTER tuşuna basın.

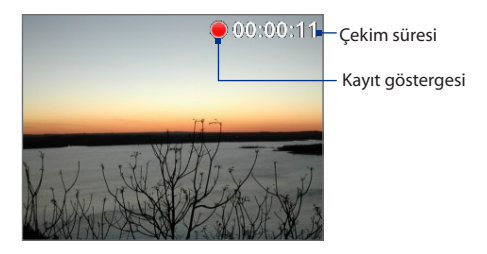

### Gözden geçirme ekranı

Bir fotoğraf veya video yaklama sonra, gözden geçirme ekranını kullanarak çektiğiniz fotoğrafı veya videoyu kaydedebilir, görüntüleyebilir, gönderebilir veya silebilirsiniz.

Yaklayan görüntüyü e-posta veya MMS yoluyla gönderin, Flickr'a yükleyin veya Facebook veya Peep üzerinden paylaşın.

Yaklayan fotoğrafı veya videoyu Albümler'de görüntüleyin.

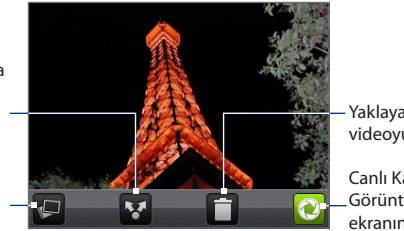

- Yaklayan resim veya videoyu silin.

Canlı Kamera veya Görüntü Kaydedicisi ekranına geri dönün.

#### Kamera menü paneli

Kamera menü paneli, temel kamera ayarlarını belirlemenize ve gelişmiş kamera ayarlarına erişmenize olanak sağlar.

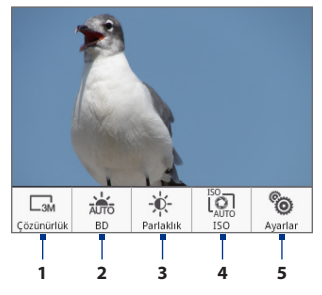

#### Menü panelini açmak için

Kamera ekranındayken MENÜ tuşuna basın.

- 1 Çözünürlük Çözünürlüğü (çekim boyutunu) değiştirmek için dokunun.
- 2 WB Beyaz dengesini ayarlamak için dokunun. Beyaz dengesi, kameranın kendisini mevcut ışık durumuna ayarlaması sayesinde renkleri daha net çekmesini sağlar. Beyaz dengesi ayarları şunları içerir: Otomatik, Güneş ışığı, Bulutlu, Ampul ve Floresan.
- 3 Parlaklık Parlaklık ayarını yapmak üzere Parlaklık çubuğunu açmak için dokunun. Parlaklık çubuğunda, parlaklık düzeyini azaltmak için oğesine, veya artırmak için oğesine dokunun. Değişikliği uygulamak için Parlaklık çubuğunun dışına dokunun.
- 4 ISO ISO seviyesini elle 100, 200, 400 veya 800 olarak ayarlayın veya Otomatik haline geri döndürün. Düşük ışık koşullarında resim çekmek için yüksek ISO sayıları daha iyi olacaktır.

Not Kamera ISO seviyesini sadece 400'e kadar olacak şekilde ayarlar.

5 Ayarlar Gelişmiş kamera ayarlarını açmak için dokunun.

### Kamerayı Kapatma

Kamera ekranında GİRİŞ veya GERİ öğesine dokunun.

# 7.2 Albümler'i Kullanma

Albümler, fotoğrafları görüntülemenize ve videoları yürütmenize olanak sağlar. Ayrıca kendi fotoğraflarınızı veya arkadaşlarınızın fotoğraflarını Facebook veya Flickr'da görüntüleyebilirsiniz. Fotoğraflar için aynı zamanda temel düzenleme görevlerini gerçekleştirebilir, fotoğrafları duvar kağıdı veya kişi resmi olarak belirleyebilir ve arkadaşlarınızla paylaşabilirsiniz.

### Albümler'i Açma

GİRİŞ tuşuna basın, ardından 📷 öğesine ve Albümler öğesine dokunun.

Dosyalarınızı hafıza kartınızdaki klasörlere (dizinlere) kaydettiyseniz, Albümler, bu klasörleri ayrı albümler olarak görüntüleyecektir.

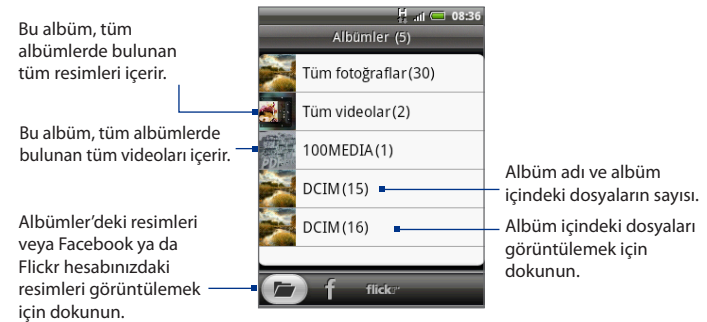

Albümler'de fotoğraf görüntülerken, daha fazla albüm görüntülemek için parmağınızı ekranda yukarı kaydırın.

- Notlar Hafıza kartına kaydettiğiniz fotoğrafların sayısına bağlı olarak, Albümler'in tüm fotoğraflarınızı ekrana yüklemesi zaman alabilir.
  - Fotoğrafları Facebook ve Flickr'da görüntülemek için oturum açmanız gerekir.

### Fotoğrafları kullanma

Bir fotoğraf çektikten sonra, fotoğrafı görüntüleyebilir veya arkadaşlarınızla paylaşabilirsiniz. Ayrıca kendi fotoğraflarınızı veya arkadaşlarınızın fotoğraflarını Facebook veya Flickr hesabınızda görüntüleyebilirsiniz.

#### Fotoğrafları Albümler'de görüntülemek için

- 1. Albümler ekranında, Albümler sekmesine gidin ve ardından bir albümün içindeki fotoğrafları görüntülemek için albüme dokunun.
- 2. Fotoğraflar arasında gezinmek için ekran üzerinde parmağınızı kaydırın. Tam ekran olarak görüntülemek için bir küçük resme dokunun.

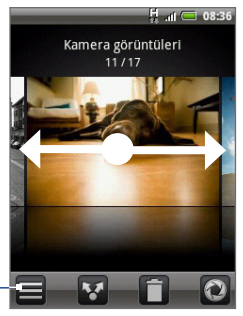

Albümler ekranına dönmek için dokunun.

**İpucu** Fotoğrafları küçük resimler olarak görüntülemeyi seçebilirsiniz. Albüm içindeki fotoğrafları küçük resimler olarak görüntülemek için, MENÜ tuşuna basın ve ardından **Kılavuz görünümü** öğesine dokunun.

#### Resimleri Facebook veya Flickr hesabınızda görüntülemek için

- 1. Albümler ekranında, Facebook veya Flickr sekmesine gidin.
  - Not Flickr sekmesine geçtiğinizde, HTC Flickr istemcisinin Flickr web sitesine bağlanmasına izin vermeniz istenebilir. Flickr hesabınıza erişmek için buna izin vermeniz gerekir.
- 2. Hesaptaki resimleri görüntülemek için, listede kendi hesabınızın veya arkadaşınızın hesabının adına dokunun.

#### 124 Kamera ve Multimedya

Resimleri tam ekran modunda görüntülerken:

- Bir sonraki veya bir önceki resmi görüntülemek için parmağınızı sağdan sola veya soldan sağa kaydırabilirsiniz.
- Albümdeki ya da resimler listesindeki bir önceki veya sonraki resmi görüntülemek için Hareket Kontrolü sol veya sağ tuşlarına basın.
- Resimleri slayt gösterisi olarak görüntülemek, paylaşmak, silmek, döndürmek ve diğer seçenekler için MENÜ tuşuna basabilirsiniz.

#### Bir resim üzerinde yakınlaştırma veya uzaklaştırma yapmak için

Bir resmi tam ekranda görüntülerken, yakınlaştırma denetim düğmeleri belirir.

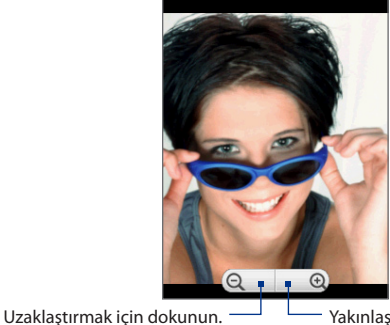

Yakınlaştırmak için dokunun.

#### Bir resmi yatay yönde görüntülemek için

Resmi yatay yönde görüntülemek için telefonunuzu yana doğru çevirin. Resmin yönü, telefonu tutma biçiminize göre otomatik olarak ayarlanır.

Not Ekran yönünün otomatik olarak değiştirilmesi için, **GİRİŞ > MENÜ > Ayarlar > Ses ve görüntü** bölümünde yer alan **Yön** onay kutusunun seçili olması gerekir.

Resmi döndürdükten sonra resmin döndürülmüş halini kaydetmek istiyorsanız, "Resmi döndürme ve resmin döndürülmüş halini kaydetme" konusuna bakın.

#### Resmi döndürmek ve resmin döndürülmüş halini kaydetmek için

- 1. Döndürmek istediğiniz resmi tam ekran modunda görüntüleyin
- MENÜ tuşuna basın ve ardından Döndür öğesine dokunun ve Sola döndür veya Sağa döndür seçeneklerinden birini işaretleyin.
- Not Döndürme seçeneklerinden birine her dokunduğunuzda Resim saat yönünün aksine 90 derece (sola Döndür) veya saat yönünde 90 derece (sağa Döndür) döner.

#### Bir resmi kırpmak için

- Resmi tam ekran olarak görüntülerken, MENÜ tuşuna basın ve ardından Diğer > Kırp öğesine dokunun. Kırpma aracı görüntülenir.
- 2. Aşağıdaki talimatlardan birini gerçekleştirin:
  - Kırpma aracının boyutunu belirlemek için, kırpma aracının kenarına basın ve basılı tutun. Kırpma aracı okları belirdiğinde, kırpma aracının boyutunu yeniden belirlemek için parmağınızı kırpma aracından içeriye veya dışarıya doğru sürükleyin.
  - Kırpma aracını resim üzerinde başka bir alana taşımak için, kırpma aracının iç tarafına basıp basılı tutun ve ardından parmağınızla istenilen konuma sürükleyin.

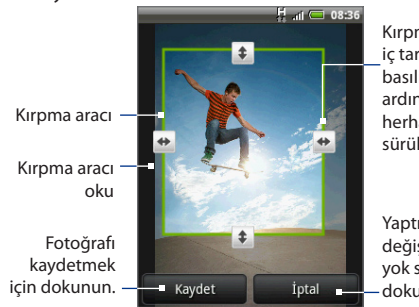

Kırpma aracının iç tarafına basıp basılı tutun ve ardından fotoğrafın herhangi bir alanına sürükleyin.

Yaptığınız değişiklikleri yok saymak için dokunun.

- 3. Resimde yaptığınız değişiklikleri uygulamak için Kaydet öğesine dokunun.
- Not Kırpılan resim, hafıza kartına bir kopya olarak kaydedilir. Resmin orijinali düzenlenmemiş biçimde muhafaza edilir.

#### 126 Kamera ve Multimedya

#### Resimleri Facebook'ta paylaşmak için

Resim yükleyebilmek için, Facebook hesabınızda oturum açmanız gerekir.

- 1. Albümler ekranında, içinde bulunan resimleri paylaşmak istediğiniz albümü açın.
- 2. Solar oğesine dokunun ve ardından Paylaş seçenekler menüsünde Facebook öğesine dokunun.
- 3. Paylaşmak istediğiniz resimleri seçin ve İleri öğesine dokunun.
- (İstiyorsanız) her resim için bir başlık ekleyin ve ardından Yükle öğesine dokunun.
- Hangi albümü yükleyeceğinizi seçin ve yüklenen resimler için gizlilik ayarlarını belirleyin. Bitti'ye dokunun.

#### Resimleri Flickr'da paylaşmak için

Resim yükleyebilmek için, Flickr hesabınızda oturum açmanız gerekir.

- 1. Albümler ekranında, içinde bulunan resimleri paylaşmak istediğiniz albümü açın.
- 2. Sögesine dokunun ve ardından Paylaş seçenekler menüsünde Flickr öğesine dokunun.
- 3. Paylaşmak istediğiniz resimleri seçin ve İleri öğesine dokunun.
- (İstiyorsanız) her resim için dosya adını düzenleyin ve/veya bir açıklama ekleyin ve ardından Yükle öğesine dokunun.
- Hangi albümü yükleyeceğinizi seçin ve yüklenen resimler için gizlilik ayarlarını belirleyin. Bitti'ye dokunun.

#### Picasa'da resim paylaşmak için

Picasa<sup>™</sup> fotoğraf düzenleme servisine resim yükleyebilmek için, Google Hesabında oturum açmanız gerekir.

- 1. Albümler ekranında, içinde bulunan resimleri paylaşmak istediğiniz albümü açın.
- Sigesine dokunun ve ardından Paylaş seçenekler menüsünde Picasa öğesine dokunun.
- 3. Paylaşmak istediğiniz resme dokunun.
- 4. Resim için bir **Başlık** girin ve resmi yüklemek istediğiniz **Albüm**'ü seçin.

#### **İpucu** Resmi yükleyebileceğiniz yeni bir albüm seçmek için + öğesine dokunun.

 Yükle öğesine dokunun. Fotoğrafları http://picasaweb.google.com adresinde görüntüleyebilirsiniz.

#### Bir iletileşme uygulamasını kullanarak resim göndermek için

- 1. Albümler ekranında, içinde bulunan resimleri paylaşmak istediğiniz albümü açın.
- Sőgesine dokunun ve ardından Paylaş seçenekler menüsünde İletiler veya Posta öğesine dokunun.
- 3. Paylaşmak istediğiniz resimleri seçin ve İleri öğesine dokunun.
- Resimler, otomatik olarak e-posta eki biçiminde veya doğrudan MMS iletine eklenir.

5. İletinizi yazın ve Gönder'e dokunun.

#### Twitter'da resim göndermek için

Twitter ile resim göndermek için Peep'i kullanabilirsiniz. Peep hakkında daha fazla bilgi için 9. Bölüme bakın.

- 1. Albümler ekranında, içinde bulunan resimleri paylaşmak istediğiniz albümü açın.
- 2. Paylaşmak istediğiniz resmi tam ekran modunda görüntülemek için seçin.
- MENÜ tuşuna basın, Paylaş öğesine dokunun ve Paylaş seçenekleri menüsünde Peep öğesine dokunun.
- Resim yüklenir ve tweet bağlantısı ekranda görüntülenir. Tweet'i göndermek için Gönder'e dokunun.

Not Posta seçeneğini belirlediyseniz ve birden çok e-posta hesabınız varsa, varsayılan e-posta hesabınız kullanılır.

#### 128 Kamera ve Multimedya

### Videoları kullanma

Bir video çektikten sonra, fotoğrafı görüntüleyebilir veya arkadaşlarınızla paylaşabilirsiniz.

#### Video izlemek için

- 1. Albümler ekranında, bir video albümüne dokunun ve ardından videoyu yürütmeye başlamak için izlemek istediğiniz videoya dokunun.
- Videolar arasında gezinmek için ekran üzerinde parmağınızı kaydırın. Tam ekran olarak görüntülemek için bir küçük resme dokunun. Bir videoyu yürüttüğünüzde ekran, otomatik olarak yatay moda geçer.

Videoyu genişletilmiş veya minimum (en iyi) boyutta oynatmak için dokunun.

Video albümüne dönmek için dokunun.

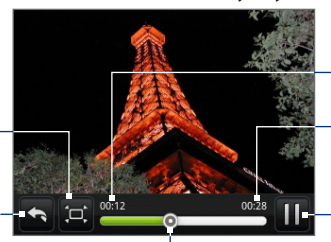

Geçen süre

Toplam video süresi

Videoyu oynatmak ve duraklatmak arasında geçiş yapmak için dokunun.

Videoda geri veya ileri gitmek için sola veya sağa sürükleyin.

### E-posta kullanarak video göndermek için

- 1. Albümler ekranında, içinde bulunan videoları göndermek istediğiniz albümü açın.
- 2. Solar oğesine dokunun ve ardından Paylaş seçenekler menüsünde Posta öğesine dokunun.
- 3. Göndermek istediğiniz videoları seçin ve İleri öğesine dokunun. Videolar, otomatik olarak e-posta eki biçiminde eklenir.
  - Not Posta seçeneğini belirlediyseniz ve birden çok e-posta hesabınız varsa, varsayılan e-posta hesabınız kullanılır.
- 4. İletinizi yazın ve Gönder'e dokunun.

#### İletiler'i kullanarak video göndermek için

- Albümler ekranında, içinde bulunan videoları göndermek istediğiniz albümü açın.
- 2. Sögesine dokunun ve ardından Paylaş seçenekler menüsünde İletiler öğesine dokunun.
- Göndermek istediğiniz videoya dokunun ve ardından İleri öğesine dokunun. Video, otomatik olarak MMS iletine eklenir.
- 4. MMS iletinizi yazın ve **Gönder**'e dokunun.

### Fotoğraf albümü veya Fotoğraf çerçevesiparçacığı ekleme

Tek bir fotoğrafı veya bir albümün tamamını Giriş ekranında görüntüleyebilmek için, Fotoğraf çerçevesi veya Fotoğraf albümü parçacığını ekleyin. Parçacıkların nasıl ekleneceğini öğrenmek için, 1. Bölümdeki "HTC parçacığı ekleme" kısmına bakın.

### Albümler'i kapatma

Albümler ekranındayken uygulamayı kapatmak için GİRİŞ veya GERİ tuşuna basın.

# 7.3 Müzik Uygulamasını Kullanma

Müzik uygulaması, telefonunuzun hafıza kartından dijital ses dosyalarını yürütmenize olanak sağlar. Müzik uygulaması sadece telefonunuzun hafıza kartına kaydedilmiş ses dosyalarını yürüteceğinden, Müzik uygulamasını açmadan önce ses dosyalarınızı hafıza kartına kopyalamanız gerekir.

### Hafıza kartına müzik kopyalama

- 1. Telefonunuzun hafıza kartını USB sürücüsü olarak ayarlayın. Ayrıntılar için 1. Bölümdeki "Cihazınızı Bilgisayara Bağlama" başlığına bakın.
- 2. Bilgisayarda, USB sürücüsüne gidin ve USB sürücüsünü açın.
- 3. Hafıza kartının kök klasöründe bir klasör oluşturun (örneğin Müzik klasörü).
  - **İpucu** Müziğinizi, yaratmış olduğunuz Müzik klasörü içinde düzenlemek için klasörler oluşturup kullanabilirsiniz.
- 4. Müziği, oluşturduğunuz klasöre kopyalayın.
- Müzik dosyalarını kopyaladıktan sonra, telefonunuzun işletim sisteminin telefonu güvenli bir şekilde kaldırmak için öngördüğü biçimde sürücüyü kaldırın veya çıkarın.
- 6. Telefonun bilgisayarınızla bağlantısını kesin.

### Müzik Uygulamasını Açma

GİRİŞ tuşuna basın, ardından 🔟 öğesine ve **Müzik** öğesine dokunun. The Playback screen displays.

### Müzik çalma

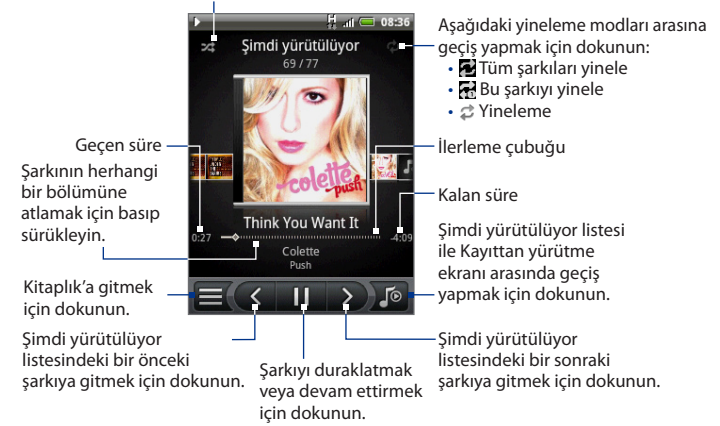

Karışık çalmayı açmak ve kapatmak için dokunun. (Düğme gri renkteyken Karışık çalma özelliği kapalıdır.)

- **İpucu** Ayrıca, Şimdi Yürütülüyor listesinde bir sonraki veya bir önceki şarkıya geçmek için parmağınızı sağdan sola veya soldan sağa kaydırabilirsiniz.
- Not Kayıttan yürütme ses düzeyini ayarlamak için SES DÜZEYİ YUKARI veya SES DÜZEYİ AŞAĞI düğmesine dokunun.

#### 132 Kamera ve Multimedya

### Kilit ekranındayken müzik dinleme

Müzik dinlerken ekran kapandığında, MENÜ veya ÇAĞRI SONLANDIR/KAPAT düğmesine basarak telefonu "uyandırırsanız", kayıttan yürütülen müziği kontrol edebilirsiniz.

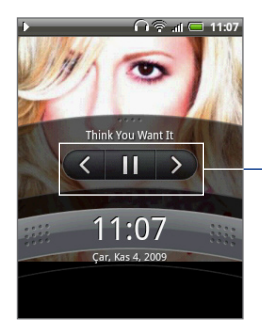

Bir önceki şarkıya, müziği yürüt/duraklat öğesine veya Şimdi yürütülüyor listesindeki bir sonraki şarkıya gitmek için dokunun.

Kayıttan yürütme kontrollerini göremiyorsanız, kayıttan yürütme kontrollerini görüntülemek için ekrana ' dokunun.

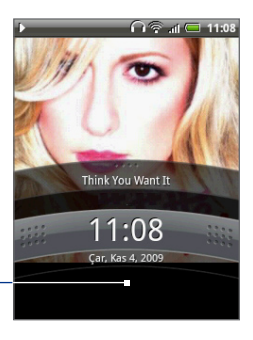

### Kitaplık

Müziğiniz Albümler, Sanatçılar, Tür, Besteciler vb. gibi farklı kategoriler halinde düzenlenir. Ekranın alt bölümündeki kategori sekmelerinden birine dokunarak bir kategori seçin. Kategori içindeki bir şarkıyı yürütmek için şarkıya dokunun. Kitaplık'a gitmek için, Kayıttan Yürütme ekranının veya Şimdi Yürütülüyor ekranının sol alt bölümündeki 📰 öğesine dokunun.

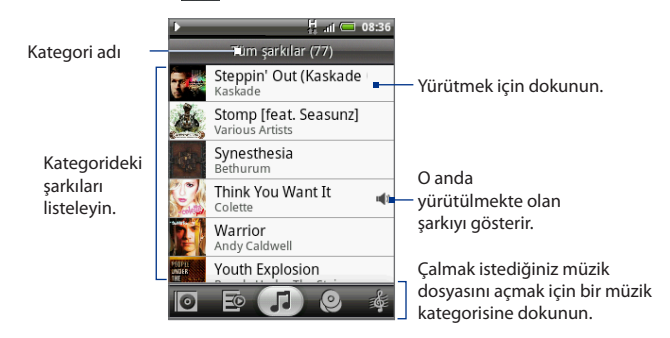

### Şarkı listeleri oluşturma

Müzik dosyalarınızı düzenlemek için şarkı listelerini kullanma. Telefonunuzda dilediğiniz sayıda şarkı listesi oluşturabilirsiniz.

- 1. Kitaplık'ta, Şarkı listesi kategorisine ( 🔯 ) gidin.
- 2. Şarkı listesi ekle öğesine dokunun.
- 3. Şarkı listesi adı'nı girin ve ardından Kaydet öğesine dokunun.
- 4. Şarkı listesine şarkı eklemek için bir kategoriyi seçin.

İpucu Kullanılabilir tüm şarkıları görüntülemek için Tüm şarkılar kategorisine gidin.

- Şarkı listesine eklemek istediğiniz şarkıya dokunup basılı tutun ve Şarkı listesine ekle öğesine dokunun.
- 6. Şarkıyı eklemek istediğiniz şarkı listesini seçin.

#### 134 Kamera ve Multimedya

### Şarkı listelerini yönetme

#### Bir şarkı listesindeki şarkıları yürütmek için

Şarkı listeleri ekranında, şarkı listesinin adına ve ardından liste içindeki şarkılardan birine dokunun.

#### Şarkı listesine şarkı eklemek için

- 1. Şarkı listeleri ekranında, şarkı eklemek istediğiniz şarkı listesine dokunun.
- 2. MENÜ tuşuna basın ve ardından Şarkı ekle öğesine dokunun.
- Şarkı listesine şarkı eklemek için bir kategoriyi seçin.
   Kullanılabilir tüm şarkıları görüntülemek için Tüm şarkılar kategorisine gidin.
- Şarkı listesine eklemek istediğiniz şarkıları seçin ve ardından Ekle öğesine dokunun.

İpucu Bir şarkıyı yürütürken, yürütülmekte olan şarkıyı bir şarkı listesine eklemek için MENÜ tuşuna basın ve ardından **Şarkı listesine ekle** öğesine dokunun.

#### Bir şarkı listesindeki şarkıları yeniden düzenlemek için

- 1. Şarkı listeleri ekranında, düzenlemek istediğiniz şarkı listesine dokunun.
- 2. MENÜ tuşuna basın ve ardından Sırayı değiştir öğesine dokunun.
- Taşımak istediğiniz şarkının başlığının sonunda bulunan öğesine basın ve parmağınızı basılı tutun. İlgili sıra yeşil renkte vurgulandığında, sırayı yeni konumuna sürükleyip bırakın.
- 4. Bitti'ye dokunun.

#### Şarkı listesinden şarkı silmek için

- 1. Şarkı listeleri ekranında, düzenlemek istediğiniz şarkı listesine dokunun.
- 2. MENÜ tuşuna basın ve ardından Şarkı sil öğesine dokunun.
- 3. Silmek istediğiniz şarkıları seçin ve ardından Sil öğesine dokunun.

#### Bir şarkı listesini silmek için

- 1. Çalma Listeleri ekranında, MENÜ tuşuna basın ve ardından Şarkı listelerini sil öğesine dokunun.
- 2. Silmek istediğiniz şarkı listelerini seçin ve ardından Sil öğesine dokunun.

### Bir şarkıyı zil sesi olarak belirleme

Şarkıları telefonunuzun zil sesi olarak kullanabilirsiniz.

- Kitaplık'ta, zil sesi olarak kullanmak istediğiniz şarkıyı seçin ve ardından yürütün.
- 2. Kayıttan yürütme ekranında, MENÜ tuşuna basın ve ardından Zil sesi olarak belirle öğesine dokunun.
- 3. Zil sesi olarak belirle seçenekler menüsünde, **Telefon zil sesi** veya **Kişi zil sesi** öğesine dokunun.
  - Not Kişi zil sesi seçeneğini işaretlerseniz, bir sonraki ekranda şarkı ile ilişkilendirmek istediğiniz kişileri seçmeniz gerekir.

#### Şarkının zil sesi olarak eklenip eklenmediğini kontrol etmek için

- 1. Giriş ekranında MENÜ tuşuna basın ve ardından **Ayarlar** öğesine dokunun.
- Ayarlar ekranında, Ses ve görüntü > Telefon zil sesi öğesine dokunun. Şarkı, seçenek olarak listelenecektir.

### Müzik parçacığını ekleme

Kayıttan yürütülen müziği Giriş ekranında kontrol etmek için, Müzik parçacığını ekleyin. Parçacıkların nasıl ekleneceğini öğrenmek için, 1. Bölümdeki "HTC parçacığı ekleme" kısmına bakın.

# 7.4 FM Radyo Dinleme

FM Radyo, FM radyo istasyonlarını telefonunuzdan dinlemenizi sağlar. FM Radyo anten olarak sağlanan kablolu stereo kulaklıkları kullandığından, programı açmadan önce kulaklıkları telefonunuzun ses jakına takın.

#### FM Radyoyu açmak için

GİRİŞ tuşuna basın, ardından 🗾 öğesine ve **FM Radyo** öğesine dokunun.

FM Radyoyu ilk kez açtığınızda, FM istasyonlarını otomatik olarak tarar, bunları ön ayarlı olarak kaydeder ve bulunan ilk FM istasyonunu çalar.

#### İpucu FM istasyonu tarama ve kaydetme işlemini tekrarlamak için, MENÜ tuşuna basın ve ardından Tara ve Kaydet öğesine dokunun.

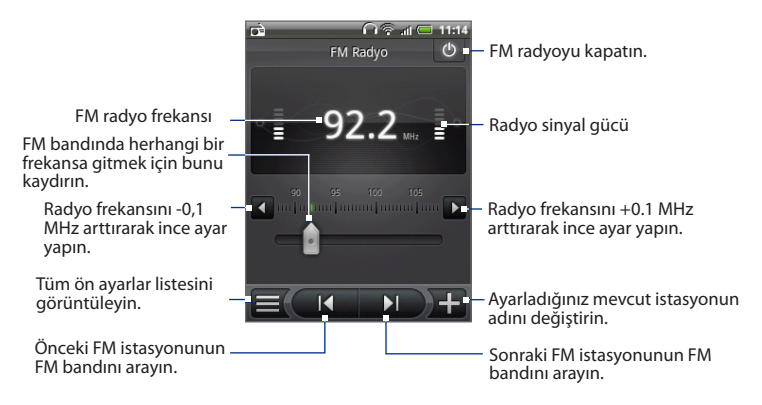

#### İpuçları Sesi düzeyini istenilen düzeye göre ayarlamak için, telefonun yanında bulunan SES DÜZEYİ YUKARI veya SES DÜZEYİ AŞAĞI tuşlarına basın.

• Daha fazla FM Radyo seçeneğini belirlemek için MENÜ tuşuna basın.

#### Ön ayarlı bir FM istasyonunu dinlemek için

Aşağıdakilerden herhangi birini yapabilirsiniz:

- FM Radyo ekranında, öğesine dokunun ve dinlemek istediğiniz istasyonu seçin.
- Bir önceki istasyona geçmek için oğesine, bir sonraki istasyona geçmek için oğesine dokunun.

### İstasyon adı ekleme

- 1. İstediğiniz FM istasyonunu ayarlayın ve ardından 1+ öğesine dokunun.
- 2. Seçilen FM istasyonu için bir ad girin ve ardından Kaydet öğesine dokunun.

### FM Radyoyu simge durumuna küçültme veya kapatma

GERİ tuşuna bastığınızda, program arka planda çalışmaya devam eder ve farklı programları kullanırken radyo dinlemenize olanak sağlar. FM Radyoyu kapatmak için, FM Radyo ekranının sağ üst köşesindeki 🕖 öğesine dokunun.

# 8.1 Google Hesabında Oturum Açma

Google Hesabında oturum açmak; telefonunuz ile web arasında Gmail/Google Mail, Takvim ve kişilerinizi senkronize etmenize olanak sağlar. Google Talk™ gibi Google Uygulamalarını kullanmak için de Google Hesabında oturum açmanız gerekir.

Telefonu ilk kez açtığınızda, Google Hesabınızda oturum açma seçeneği sunulacaktır.

- 1. Hesap kurulumu ekranında, Google hesabı > Evet > İleri öğelerine dokunun.
- Oturum aç öğesine dokunun. Kullanıcı adınızı ve parolanızı girdikten sonra Oturum aç tuşuna dokunun. Oturum açtıktan sonra Google Hesabınızdaki tüm e-postalar, kişiler ve takvim olayları otomatik olarak telefonunuzla eşleşir.

Not Henüz bir Google hesabınız yoksa Oluştur öğesine dokunun.

### Google Hesabı parolanızı geri alma

Google Hesabınızın parolasını unuttuysanız, aşağıdakileri yaparak parolanızı geri alabilirsiniz:

- Bilgisayarınızda, tarayıcınızı açın ve http://google.com/accounts adresine gidin.
- 2. Sayfanın sağ tarafında, Hesabıma erişemiyorum öğesini tıklayın.
- 3. Lütfen sorununuzu seçin bölümünde, Parolamı unuttum öğesini seçin.
- Parolanızı şimdi sıfırlayın öğesini tıklayın ve ardından parolanızı kurtarmak için verilen prosedürü uygulayın.

# 8.2 Gmail/Google Mail'i kullanma

Gmail/Google Mail is Google's web-based email service. Gmail/Google Mail is configured when you first set up your phone. Senkronize etme avarlarınıza bağlı olarak, telefonunuzdaki Gmail/Google Mail, otomatik olarak web'deki Gmail/Google Mail hesabınızla senkronize edilir. Esleştirme hakkında daha fazla bilgi için, bu bölümün ilerleyen kısımlarındaki "Google Uygulamalarını Eslestirme" konusuna bakın.

#### Gmail/Google Mail'i acmak icin

GİRİŞ tuşuna basın ve ardından 🔟 öğesine ve Gmail/Google Mail öğesine dokunun.

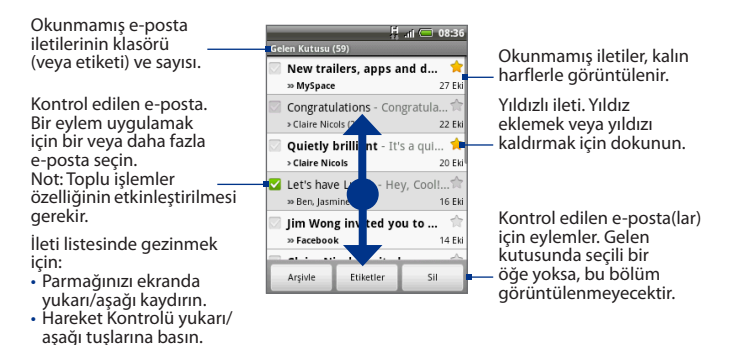

Varsayılan Gmail/Google Mail görünümünüz Gelen konuşmalar listesidir (bundan böyle Gelen kutusu olarak anılacaktır) Alınan tüm e-postalarınız Gelen kutunuza gelir.

#### Gmail/Google Mail'i yenilemek icin

MENÜ tuşuna başın ve ardından yeni e-postalar göndermek veya almak ve epostalarınızı web'deki Gmail/Google Mail hesabınızla senkronize etmek için Yenile öğesine dokunun.

### E-posta oluşturma ve gönderme

#### Bir e-posta oluşturmak ve göndermek için

- 1. Gelen kutusunda MENÜ tuşuna basın ve ardından Oluştur öğesine dokunun.
- Alıcı alanına iletin alıcısının e-posta adresini girin. E-postayı birden fazla alıcıya gönderiyorsanız, e-posta adreslerini virgül ile birbirinden ayırın. Dilediğiniz sayıda ileti alıcısı ekleyebilirsiniz.
  - Not Başka alıcılara e-postanın karbon kopyasını (Cc) veya kör karbon kopyasını (Bcc) göndermek istiyorsanız, MENÜtuşuna basın ve ardından **Cc/Bcc Ekle** öğesine dokunun.
- 3. E-posta konusunu girin ve ardından e-postanızı oluşturun.
  - İpucu Bir resim eklemek istiyorsanız, MENÜ tuşuna basın ve ardından Ekle öğesine dokunun. Eklemek istediğiniz resmi seçin ve ardından Tamam öğesine dokunun.

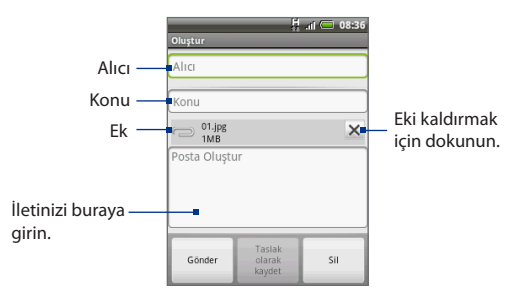

- 4. E-postanızı oluşturduktan sonra, Gönder öğesine dokunun.
  - Not İletiyi oluştururken, iletiyi taslak olarak kaydetmek için, Taslak olarak kaydet öğesine dokunun veya GERİ düğmesine basın. Taslak e-posta iletilerinizi görüntülemek için, MENÜ tuşuna basın ve ardından**Etiketleri Görüntüle** > Taslaklar öğesine dokunun.

#### E-postalara imza ekleme

Gönderdiğiniz e-posta iletilerinize imza ekleyebilirsiniz.

- Gelen kutusunda MENÜ tuşuna basın ve ardından Ayarlar > İmza öğesine dokunun.
- 2. İmzanızı metin kutusuna girin ve ardından Tamam öğesine dokunun.
  - **İpucu** Birden çok metin satırından oluşan bir imza oluşturabilirsiniz. Her metin satırının sonunda, başka bir satır oluşturmak için ekran klavyesinde **4** simgesine dokunun.

#### Gönderilen iletilerinizi görüntülemek için

Gelen kutusunda MENÜ tuşuna basın ve ardından **Etiketleri görüntüle** > Gönderilenler öğesine dokunun.

### E-posta alma ve okuma

Bildirim ayarlarınıza bağlı olarak, yeni bir e-posta iletisi aldığında telefonunuz bir zil sesi çalacak, titreşecek veya e-posta iletisini durum çubuğunda kısa bir süre görüntüleyecektir. Ayrıca yeni bir e-posta iletisinin geldiğini bildirmek için durum çubuğunun bildirimler alanında yeni e-posta simgesi ( @) belirecektir.

#### Not E-posta bildirim ayarları hakkında daha fazla bilgi için, bu bölümün ilerleyen kısımlarındaki "Gmail/Google Mail ayarlarını belirleme" konusuna bakın.

Gmail/Google Mail, gönderdiğiniz her bir iletiyi aldığınız tüm yanıtlar ile birlikte gruplar. Bu konuşma listesi, yeni yanıtlar geldikçe büyür ve böylece iletilerinizi her zaman bir bağlam içinde görebilirsiniz. Konuşmalar aynı zamanda ileti dizinleri olarak da adlandırılırlar. Yeni bir ileti gönderdiğinizde veya aldığınızda ya da mevcut bir iletinin konusu değiştirildiğinde, yeni bir dizin başlatılır. 142 Google Apps

#### E-postaları görüntülemek için

Aşağıdaki talimatlardan birini gerçekleştirin:

- GİRİŞ tuşuna basın, durum çubuğuna dokunup basılı tutun ve ardından bildirimler panelini açmak için parmağınızı aşağı doğru kaydırın. Görüntülemek için yeni e-postaya dokunun.
- Gelen kutusundayken, görüntülemek için okunmamış e-postaya veya okunmamış e-postayı içeren konuşmaya dokunun.

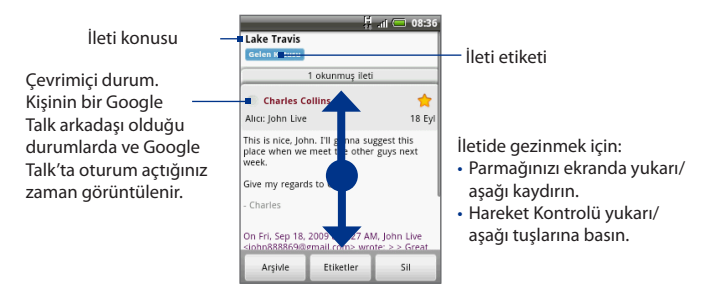

#### E-posta iletilerinizi arama

Belirli bir e-posta iletisini gönderene, konuda yazılı olan sözcüklere veya etikete göre arayabilirsiniz.

- 1. Gelen kutusunda MENÜ tuşuna basın ve ardından Ara öğesine dokunun.
- 2. Aranacak sözcüğü kutuya girin ve ardından Ara öğesine dokunun.

### E-postalara yanıt verme veya e-postaları başkalarına iletme

- 1. İleti dizininde, konuşmanın sonuna gidin.
- 2. Yanıtla, Tümünü yanıtla veya Yönlendir öğelerine dokunun.
- 3. Aşağıdaki talimatlardan birini gerçekleştirin:
  - Yanıtla veya Tümünü yanıtla seçeneğini işaretlediyseniz, yanıt iletinizi girin.
  - Yönlendir seçeneğini işaretlediyseniz, iletinin alıcısını belirtin.
- 4. İletinin sonuna gidin ve ardından Gönder öğesine dokunun.

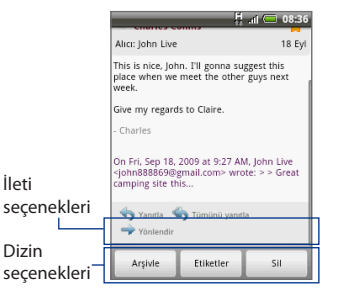

### Konuşmaları ve e-postaları yönetme

#### Konuşmalar

Gelen kutusunda, konuşmaya dokunup basılı tutun ve ardından:

- E-postayı açmak için **Oku** öğesine dokunun.
- Konuşmayı arşive kaydetmek için **Arşivle** öğesine dokunun.

İpucu Arşive kaydedilen e-posta iletilerinizi görüntülemek için, Gelen kutusunda, MENÜ tuşuna basın ve ardından Etiketleri görüntüle > Tüm Postalar öğesine dokunun.

- Sessiz tüm konuşmayı sessiz hale getirir.
  - İpucu Eğer artık önemli olmayan uzun bir ileti konuşmasına dahil olduysanız, konuşmayı "sessiz" hale getirerek ileride gelecek tüm iletileri Gelen kutunuzun dışında tutabilirsiniz.
- İsteğinize göre, Okundu olarak işaretle veya Okunmadı olarak işaretle öğesine dokunun. Okunmamış iletiler, gelen kutusunda kalın harflerle görüntülenir.
- Konuşmayı silmek için Sil öğesine dokunun.

144 Google Apps

- Konuşmaya yıldız atamak veya konuşmadaki yıldızı kaldırmak için Yıldız ekle veya Yıldızı kaldır öğesine dokunun.
- Konuşmaya etiket eklemek veya var olan etiketi değiştirmek için Etiketleri değiştir öğesine dokunun.
  - Not Telefonunuzu etiket oluşturmak için kullanamazsınız; bunun için Gmail/Google Mail web sitesini kullanmanız gerekir.
- Konuşmayı spam olarak bildirmek için **Spam olarak bildir** öğesine dokunun.

#### E-posta iletileri

İleti dizininde, Hareket Kontrolünü kullanarak e-posta başlığına veya iletiye gidin, MENÜ tuşuna basın ve ardından:

- E-posta iletisini arşive kaydetmek için **Arşive kaydet** öğesine dokunun.
  - İpucu Arşive kaydedilen e-posta iletilerinizi görüntülemek için, Gelen kutusunda, MENÜ tuşuna basın ve ardından Etiketleri görüntüle > Tüm Postalar öğesine dokunun.
- Konuşmaya yıldız atamak veya konuşmadaki yıldızı kaldırmak için Yıldız ekle veya Yıldızı kaldır öğesine dokunun.
- İsteğinize göre, Okundu olarak işaretle veya Okunmadı olarak işaretle öğesine dokunun. Okunmamış iletiler veya okunmamış iletiler içeren dizinler, Gelen kutusunda kalın harflerle görüntülenir.
- Konuşmaya etiket eklemek veya var olan etiketi değiştirmek için Etiketleri değiştir öğesine dokunun.
  - Not Telefonunuzu etiket oluşturmak için kullanamazsınız; bunun için Gmail/Google Mail web sitesini kullanmanız gerekir.
- E-posta iletisini silmek için **Sil** öğesine dokunun.
- Diğer >
  - Gelen Kutusuna Dön Gelen kutunuza geri döner.
  - Sessiz tüm konuşmayı sessiz hale getirir.
  - İpucu Eğer artık önemli olmayan uzun bir ileti konuşmasına dahil olduysanız, e-postayı "sessiz" hale getirerek ileride gelecek tüm iletileri Gelen kutunuzun dışında tutabilirsiniz.
  - Spam olarak bildir E-posta iletisini spam olarak bildirir.
## Gmail/Google Mail Ayarlarını Yapma

- 1. Gelen kutusunda MENÜ tuşuna basın ve ardından Ayarlar öğesine dokunun.
- 2. Aşağıdaki seçenekleri belirleyin:
  - **İmza** E-postalarınızın sonuna eklenecek bir imza girmek için dokunun.
  - Silme işlemini onayla Bir konuşmayı silerken onay kutusu görüntülenmesini istiyorsanız, bu onay kutusunu seçin.
  - Toplu işlemler Toplu işlemler özelliğini görüntülemek için bu onay kutusunu işaretleyin. Toplu işlemler özelliği, birden çok e-postayı aynı anda arşivlemenize, silmenize veya birden çok e-postaya etiket uygulamanıza olanak sağlar.
  - Etiketler Senkronize etmek istediğiniz Gmail/Google Mail etiketlerini seçmek için dokunun.
  - E-posta bildirimleri Yeni bir e-posta aldığınızda durum çubuğunun üzerinde bir bildirim simgesinin görüntülenmesini istiyorsanız bu onay kutusunu seçin.
  - Yeni bir e-posta iletisi geldiğinde telefonunuzun çalmasını istiyorsanız,
     Zil sesi seç öğesine dokunun. Zil sesi menüsünde, yeni e-posta iletilerine özgü bir zil sesi seçin. Seçildiğinde, zil sesi kısa bir süreliğine çalar. Yeni bir e-posta iletisi aldığınızda zil sesinin çalmasını istemiyorsanız, Sessiz öğesine dokunun. Ardından, zil sesi seçiminizi doğrulamak için Tamam öğesine dokunun.
  - Yeni bir e-posta iletisi aldığınızda telefonunuzun titreşmesini istiyorsanız, Titreşim seçeneğini işaretleyin.

# 8.3 Google Talk'ı Kullanma

**Google Talk**, Google'ın anlık iletileşme programıdır. Google Talk kullanan diğer kişilerle iletişim kurmanıza olanak sağlar.

Not Oluşturulacak Google Talk hesabı, telefonunuzun kurulumunu yaparken kullandığınız Gmail hesabına dayalı olarak belirlenir.

# Oturum açma ve çevrimiçi sohbet

#### Google Talk'ı açmak için

GİRİŞ tuşuna basın ve ardından 👩 öğesine ve Google Talk öğesine dokunun.

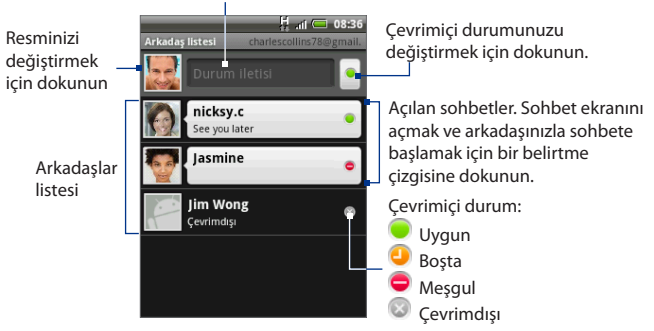

Çevrimiçi durum iletinizi değiştirmek için dokunun.

#### Yeni arkadaş ekleme

Sadece Google Hesabı olan kişileri ekleyebilirsiniz.

- Arkadaşlar listesinde, MENÜ tuşuna basın ve ardından Arkadaş ekle öğesine dokunun.
- Eklemek istediğiniz arkadaşınızın Google Talk anlık iletileşme kimliğini veya Google e-posta adresini girin.
  - Not Anlık iletileşme kimliğiyle arkadaş eklediğinizde ve bu arkadaşınızı kişiler listesine kaydettiğinizde, siz bilgileri girerken eşleşen kişi bilgileri ekranda görüntülenecektir. Kişi adına dokunabilir veya IM bilgilerini girmeye devam edebilirsiniz.
- 3. Davet gönder öğesine dokunun.

#### Bir daveti görüntülemek ve kabul etmek için

- 1. Arkadaşlar listesinde, MENÜ tuşuna basın ve ardından **Davetler** öğesine dokunun. Gönderdiğiniz veya aldığınız tüm sohbet davetleri, yanıt bekleyen davetler ekranında görüntülenir.
- 2. Yanıt bekleyen bir davete dokunun ve ardından Kabul Et veya Reddet öğesine dokunun.
- Not Sohbet için davet ettiğiniz birisi davetinizi kabul ettiğinde, yanıt bekleyen davet listeden kaldırılır.

#### Çevrimiçi durumunuzu ve iletinizi değiştirmek için

- Adınızın yanındaki çevrimiçi durum simgesine (
  ) dokunun ve ardından menüde görünmesini istediğiniz durumu seçin.
- 2. Çevrimiçi durum simgesinin sol tarafındaki metin kutusuna dokunun ve ekran klavyesini kullanarak durum iletinizi girin.
- 3. 🖆 öğesine dokunun.

#### Sohbet başlatmak için

 Arkadaşlar listesinde bir arkadaşa dokunun veya Hareket Kontrolünü kullanarak bir arkadaşınızı bulun ve ardından da ENTER tuşuna basın.

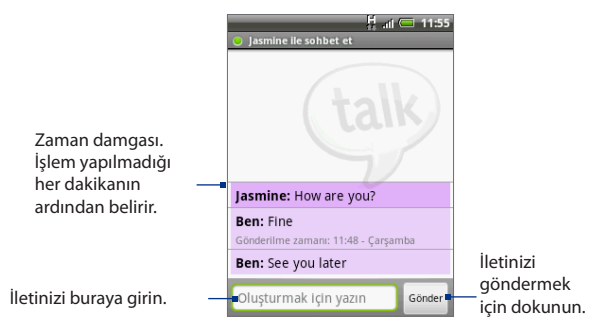

- 2. Ekran klavyesi ile metin girerek arkadaşınızla sohbet edin.
  - Not İfade eklemek için, MENÜ tuşuna basın ve ardından Daha fazla > İfade ekle öğesine dokunun. İletinize eklemek için gülen yüze dokunun.
- 3. İletinizi girdikten sonra, Gönder öğesine dokunun.

#### Etkin sohbetler arasında geçiş yapma

Aynı anda devam eden birden fazla sohbet varsa, sohbetler arasında geçiş yapabilirsiniz.

- Sohbet ekranındayken veya arkadaşlar listesindeyken, MENÜ tuşuna basın ve ardından Sohbetler arasında geçiş yap öğesine dokunun.
- 2. Açılan panelde, sohbet etmek istediğiniz arkadaşınızın adına dokunun.

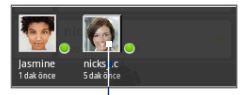

Bu arkadaşınız ile sohbete geçmek için dokunun.

#### Bir sohbeti kapatmak için

Aşağıdaki talimatlardan birini gerçekleştirin:

- Arkadaşlar listenizde, etkin sohbetin devam ettiği arkadaşınızın adına dokunup basılı tutun ve ardından menüde Sohbeti sonlandır öğesine dokunun.
- Sohbet ekranındayken, MENÜ tuşuna basın ve ardından Sohbeti sonlandır öğesine dokunun.

# Kişilerinizi yönetme

Kişiler listenizdeki arkadaşlarınız çevrimiçi durumlarına göre - etkin sohbetler, çevrimiçi, meşgul ve çevrimdışı - sıralanır. Durum gruplandırmaları içindeyse arkadaşlarınız alfabetik olarak sıralanır.

Varsayılan olarak, Kişiler listenizde sadece sık sık iletişim kurduğunuz - en yaygın sohbet ettiğiniz - arkadaşlarınız yer alır. Tüm kişilerinizi görüntülemek istiyorsanız, MENÜ tuşuna basın ve ardından **Tüm kişiler** öğesine dokunun.

# **İpucu** En sık sohbet ettiğiniz arkadaşlarınızı görüntülemeye geçmek için, MENÜ tuşuna basın ve ardından **En sık sohbet ettiklerim** öğesine dokunun.

#### Kişi engelleme

Bir kişinin size ileti göndermesini engelleyebilirsiniz. Kişi engellendiğinde Kişiler listesinden de kaldırılır.

- 1. Kişiler listesinde, engellemek istediğiniz kişiyi bulun.
- Kişinin adına dokunup basılı tutun ve ardından Kişiyi engelle öğesine dokunun.

Kişi, kişiler listesinden kaldırılır ve engellenmiş kişiler listenize eklenir.

Not Bir kişi üzerindeki engellemeyi kaldırmak için, Kişiler listesinde MENÜ tuşuna basın ve ardından Engellenmiş öğesine dokunun. Engellenmiş kişiler listesinde, engellemesini kaldırmak istediğiniz kişinin adına dokunun ve ardından onaylamanız istendiğinde Tamam öğesine dokunun.

#### Arkadaşlar listesine ekleme

Bir kişiyi, **En sık sohbet ettiklerim** listesinde her zaman görünmesi için arkadaşlar listesine ekleyebilirsiniz.

- Kişiler listesinde, seçenekler menüsünü açmak için kişi adına basın ve parmağınızı basılı tutun.
- 2. Arkadaşlar listesine ekle öğesine dokunun.
- Not Bir kişiyi Arkadaşlar listesinden çıkarmak için, Arkadaşlar listesinde listeden çıkarmak istediğiniz arkadaşınızın adına dokunup basılı tutun ve seçenekler menüsünde Arkadaş çıkar öğesine dokunun.

#### Bir kişiyi sık görüştüğüm arkadaşlar listesinde gösterme

- Kişiler listesinde, seçenekler menüsünü açmak için kişi adına basın ve parmağınızı basılı tutun.
- 2. Arkadaşı göster öğesine dokunun.
- Not Bir arkadaşın sık görüştüğüm arkadaşlar listesinde görüntülenmesini engellemek için, arkadaşın adına dokunup basılı tutun ve menüden Arkadaşı gizle öğesine dokunun. Bu kişiyi arkadaşlar listesine eklemişseniz, kişiyi gizlediğinizde arkadaşlar listesinden çıkarılacaktır.

# Mobil göstergeler

Arkadaşınızın Google Talk'ta sohbet etmek için ne tür bir cihaz kullandığını kontrol edebilirsiniz. Arkadaşlar listesinde, arkadaşınızın adının en sağ tarafında görüntülenen imgeyi kontrol edin.

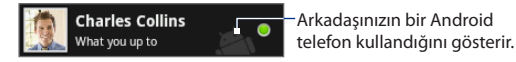

Bir imge görmüyorsanız, bu, arkadaşınızın en son bir bilgisayardan oturum açtığını gösterir.

Ayrıca bir mobil göstergesinin görüntülenmesini seçebilirsiniz. Bunu görüntülemek için:

- 1. Arkadaşlar listesinde, MENÜ tuşuna basın ve ardından Diğer > Ayarlar öğesine dokunun.
- Mobil gösterge seçeneğini belirleyin ve ardından GERİ tuşuna basın. Mobil gösterge simgesi, diğer kişilerin Arkadaşlar listesinde adınızın yanında görüntülenecek ve arkadaşlarınızın hangi mobil cihaz türünü kullandığınızı görmelerini sağlayacaktır.

# Anlık iletileşme ayarlarını belirleme

#### Yeni anlık iletiler için bildirimler belirleme

Telefonunuzu yeni bir anlık ileti aldığınızda ses çıkaracak, titreşecek veya durum çubuğunda bir bildirim görüntüleyecek biçimde ayarlayabilirsiniz.

- 1. Arkadaşlar listesinde, MENÜ tuşuna basın ve ardından Diğer > Ayarlar öğesine dokunun.
- 2. Aşağıdaki talimatlardan birini veya tümünü gerçekleştirin:
  - Yeni bir anlık ileti geldiğinde durum çubuğunda bir bildirim ( ) almak için, **IM bildirimleri** onay kutusunu işaretleyin.
  - Yeni bir anlık ileti geldiğinde kullanılacak zil sesini seçmek için Zil sesi seç öğesine dokunun. Seçildiğinde, zil sesi kısa bir süreliğine çalar. Yeni bir anlık ileti aldığınızda zil sesinin çalmasını istemiyorsanız, Sessiz öğesine dokunun.
  - Yeni bir anlık ileti iletisi aldığınızda telefonunuzun titreşmesini istiyorsanız, Titreşim seçeneğini işaretleyin.

#### Otomatik olarak oturum açmak için

Telefonunuzu her açtığınızda Google Talk hesabınızda otomatik olarak oturum açabilirsiniz.

- 1. Arkadaşlar listesinde, MENÜ tuşuna basın ve ardından **Diğer > Ayarlar** öğesine dokunun.
- 2. Otomatik olarak oturum aç onay kutusunu işaretleyin.
- 3. Ayarı kaydetmek için GERİ tuşuna basın.

# Çıkma

Google Talk çıkmak istediğinizde, Arkadaşlar listesinde, MENÜ tuşuna basın ve ardından **Diğer > Çık** öğesine dokunun.

# 8.4 Google Maps'i Kullanma

Google Maps, konumunuzu takip etmenizi, gerçek zamanlı trafik durumunu görmenizi ve istediğiniz yere gitmekle ilgili ayrıntılı tarifler almanızı sağlar. Ayrıca ilgilendiğiniz adreslerin veya bir vektör ya da hava haritası üzerindeki bir adresin konumunu belirlemenize veya konumları sokak düzeyinde görüntülemenize olanak sağlayan bir arama aracı sunar.

- Notlar Google Maps uygulamasını kullanmak için etkin bir veri bağlantısına (3G/GPRS) veya Wi-Fi bağlantısına gereksiniminiz vardır.
  - Google Maps uygulaması her ülkeyi veya şehri kapsamamaktadır.

#### Konum kaynağını etkinleştirmek için

Google Maps uygulamasını açıp konumunuzu bulmadan veya ilgilendiğiniz yerleri aramaya başlamadan önce, **Konum kaynaklarım** öğesini etkinleştirmeniz gerekir.

- 1. GİRİŞ > MENÜ tuşlarına basın ve ardından **Ayarlar** > **Konum**öğesine dokunun.
- Kablosuz ağları kullan öğesini veya GPS uydularını etkinleştir öğesini ya da her iki öğeyi birden seçin.
  - Not GPS uydularını etkinleştir öğesini seçtiğinizde, ilgilendiğiniz yerleri sokak düzeyinde görüntüleyebilirsiniz. Ancak bunun için gökyüzünün açık olması gerekir ve bu işlem daha fazla pil gücü gerektirir.

#### Google Maps uygulamasını açmak için

GİRİŞ tuşuna basın ve ardından 💿 öğesine ve **Google Maps** öğesine dokunun.

#### Haritada konumunuzu bulma

Google Maps ekranında, MENÜ tuşuna Bulunduğunuz basın ve ardından **Konumum** öğesine konum dokunun. Konumunuz haritada yanıp sönen bir mavi nokta olarak gösterilir.

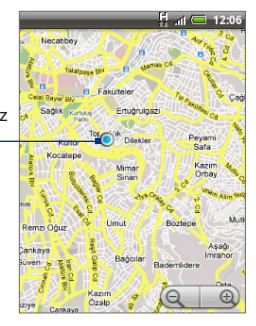

# İlgilendiğiniz Yerleri Arama

liste olarak

dokunun.

- 1. Google Maps ekranında ARA öğesine dokunun.
- 2. Aramak istediăiniz verin adını arama kutusuna girin. Bir adres, sehir adı, kurum va da kurulus türü (örneğin müzeler) girebilirsiniz.

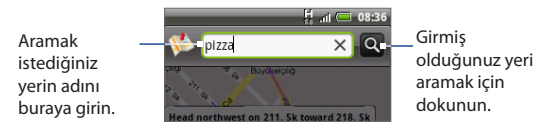

- İpucu Siz bilgileri girdikçe, daha önce aramış veya ziyaret etmiş olduğunuz tüm yerlerin listesi ekranda belirir. Ayrıca menü üzerinde bir adrese dokunarak harita üzerindeki konumunu görüntüleyebilirsiniz.
- 3. 🖸 öğesine dokunun. Arama sonuçları harita üzerinde gösterilir.

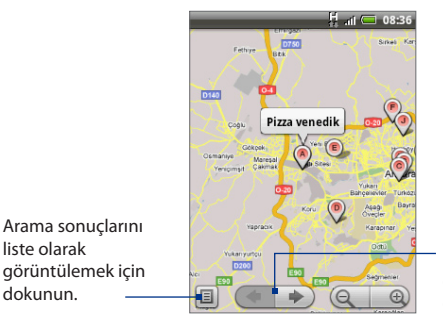

Birden cok arama sonucu varsa. harita üzerinde bir önceki veya bir sonraki aranan öăeve aitmek icin dokunun

4. Aranan öğe için Adres, Ayrıntılar (eğer varsa) ve İncelemeler (eğer varsa) belirtme cizgisine dokunun.

# Haritaları görüntüleme

Bir haritayı görüntülerken, aşağıdaki yakınlaştırma ve navigasyon tekniklerinden yararlanın.

#### Bir harita üzerinde yakınlaştırma veya uzaklaştırma yapmak için

Yakınlaştırmak için 📺 öğesine, uzaklaştırmak için 🥘 öğesine dokunun.

#### Bir harita üzerinde gezinmek için

Haritanın diğer alanlarını görüntülemek için Hareket Kontrole basın veya ekran üzerinde parmağınızı herhangi bir yönde kaydırın.

#### Harita modlarını değiştirmek için

Bir harita görüntülerken, başka b<sup>i</sup>r harita moduna geçebilirsiniz. MENÜ tuşlarına basın ve ardından **Harita modu** öğesine dokunun. **Harita**, **Uydu** veya **Trafik** seçenekleri arasından seçiminizi yapın.

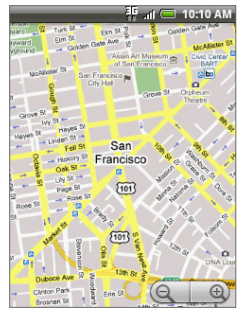

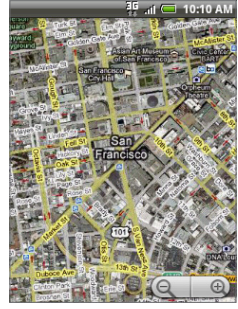

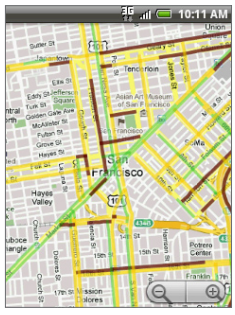

Harita modu

Uydu modu

Trafik modu

- Harita modu Bu, varsayılan görünümdür ve sokak, nehir, göl, dağ, park adlarıyla ve sınırlarla birlikte bir haritanın tamamını görüntüler.
- Uydu modu Google Maps uygulaması, Google Earth™ ile aynı uydu verilerini kullanır. Uydu görüntüleri gerçek zamanlı değildir. Google Earth, mümkün olan en iyi görüntüleri elde eder ve bu görüntülerin çoğu bir ila üç yıllıktır.

 Trafik modu (sadece seçili alanlarda kullanılabilir) Yollar üzerinde gerçek zamanlı trafik koşulları renkli çizgiler ile gösterilir. Her renk, trafiğin akış hızını gösterir.

#### Bir Haritayı Sokak Görünümünde görüntülemek için

Sokak Görünümü modu (sadece seçili alanlarda kullanılabilir) konumun sokak düzeyinde görünümünü sunar.

- 1. Sokak Görünümünde görüntülemek istediğiniz yeri arayın. Ayrıntılar için "İlgilendiğiniz yerleri arama" konusuna bakın.
- 2. Konum ayrıntıları ekranında, Sokak görünümü öğesine dokunun
  - İpucu Bir konumu Sokak Görünümü ile görüntülerken, Pusula modunu açmak için MENÜ tuşuna basın ve ardından Pusula modu öğesine dokunun. Seçilen konumun çevresindeki alanı görüntülemek için telefonunuzu yana yatırın, sağa sola çevirin veya döndürün.

# Yön bulma

Google Maps uygulamasını, gitmek istediğiniz yere doğru ayrıntılı yönlendirmeler almak için kullanın.

- 1. Herhangi bir modda bir harita görüntülerken, MENÜ tuşuna basın ve ardından **Yönlendirmeler** öğesine dokunun.
- İlk metin kutusuna başlangıç noktanızı girin ve ardından ikinci metin kutusuna gitmek istediğiniz yeri girin. Varsayılan olarak, mevcut konumunuz Başlangıç noktası kutusuna girilir.

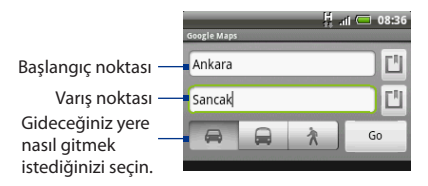

Ayrıca konum kaynağı menüsünü açmak için 🛄 öğesine dokunabilir ve başlangıç noktası ile varış adresini seçebilirsiniz.

- Gideceğiniz yere nasıl gitmek istediğinizi seçin: Araba, Toplu taşıma veya Yürüme.
- Git öğesine dokunun. Gitmek istediğiniz yere doğru yönlendirmeler, liste halinde görüntülenir. Haritayı görüntülemek için, listedeki yönlendirme talimatlarından birine dokunun.

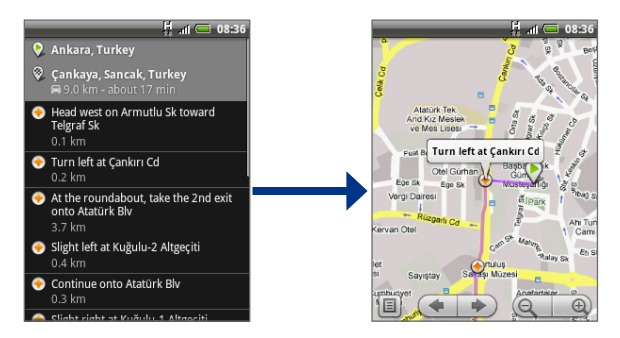

Yönlendirmeleri görüntülemeyi tamamladıktan sonra, MENÜ tuşuna basın ve ardından haritayı sıfırlamak için **Diğer > Haritayı temizle** öğesine dokunun. Gitmek istediğiniz yer otomatik olarak Google Maps uygulaması geçmişine kaydedilir.

# 8.5 Google Latitude'u Kullanma (Bazı ülkeler için kullanılabilir)

**Google Latitude**<sup>™</sup> kullanıcı konumu hizmeti, arkadaşlarınızla konum ve durum iletierini paylaşmanıza olanak sağlar. Ayrıca anlık ileti ve e-posta göndermenize, telefonla arama yapmanıza ve arkadaşlarınızın bulunduğu konumlar için yönlendirmeler almanıza olanak sağlar.

Konumunuz otomatik olarak paylaşılmaz. Konumunuzu görüntülemek için Latitude'a katılmanız ve arkadaşlarınızı konumunuzu görüntülemeye davet etmeniz veya onların davetini kabul etmeniz gerekir.

# Latitude'u Açma

#### Latitude'a katılmak için

- Herhangi bir modda bir harita görüntülerken, MENÜ tuşuna basın ve ardından Latitude'a Katıl öğesine dokunun.
- 2. Gizlilik ilkesini okuyun. Kabul ediyorsanız, Kabul et ve paylaş öğesine dokunun.

#### Katıldıktan sonra Latitude'u açmak için

Herhangi bir modda bir harita görüntülerken, MENÜ tuşuna basın ve ardından Latitude öğesine dokunun.

## Konumlarınızı paylaşma

Latitude'a katıldıktan sonra, konumlarınızı arkadaşlarınızla paylaşmaya başlayabilirsiniz. Sadece açık şekilde davet ettiğiniz veya kabul ettiğiniz arkadaşlarınız konumunuzu görebilir.

# Arkadaş davet etme

# Konumunuzu arkadaşlarınızla paylaşmak ve onların konumlarını görme talebinde bulunmak için

- 1. Latitude'dayken MÉNÜ tuşuna basın ve ardından Arkadaş ekle öğesine dokunun.
- 2. Arkadaşları nasıl ekleyeceğinizi seçin:
  - Kişilerden seç. Kişilerinizden dilediğiniz sayıda arkadaş seçin. Halihazırda Latitude'u kullanan arkadaşlarınızın adının yanında 🌉 simgesi görünür.
  - E-posta adresiyle ekle. Bir e-posta adresi girin.
- 3. Arkadaş ekle öğesine dokunun.
- 4. Tamam öğesine dokunun.

Arkadaşlarınız Latitude'u zaten kullanıyorlarsa, bir e-posta talebi ve Latitude ile ilgili bir bildirim alırlar. Latitude'a henüz katılmamışlarsa, Latitude'da Google Hesaplarını kullanarak oturum açmalarını isteyen bir e-posta alırlar.

## Bir daveti kabul etme

Bir arkadaşınızdan paylaşma talebi aldığınızda, aşağıdakileri yapabilirsiniz:

- Kabul et ve paylaş. Arkadaşınızın konumunu görebilirsiniz ve arkadaşınız da sizin konumunuzu görebilir.
- Kabul et ama konumumu gizle. Arkadaşınızın konumunu görebilirsiniz, ancak arkadaşınız sizin konumunuzu göremez.
- Kabul etme. Sizinle arkadaşınız arasında konum bilgisi paylaşılmaz.

Her seferinde arkadaşınızla konumunuzun nasıl paylaşılacağını değiştirebilirsiniz. Daha ayrıntılı bilgi için, bu bölümün önceki kısımlarında yer alan "Konumunuzu arkadaşlarınızla paylaşmak ve onların konumlarını görme talebinde bulunmak için" konusuna başvurun.

## Kişilerinizi görüntüleme

Harita görünümünü veya liste görünümünü kullanarak arkadaşlarınızı görüntüleyebilirsiniz.

#### Harita görünümü

Google Maps uygulamasını açtığınızda, uygulama arkadaşlarınızın konumlarını gösterir. Her arkadaşınız, yaklaşık konumunu gösteren bir ok işaretiyle birlikte bir fotoğraf ile temsil edilir. Bir arkadaşınız şehir düzeyinde paylaşımı etkinleştirmeyi seçerse, arkadaşınızın simgesinin yanında ok işareti bulunmayacaktır ve simge, şehrin ortasında görünecektir. Daha ayrıntılı bilgi için, bu bölümün önceki kısımlarında yer alan "Konumunuzu arkadaşlarınızla paylaşmak ve onların konumlarını görme talebinde bulunmak için" konusuna başvurun.

Arkadaşınızın profilini görmek ve onunla iletişime geçmek için, fotoğrafa dokunun. Bunu yaptığınızda, arkadaşınızın adı görüntülenecektir; arkadaşınızın simgesinin hemen yanında bulunan balona dokunun.

Diğer arkadaşlarınızı görmek için, balonun yanında bulunan ok düğmelerinden birine dokunun.

#### Liste görünümü

Arkadaşlarınızın listesini görüntülemek için, Google Maps uygulamasındayken MENÜ tuşuna basın ve ardından **Latitude** öğesine dokunun.

Bir arkadaşınızın profilini görüntülemek ve onunla iletişime geçmek için, listeden arkadaşınızın adını seçin.

# Arkadaşlarınıza bağlanma

Harita görünümünde arkadaşınızın irtibat bilgilerini gösteren balona veya liste görünümünde arkadaşınızın adına dokunarak arkadaşınızın profilini açın. Profil ekranında, arkadaşınızla iletişim kurabilir ve gizlilik seçeneklerini belirleyebilirsiniz.

| Seçenekler                                  | Açıklama                                                                                                    |
|---------------------------------------------|----------------------------------------------------------------------------------------------------|
| Harita üzerinde göster                      | Harita üzerinde bir arkadaşımın konumunu bul.                                                                                                    |
| Bağırma                                     | Bir arkadaşınıza, tüm diğer arkadaşlarınızın görebileceği bir ileti<br>gönderin.                                                                                                    |
| Google Talk'u<br>kullanarak sohbet et       | Anlık ileti gönder. Google Talk, ilgili arkadaşınızla aranızda bir<br>sohbet penceresi açar.                                                                                                    |
| E-posta gönder                              | E-posta gönder. Gmail/Google Mail, ilgili arkadaşınıza<br>gönderilmek üzere bir e-posta sayfası açar.                                                                                                    |
| Yön Alma                                    | Arkadaşınızın bulunduğu konuma gitmek için yönlendirmeler verir.                                                                                                    |
| Bu arkadaştan gizle                         | Konumunuzu bu arkadaşınız ile paylaşmayı durdurur.<br>Arkadaşınız, harita üzerinde fotoğraf simgenizi göremez.<br>Konumunuzu bu arkadaşınızla tekrar paylaşmak için, bu<br>arkadaştan <b>Gizlemeyi kaldır öğesine dokunun</b> .                                      |
| Yalnızca şehir<br>düzeyinde konum<br>paylaş | Sokak düzeyinde konumunuzun değil, sadece bulunduğunuz şehrin<br>paylaşılmasını sağlar. Arkadaşınız, fotoğrafınızı bulunduğunuz şehrin<br>ortasında görebilir. Konumu tekrar daha ayrıntılı olarak paylaşmak<br>için, <b>En kesin konumu Paylaş</b> öğesine dokunun. |
| Kaldır                                      | Arkadaşınızı listeden kaldır ve onunla konum paylaşımını<br>tamamen sonlandırır.                                                                                                    |

## Paylaştıklarınızı denetleme

Arkadaşlarınızın sizi nasıl ve ne zaman bulabileceklerini denetleyebilirsiniz. Google Hesabınızda sadece Latitude'a en son gönderilen konum saklanır Latitude'u kapatırsanız veya gizlenirseniz, konum saklanmaz.

#### Genel profilinizi değiştirmek için

- 1. Google Maps uygulamasındayken MENÜ tuşuna basın, Latitude öğesine dokunun ve ardından iletişim bilgileri balonunuza dokunun.
- 2. Aşağıdaki seçenekleri tercihinize göre belirleyin.

| Seçenekler                  | Açıklama                                                                                                    |
|-----------------------------|----------------------------------------------------------------------------------------------------|
| Harita üzerinde<br>göster   | Konumunuzu harita üzerinde görün.                                                                                                    |
| Fotoğrafınızı<br>değiştirin | Yine diğer Google ürünleri ve özellikleri ile paylaşılan fotoğrafınızı<br>değiştirin.<br>Fotoğrafınızı değiştirin öğesine dokunduktan sonra, telefonunuz<br>ile kendinizin bir fotoğrafını çekebilir veya Albümler'den bir fotoğraf<br>seçebilirsinizı Daha ayrıntılı bilgi için, 7. Bölümdeki "Kamerayı ve Görüntü<br>Kaydedicisini Kullanma" ve "Albümleri Kullanma" kısımlarına bakın.                                                                                                    |
| Gizlilik ayarını<br>düzenle | <ul> <li>Konumunuzun tüm arkadaşlarınızla nasıl paylaşıldığını yönetmenize olanak sağlar. Aşağıdaki seçeneklerden birini seçin:</li> <li>Konumunuzu algılayın. Latitude'un siz hareket ettikçe konumunuzu otomatik olarak algılamasına ve güncellemesine olanak sağlar. Güncelleme sıklığı, örneğin telefonunuzun pil şarj düzeyi ve konumunuzu en son ne zaman değiştirdiğiniz gibi birkaç etken tarafından belirlenir.</li> <li>Not Konumum kaynaklarını etkinleştirmiş olmanız gerekir. Konumum kaynaklarını nasıl etkinleştireceğinizi öğrenmek için, bu bölümdeki "Google Maps Uygulamasını Kullanma" kısmına bakın.</li> <li>Konumunzu belirleyin. Harita üzerinde manuel olarak bir konum seçmenize olanak sağlar.</li> <li>Konumunzu gizleyin. Konumunuzu tüm arkadaşlarınızdan gizler. Arkadaşlarınız hatitaları üzerinde konumunuz göremeyeceklerdir. İsterseniz, konumunzu belli bazı kişilerden gizleyebilirsiniz.</li> <li>Latitude'u kapat. Latitude'u devre dışı bırakır ve paylaşımı sonlandırır. Arkadaşlarınız kaulabilirsiniz.</li> </ul> |

# 8.6 Google Uygulamalarını Eşleştirme

Telefonunuzdaki Gmail/Google Mail, Takvim ve Kişiler gibi Google uygulamaları, bilgisayarınızda Gmail/Google Mail veya Takvim uygulamasını kullanarak eklediğiniz, görüntülediğiniz ve düzenlediğiniz kişisel bilgilere (e-postalar, olaylar ve kişiler) erişim sağlamanıza olanak tanır. Bilgileri güncel tutmak için, dilediğiniz Google uygulamasını eşitleyin.

#### Hangi uygulamayı eşitleyeceğinizi seçmek için

- 1. GİRİŞ > MENÜ tuşuna basın.
- 2. Ayarlar > Veri eşitlemesi > Google öğesine dokunun.
  - Not Varsayılan olarak, bir değişiklik yaptığınızda veya yeni bir ileti aldığınızda Gmail/ Google Mail, Takvim ve Kişiler uygulamalarındaki tüm kişisel bilgiler senkronize edilecektir.

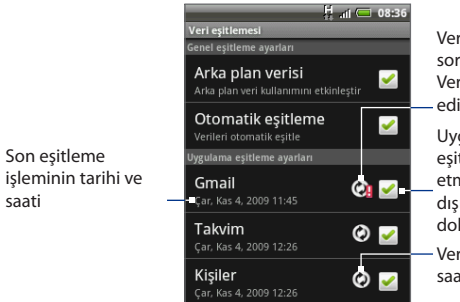

Veri eşitleme ile ilgili bir sorun olduğunu gösterir. Veri bağlantısını kontrol edip tekrar deneyin.

Uygulamayı otomatik eşitleme işlemine dahil etmek veya bu işlemin dışında tutmak için dokunun.

Veriler eşitlenirken oklar, saat yönünde hareket eder.

3. Eşitlemek istediğiniz Google uygulamalarını seçin.

İpucu Tüm uygulamaları otomatik olarak eşitlemek için Otomatik eşitleme seçeneğini işaretleyin. Otomatik eşitleme özelliği devre dışı bırakıldığında, ilgili onay kutularını seçerek uygulamaları tek tek elle eşitleyebilirsiniz.

#### Eşitlemeyi durdurmak için

Eşitleme İşlemi sırasında eşitlemeyi durdurmak için MENÜ tuşuna basın ve ardından **Eşitlemeyi durdur** öğesine dokunun.

# 9. Bölüm - Diğer Uygulamalar

# 9.1 Takvimi Kullanma

Toplantıları ve diğer etkinlikler ile randevuları oluşturmak ve bunları yönetmek için **Takvim** özelliğini kullanın. Eşleştirme ayarlarınıza bağlı olarak, telefonunuzun Takvimi İnternet'teki Takviminiz ile, Exchange ActiveSync takvimiyle ve Outlook takvimiyle sürekli senkronize olabilir.

#### Takvimi Açma

GİRİŞ tuşuna basın, ardından 📷 öğesine ve **Takvim** öğesine dokunun.

# Etkinlik oluşturma

- 1. Herhangi bir Takvim görünümünde, MENÜ tuşuna basın ve ardından etkinlik bilgileri ekranını açmak için **Yeni** tuşuna dokunun.
  - İpucu Ajanda görünümünde veya Aylık görünümdeyseniz, etkinlik detayları ekranını açmak için ekranın sağ alt bölümünde bulunan + öğesine dokunun.
- Birden fazla takviminiz varsa, Takvimim öğesinin sağ tarafındaki söğesini tıklayarak etkinliği kaydetmek istediğiniz Takvim'i seçin.
- Notlar Telefonunuzu bir Exchange ActiveSync hesabıyla veya bilgisayarınızda Outlook ile eşleştirdiyseniz, bu takvimleri de seçebilirsiniz.
  - Telefonunuzu bir Gmail/Google Mail hesabıyla eşleştirdiyseniz, İnternet'teki Takvimi kullanarak Kişisel Takvim, İş Takvimi veya Aile Takvimi gibi birden fazla takvim oluşturabilirsiniz. Eşleştirme ayarlarınıza bağlı olarak bu takvimıler, Takvimi eşleştirdiğinizde telefonunuza eklenir. Takvimleri nasıl oluşturacağınız hakkında daha fazla bilgi almak için, http://www.google.com/support/calendar/bin/answer. py?answer=37095&topic=15281 adresini ziyaret edin.

- 3. Klavyeyi kullanarak etkinlik adını girin.
- 4. Aşağıdaki talimatlardan birini gerçekleştirin:
  - Etkinlik için bir zaman dilimi varsa, **Başlangıç** ve **Bitiş** tuşlarına dokunarak başlangıç ve bitiş tarihini ve saatini ayarlayın.
  - Doğum günü ya da tüm gün etkinliği gibi özel bir durumsa Başlangıç tarihini ayarlayın ve ardından Tüm Gün onay kutusunu işaretleyin.
- 5. Etkinliğin yerini ve açıklamasını girin.
- 6. Hatırlatıcılar'da etkinlik hatırlatıcı zamanını ayarlayın ve ardından **Tekrar** sekmesinden etkinliğin tekrarlayıp tekrarlamayacağını belirleyin.

|                  | 🖞 .iil 🥅 08:36 |
|------------------|----------------|
| Takvim           |                |
| Exchange         | -              |
| Ne               |                |
| Olay adı         |                |
| Gönderen         |                |
| Çar, Kas 4, 2009 | 13:00          |
| Kime             | U              |
| Çar, Kas 4, 2009 | 14:00          |
|                  | Tüm gün 🛛      |
| Nerede           |                |
| Olay konumu      |                |

- Not MENÜ tuşuna basın ve ardından başka bir hatırlatıcı eklemek için Hatırlatıcı ekle öğesine dokunun.
- 7. İşiniz bittiğinde, Ekle öğesine dokunun.

#### 164 Diğer Uygulamalar

# Takvim görünümleri

Takvimi günlük, haftalık, aylık görünümde veya ajanda görünümünde görüntüleyebilirsiniz. Takvim görünümünü değiştirmek için, MENÜ tuşuna basın ve ardından **Gün**, **Ajanda** veya **Ay** öğelerinden birine dokunun.

#### Gün görünümü

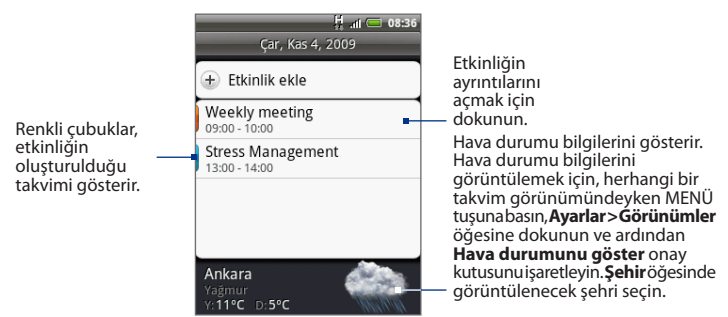

Not Hava durumu bilgileri, sadece Hava Durumu uygulamasının 5 günlük tahminine dahil olan günler için ve takvim Etkinlik listesi görünümündeyken gösterilir. Takvimin Etkinlikler listesi görünümünde olup olmadığını kontrol etmek için, herhangi bir takvim görünümündeyken, MENÜ tuşuna basın ve ardından Ayarlar > Görünümler > Gün görünümleri öğelerine dokunun.

#### Ajanda görünümü

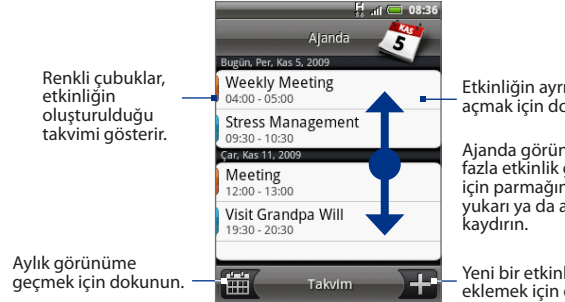

Etkinliğin ayrıntılarını acmak icin dokunun.

Aianda görünümünde daha fazla etkinlik görüntülemek için parmağınızı ekranda vukarı va da asağı doğru

Yeni bir etkinlik eklemek için dokunun.

#### Ay görünümü

O günün etkinliklerini aörüntülemek icin dokunun

Hızlı bir şekilde bir etkinlik oluşturmak, aünün etkinliklerini görüntülemek veya Ájanda görünümüne geçmek için bir güne basın ve parmağınızı basılı tutarak bir menü açın.

Ajanda görünümüne geçmek için dokunun.

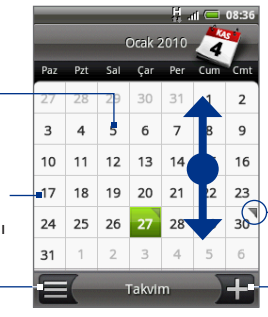

Bir önceki ya da bir sonraki aya gitmek için parmağınızı yukarı veya aşağı kaydırın.

O günün etkinliklerini gösterir.

Yeni bir etkinlik eklemek icin dokunun.

#### 166 Diğer Uygulamalar

## **Etkinlik hatırlatıcıları**

Bir etkinlik için en az bir hatırlatıcı ayarladıysanız, size yaklaşmakta olan etkinliği hatırlatmak için durum çubuğunun bildirimler alanında yaklaşan etkinlik simgesi ( ) görüntülenir.

#### Hatırlatıcıyı görüntülemek, silmek veya ertelemek için

- Durum çubuğuna dokunun ve ardından parmağınızı ekranda aşağı doğru kaydırarak Bildirimler panelini açın.
- Etkinliği görüntülemek için yaklaşan etkinliğin adına dokunun.
  - Not Bekleyen başka etkinlik hatırlatıcıları varsa, ekranda bu etkinlikler de görüntülenecektir.
- 3. Aşağıdaki talimatlardan birini gerçekleştirin:
  - Tüm etkinlik hatırlatıcılarını beş dakika süreyle ertelemek için **Tümünü ertele** tuşuna dokunun.
  - Tüm etkinlik hatırlatıcılarını silmek için
     **Tümünü bırak** tuşuna dokunun.
  - Durum çubuğunun bildirimler alanında bekleyen hatırlatıcıları korumak için, GERİ tuşuna basın.

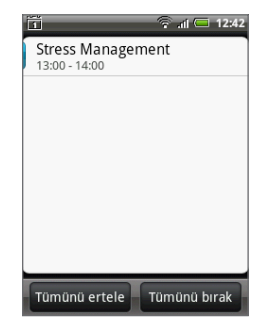

# Exchange ActiveSync Takvimini Eşleştirme

Eğer telefonunuzda bir Microsoft Exchange ActiveSync hesabı oluşturduysanız, telefonunuzdaki Exchange ActiveSync takvimi etkinliklerini de ayarlayabilirsiniz. Exchange Sunucusu ile eşleştirmeyi seçerseniz, Exchange ActiveSync'teki takvim etkinlikleri Takvim öğesinde de görüntülenecektir.

Exchange ActiveSync öğelerinin eşleştirilip eşleştirilmediğini kontrol etmek için, Giriş ekranına gidin, MENÜ tuşuna basın ve ardından **Ayarlar > Veri eşleştirme > Exchange ActiveSync** tuşlarına dokunun.

# **Outlook Takvimini Eşleştirme**

Daha fazla bilgi için bu bölümdeki "HTC Sync" kısmına bakın.

# Takvim parçacığınıekleme

Takvim parçacığını ekleyerek, Giriş ekranında takviminizi görüntüleyebilir ve randevularınıza erişebilirsiniz. Parçacıkların nasıl ekleneceğini öğrenmek için, 1. Bölümdeki "HTC parçacığı ekleme" kısmına bakın.

# 9.2 Saati Kullanma

**Saat**, dünyanın çeşitli yerlerindeki şehirlerde geçerli olan tarihi ve saati görüntülemenize olanak sağlar. Ayrıca alarm kurabilir ve kronometreyi ve zamanlayıcı işlevlerini de kullanabilirsiniz.

# Saati Açma

Giriş ekranında saate dokunun veya GİRİŞ tuşuna basıp 👩 öğesine ve ardından da **Saat** öğesine dokunun.

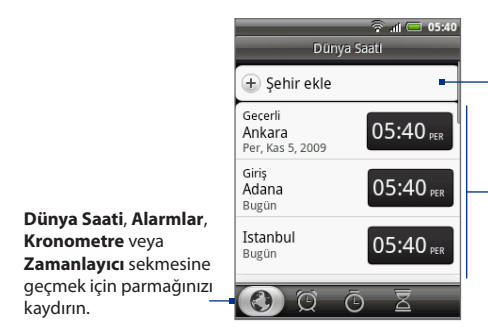

Dünya saati listesine bir şehir eklemek için dokunun.

Eklemiş olduğunuz yerel saat, kendi şehrinizin saati ve diğer şehirlerin listesi. Varsayılan olarak, konumunuzun, kendi şehrinizin ve çoğu büyük şehrin tarihi ve saati listelenir.

# Yerel tarihi, saat dilimini ve saati ayarlama.

Varsayılan olarak telefonunuz, otomatik olarak ağnın verdiği tarih, saat dilimi ve saat ayarlarını kullanır. Tarihi, saat dilimini ve saati elle ayarlayabilirsiniz.

- 1. Saatteyken, Dünya Saati sekmesine gidin, MENÜ tuşuna basın ve ardından Yerel saat ayarları öğesine dokunun.
  - **İpucu** Ayrıca GİRİŞ > MENÜ tuşlarına basabilir ve ardından **Ayarlar > Tarih ve saat** öğelerine dokunabilirsiniz.
- 2. Otomatik onay kutusundaki işareti kaldırın.
- 3. Tarihi ayarla öğesine dokunun. Tarihi değiştir penceresinde, tarih tekerleğini hareket ettirerek tarihi ayarlayın. İşiniz bittiğinde **Bitti** öğesine dokunun.
- 4. Saat dilimini seç öğesine dokunun ve ardından listeden saat dilimini seçin. Daha fazla saat dilimi görüntülemek için listede aşağı doğru ilerleyin.
- 5. Saati ayarla öğesine dokunun. Saat penceresinde, saat tekerleğini hareket ettirerek saati ayarlayın. İşiniz bittiğinde **Bitti** öğesine dokunun.
- 12 saat veya 24 saat biçimi arasında geçiş yapmak için 24 saat biçimini kullan öğesini seçin.
- 7. Tarih biçimini seç öğesine dokunun ve ardından tarihin telefonunuzda nasıl görüntülenmesini istediğinizi seçin. Seçilen tarih biçimi, Alarm Saatinde görüntülenen tarih için de uygulanır.

# Dünya saati listesine şehir ekleme

Dünyanın çeşitli yerlerindeki şehirlerde geçerli olan tarihi ve saati takip edin.

- Saatteyken, Dünya Saati sekmesine gidin ve ardından Şehir ekle öğesine dokunun.
- 2. Eklemek istediğiniz şehrin adını girin. Siz harfleri girdikçe, liste filtrelenerek eşleşen şehirleri ve ülkeleri görüntüler.
- 3. İstediğiniz şehir listede görüntülendiğinde şehre dokunun.

# Kendi şehrinizin saatini ve tarihini ayarlama

- Saåtteyken, Dünya Saati sekmesine gidin, MENÜ tuşuna basın ve ardından Ev ayarları öğesine dokunun.
- Kendi şehrinizin adını girin. Siz harfleri girdikçe, liste filtrelenerek eşleşen şehirleri ve ülkeleri görüntüler.
- 3. İstediğiniz şehir listede görüntülendiğinde şehre dokunun.

# Alarmı ayarlama

- 1. Saatteyken, Alarmlar sekmesine gidin.
- 2. Ekran üzerinde varsayılan alarmlardan birine dokunun.
- Alarmı ayarla ekranında, saat tekerleğini saat, dakika ve AM/PM bölümü üzerinde aşağı veya yukarı doğru kaydırarak alarmı ayarlayın.
- Alarm Açıklamasını girin, Alarm sesini ve Tekrarla durumunu belirleyin ve alarm çaldığında telefonun aynı zamanda titreşmesini istiyorsanız, Titreş onay kutusunu seçin.
  - Not Tüm Alarm seçeneklerini görmek için yukarı gidin.
- 5. Bitti'ye dokunun.
- Not 3'ten fazla alarm kurmanız gerekiyorsa, **Alarm ekle** öğesine dokunarak daha fazla alarm ekleyebilirsiniz.

Alarmlar sekmesinin onay kutusunu (dokunma yoluyla) temizleyerek bir alarmı geçici bir süreliğine devre dışı bırakabilirsiniz.

# Alarmı silme

- 1. Alarmlar sekmesinde MENÜ tuşuna basın ve ardından Sil öğesine dokunun.
- 2. Silmek istediğiniz alarmları seçin ve ardından Sil öğesine dokunun.

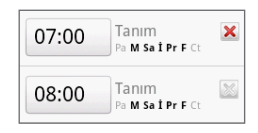

| ি না 🗖 🕸<br>Alarmlar             | 05:44 |
|----------------------------------|-------|
| 🛨 Alarm ekle                     |       |
| 06:00 Tanım<br>Pa M Sa İ Pr F Ct | ✓     |
| 07:00 Tanım<br>Pa M Sa İ Pr F Ct | ✓     |
| 08:00 Tanım<br>Pa M Sa İ Pr F Ct | 2     |
| 2 0 <b>()</b> 3                  |       |

#### 170 Diğer Uygulamalar

## Kronometreyi ve Zamanlayıcıyı Kullanma

Saatteyken, bu işlevleri kullanmak için Kronometre veya Zamanlayıcı sekmesine gidin.

## Saat parçacığını ekleme

Giriş ekranında görüntülenen dünya üzerinde, başka bir şehir için saat ekleyin. Parçacıkların nasıl ekleneceğini öğrenmek için, 1. Bölümdeki "HTC parçacığı ekleme" kısmına bakın.

# 9.3 HTC Sync'i kullanma

HTC Sync<sup>™</sup> uygulaması, bilgisayarınızla telefonunuz arasında Outlook ve Windows Adres Defterini (Outlook Express), kişileri ve takvim etkinliklerini eşleştirmenize olanak sağlar. Ayrıca telefonunuza üçüncü şahıs Android uygulamaları yüklemenize olanak tanır.

- Not Sync Manager, kişileri ve takvim etkinliklerini eşleştirmek için Outlook 2000/2002/2003/2007 veya Windows Adres Defteri (Outlook Express) ve Windows XP Service Pack 2 (SP2) veya daha yüksek bir sürüm ya da Windows Vista gerektirir.
- İpucu Bir Microsoft Exchange hesabınız varsa, bir Exchange e-posta hesabı oluşturarak e-posta iletilerinii, kişileri ve takvim öğelerini Exchange hesabından eşleştirebilirsiniz. Microsoft Exchange e-posta hesabı oluşturma ile ilgili bilgi için, 5. Bölümdeki "Microsoft Exchange ActiveSync hesabı ekleme" kısmına bakın.

## Bilgisayarınıza HTC Sync Yükleme

HTC Sync'in yükleyicisini verilen microSD kartta bulabilir veya yükleyiciyi HTC'nin web sitesinden indirebilirsiniz.

- 1. microSD kartın telefonda takılı olduğundan emin olduktan sonra, verilen USB kablosunu kullanarak telefonu bilgisayara bağlayın.
- Telefonu Disk sürücüsü olarak ayarlayın. Nasıl yapılacağını öğrenmek için, 1. Bölümdeki "Cihazınızı Bilgisayara Bağlama" başlığına bakın.

- Bilgisayarda, HTCSync.exe öğesini hafıza kartından bilgisayarın masaüstüne kopyalayın.
- HTCSync.exe öğesini çift tıklayın ve ekranda görüntülenen talimatları uygulayın.

# HTC Sync'i Outlook öğelerini eşleştirecek biçimde ayarlama

Telefonunuz ile bilgisayarınız arasında bilgisayarınızdaki Outlook kişilerinizi ve takvim etkinliklerini eşleştirmek için **Sync Manager** uygulamasını kullanın.

- 1. Bilgisayarınızda, HTC Sync programını çalıştırın.
- 2. Verilen USB kablosunu kullanarak telefonunuzu bilgisayara bağlayın.
- Telefonunuzdan, Varsayılan türü seç kutusundan HTC Sync öğesini seçin ve ardından da Bitti öğesine dokunun.
- 4. HTC Sync'i ilk kez kullandığınızda, bilgisayarınızda Telefon Bağlantı Sihirbazı açılır. Devam etmek için talimatları takip edin.
- Telefonu ilk kez eşleştirirken, bilgisayarınızda Eşleştirme Ayarları Sihirbazı otomatik olarak başlar ve HTC Sync'i kurma konusunda size yardımcı olur. İleri'ye tıklayın.

Not Eşleştirme Ayarları Sihirbazı başlamazsa, Şimdi Eşleştir öğesine tıklayın.

 Telefonla eşleştirmek istediğiniz bilgisayar uygulamasını seçin ve ardından İleri öğesini tıklayın.

#### 172 Diğer Uygulamalar

- 7. Eşleştirmek istediğiniz kategorileri seçin ve **İleri** öğesini tıklayın.
  - Not İleri öğesini tıkladıktan sonra, eğer bağlı telefon destekliyorsa ek kategoriler seçmeniz istenebilir.

| Synchronisation Settings Wizard                                                                         |                                                                                                    |      |
|----------------------------------------------------------------------------------------------------|----------------------------------------------------------------------------------------------------|------|
| Configuration of the Synchronisation application<br>Select the PC application that you with to synchron | n vise with.                                                                                                |      |
| Select the Personal Information Manager (PIM) that<br>mobile phone with:                                | you wish to synchronise your                                                                                |      |
| MS Rutlook 2001/2002/2003/2007                                                                          | Synchronisation Settings Wizard                                                                             | ×    |
| Windows Address Book (Outlook Express)                                                                  | Configuration of the Synchronisation application<br>Select the PIM categories that you want to synchronise. | Ø    |
|                                                                                                    | You can select the PIM categories that you want to synchronise.                                             |      |
|                                                                                                    | <ul> <li>✓ Contacts</li> <li>✓ Calendar</li> </ul>                                                          |      |
| < Back N                                                                                                |                                                                                                    |      |
|                                                                                                    | Select al Deselect al                                                                                       |      |
|                                                                                                    | < Book Next> Cancel                                                                                         | Help |

- 8. Verileri ne zaman eşleştirmek istediğinizi seçin ve ardından İleri öğesini tıklayın.
- 9. Seçmiş olduğunuz eşleştirme ayarlarını kontrol edin ve ardından Son öğesini tıklayın.

HTC Sync'i kurarken daha fazla özelleştirme özellikleri kullanmak istiyorsanız, **Manuel ayarlar**'ı kullanabilirsiniz. Manuel ayarları kullanarak HTC Sync'i nasıl kuracağınızı öğrenmek için, bilgisayarınızda bulunan HTC Sync yardım bölümüne başvurun. Yardım bölümünü nasıl açacağınızı öğrenmek için, bu bölümün ilerleyen kısımlarındaki "Sync Manager yardım'ı açma" konusuna bakın.

# Outlook öğelerini eşleştirme

HTC Sync'i kurduğunuzda, bilgisayarınızla eşleştirmeyi ne zaman yapmak istediğiniz sorulur. Seçmiş olduğunuz seçeneğe bağlı olarak, eşleştirmeyi elle başlatmanız gerekebilir veya eşleştirme, telefonunuzu bilgisayara bağladığınızda otomatik olarak başlayabilir.

- Cep telefonumu her bağladığımda eşleştirmeyi otomatik olarak başlatmak istiyorum veya Cep telefonu her bağlandığında eşleştirmeyi otomatik olarak başlat seçeneğini işaretlediyseniz, aşağıdaki prosedürü uygulayın:
  - 1. Bilgisayarınızda, HTC Sync'i açın.
  - 2. USB kablosunu kullanarak telefonunuzu bilgisayara bağlayın.
  - Telefonunuzdan, Varsayılan türü seç kutusundan HTC Sync öğesini seçin ve ardından da Bitti öğesine dokunun. Eşleştirme işlemi otomatik olarak başlayacaktır.
- Eşleştirmeyi elle başlatmak istiyorum veya Eşleştirmeyi otomatik olarak değil, manuel olarak başlat seçeneğini işaretlediyseniz, aşağıdaki prosedürü uygulayın:
  - 1. Bilgisayarınızda, HTC Sync'i açın.
  - 2. USB kablosunu kullanarak telefonunuzu bilgisayara bağlayın.
  - Telefonunuzdan, Varsayılan türü seç kutusundan HTC Sync öğesini seçin ve ardından da Bitti öğesine dokunun.
  - 4. HTC Sync penceresinde, Şimdi Eşleştir öğesini tıklayın.
- Otomatik eşleştirmeyi planla seçeneğini işaretlediyseniz, aşağıdaki prosedürü uygulayın:
  - 1. Bilgisayarınızda, HTC Sync'i açın.
  - 2. USB kablosunu kullanarak telefonunuzu bilgisayara bağlayın.
  - Telefonunuzdan, Varsayılan türü seç kutusundan HTC Sync öğesini seçin ve ardından da Bitti öğesine dokunun. Eşleştirme, belirlediğiniz tarihte ve saatte başlayacaktır.

# Telefon ile bilgisayar arasındaki çakışmaları giderme

- 1. Bilgisayarınızda, HTC Sync'i açın.
- HTC Sync penceresinde, Sync Manager > Ayarlar > Çakışma İlkesi öğesini tıklayın.
- 3. İstediğiniz seçeneği işaretleyin ve ardından Tamam öğesini tıklayın.

# Sync Manager yardım'ı açma

Sync Manager'in gelişmiş özellikleri hakkında daha fazla bilgi almak için, HTC Sync Sync Manager'ın kapsamlı yardım dosyasını açın.

- 1. Bilgisayarınızda, HTC Sync'i açın.
- 2. HTC Sync penceresinde, Sync Manager öğesini tıklayın.
- Sync Manager menü çubuğunda, Yardım > Sync Manager Yardım öğesini tıklayın.

# Android uygulamalarını yükleme

Bilgisayarınızda bulunan Android uygulamalarını (**.apk**) telefona yüklemek için, **Uygulama Yükleyicisi**'ni kullanın.

- Önemli Android uygulamalarının bilgisayardan yüklenebilmesi için, **Ayarlar** bölümünde Bilinmeyen kaynaklar seçeneğinin işaretli olması gerekir. Kontrol etmek için GİRİŞ > MENÜ tuşlarına basın ve ardından **Ayarlar > Uygulamalar** öğesine dokunun.
  - 1. Bilgisayarınızda, HTC Sync programını çalıştırın.
  - 2. Verilen USB kablosunu kullanarak telefonunuzu bilgisayara bağlayın.
  - Telefonunuzdan, Varsayılan türü seç kutusundan HTC Sync öğesini seçin ve ardından da Bitti öğesine dokunun.
  - 4. Uygulama Yükleyicisi öğesini tıklayın.
  - 5. Uyulama Yükleyicisi ekranında, İleri öğesini tıklayın.
  - Yüklenecek dosyayı seçmek için Gözat öğesini tıklayın. Dosyayı seçtikten sonra, İleri öğesini tıklayın.
  - 7. Son'u tıklayın. Kurulumun tamamlanmasına yardımcı olacak ek talimatların olup olmadığını kontrol etmek için telefonu kontrol edin.

# 9.4 HTC Footprints'i kullanma

HTC Footprints<sup>™</sup>, sevdiğiniz yerleri kaydetmeniz ve yeniden ziyaret etmeniz için kolay yol sağlar. Bir Footprint, kesin GPS konumu ile açık adres ve telefon numarası gibi konumlar hakkındaki diğer bilgilerin depolandığı; restoran, gezip görülen yerler gibi konumların bulunduğu bir fotoğraftan oluşur.

Aynı yeri başka bir zaman ziyaret etmek isterseniz sadece footprint'e erişin. Daha sonra telefon numarasını arayabilir veya konumu Google Maps'te görüntüleyebilirsiniz.

Not GPS konumunuzu belirlemek için, GİRİŞ > MENÜ > Ayarlar > Konum öğelerindeki seçenekleri belirlemeniz gerekir. Bu seçenekler devre dışı kaldığında, seçenekleri açmanız istenecektir.

# **Bir Footprint Oluşturma**

- 1. GİRİŞ tuşuna basın, ardından 🔟 öğesine ve **Footprints** öğesine dokunun.
- 2. Yeni Footprint öğesine dokunun.
- Kamerayı konuma doğru çevirin. Footprints, konumunuzu aramak için GPS kullanmaya başlar.
  - İpucu Fotoğraf çekmeden önce parlaklığı ve beyazlık dengesi ayarlarını değiştirmek için MENÜ tuşuna basın ve ardından Parlaklık ya da Beyaz Dengesi öğesine dokunun ve ardından bir ayar seçin.
- 4. Fotoğrafı yakalamak için ENTER tuşuna basın. GPS konumunuz henüz bulunmamışsa, size Google Maps üzerinde konumu bulup bulmayacağınız, GPS aramasına devam edip etmeyeceğiniz ya da aramayı durdurup durdurmayacağınız sorulur. HTC Footprints'in konumun adresini otomatik olarak belirlemesini isteyip istemediğiniz sorulabilir.
- 5. Bitti'ye dokunun.
  - Not Bitti öğesine basmadan önce MENÜ tuşuna basıp Düzenle öğesine dokunarak Footprint'in adını, kategorisini veya adresini değiştirebilir, telefon numarası ve web sitesi girebilir ve Footprint'e sesli not ekleyebilirsiniz.

# Bir Footprint'i yeniden ziyaret etme

- 1. GİRİŞ tuşuna basın, ardından 👩 öğesine ve Footprints öğesine dokunun.
- 2. Ekranın alt bölümünde, parmağınızı kaydırarak Footprint kategorisini seçin.
- 3. Yeniden ziyaret etmek istediğiniz Footprint'e dokunun.

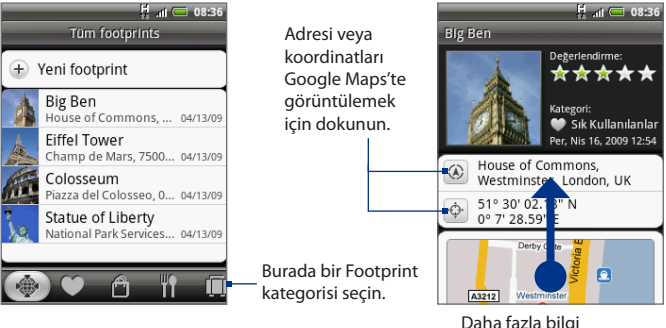

Daha fazla bilgi görüntülemek için ekranda yukarı gidin.

# Bir Footprint'i düzenleme veya silme

Bir kategori ekranındayken, düzenlemek veya silmek istediğiniz Footprint'e basıp parmağınızı basılı tutun ve ardından seçenekler menüsünde **Düzenle** veya **Sil** öğesine dokunun.

# Footprint'lerinizi yedekleme

Footprints'e kaydedilen her şeyi bellek kartına aktararak yedekleyebilirsiniz. Yedeklemeyi hafıza kartından aktarırken, telefonunuza eklediğiniz yeni footprint'ler saklanır.

- Footprint'lerinizi yedeklemek için, bir kategori ekranında MENÜ tuşuna basın ve ardından Dışa Aktar öğesine dokunun ve ardından da Tamam öğesine dokunun.
- Yedekleme dosyasını telefona aktarmak için, MENÜ tuşuna basın ve ardından İçe Aktar öğesine dokunun ve Footprints verileri öğesini seçin. Cihazınızdaki herhangi bir footprint karttaki footprint'ler ile aynıysa bunların üstüne yazmak isteyip istemediğiniz sorulur. İçe Aktar öğesini kullanarak ayrıca Albümler'de bulunan bir fotoğrafı bir Footprint olarak kullanabilirsiniz.

# Footprint parçacığını ekleme

Giriş ekranında Footprint'lerinizi görüntülemek ve Footprint'lerinize erişmek için, Footprint parçacığını ekleyin. Parçacıkların nasıl ekleneceğini öğrenmek için, 1. Bölümdeki "HTC parçacığı ekleme" kısmına bakın.

#### 178 Diğer Uygulamalar

# 9.5 Peep'i Kullanma

Peep<sup>™</sup>, telefonunuzda Twitter'ı kullanabilmenize olanak sağlayan bir "Twitter" istemcisidir. Telefonunuzdan tweet'ler gönderebilir, insanlardan tweet'ler alıp bunları okuyabilir ve takip etmek istediğiniz yeni Twitter kullanıcılarını arayabilirsiniz.

Not Peep uygulamasını kullanabilmek için, Twitter hesabınızda oturum açmanız gerekir.

# Peep Uygulamasını Açma

GİRİŞ tuşuna basın, ardından 👩 öğesine ve **Peep** öğesine dokunun. Peep uygulaması **Tüm Tweet'ler** sekmesinde açılır.

İstediğiniz sekmeye gitmek için, alt sıra üzerinde parmağınızı kaydırın.

Twitter kullanıcı profilini görüntülemek için dokunun. Bu, ayın zamanda bu Twitter kullanıcısından gelen tüm tweet'leri görüntüler.

Tüm Tweet'ler, Yanıtlar, Doğrudan İleti veya Sık Kullanılanlar öğelerinden hangisinin gösterileceğini seçmek için parmağınızı kaydırın.<sup>-</sup>

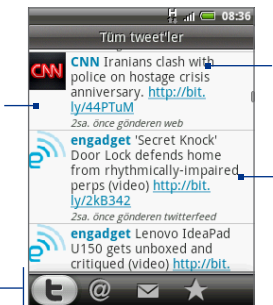

Gönderilecek bir tweet girmek için dokunun.

Seçenekler menüsünü açarak yanıt vermek, doğrudan ileti göndermek, geri Tweet göndermek, sık kullanılanlara eklemek ve profili görüntülemek için bir öğeye basın ve parmağınızı basılı tutun.

# Tweet gönderme

- 1. Tüm Tweet'ler sekmesinde, "Ne yapıyorsunuz?" cümlesinin yazılı olduğu metin alanına dokunun.
- 2. Tweet'inizi girin ve Güncelle öğesine dokunun.

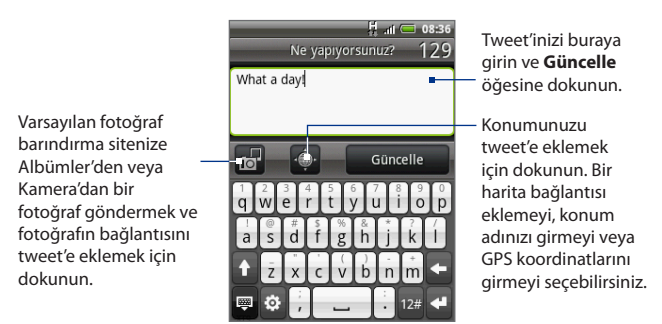

Fotoğrafınızın bulunduğu siteyi, konum seçeneklerini ve URL kısaltma konağını kontrol etmek veya değiştirmek için, Peep ekranında MENÜ tuşuna basın ve ardından **Ayarlar > Hizmetler** öğesine dokunun.

# Doğrudan ileti gönderme

Aşağıdaki talimatlardan birini gerçekleştirin:

- Peep ekranında, MENÜ tuşuna basın ve ardından Yeni ileti öğesine dokunun.
- Tüm Tweet'ler veya Doğrudan İleti sekmesinde, doğrudan ileti göndermek istediğiniz kişinin adına basıp parmağınızı basılı tutun ve ardından seçenekler menüsünde Doğrudan ileti gönder öğesine dokunun.

Doğrudan iletilerinizi görüntülemek için, Doğrudan İleti sekmesine gidin.

# Takip etmek istediğiniz Twitter kullanıcılarını arama

- 1. Peep ekranındayken, ARA düğmesine basın.
- "Twitter'da Ara" sözcüklerinin yazılı olduğu metin alanına dokunun ve ardından arama kriterlerini girin. ARA tuşuna tekrar basın veya ekran üzerinde Ara öğesine dokunun.
- 3. Arama sonuçları ekranında, takip etmek istediğiniz twitter kullanıcısını bulmak için listede aşağı doğru ilerleyin.

Not Arama sonuçlarında, arama kelimesini içeren tweet'ler de görüntülenecektir.

 Takip etmek istediğiniz Twitter kullanıcısının kullanıcı adına basıp parmağınızı basılı tutun ve ardından seçenekler menüsünde Profili göster > Takip et öğelerine dokunun.

#### Bir Twitter kullanıcısını takip etmekten vazgeçme

- 1. Tüm Tweet'ler sekmesinde, takip etmekten vazgeçmek istediğiniz Twitter kullanıcısının adına basıp parmağınızı basılı tutun.
- Seçenekler menüsünde Profili göster > Takip etmekten vazgeç öğesine dokunun.

# Twitter parçacığını ekleme

Tweet'lerinizi Giriş ekranından takip edebilmek için, Twitter parçacığını ekleyin. Parçacıkların nasıl ekleneceğini öğrenmek için, 1. Bölümdeki "HTC parçacığı ekleme" kısmına bakın.
# 9.6 `Hava Durumu Uygulamasını Kullanma

Hava durumu uygulaması, güncel hava durumunun yanı sıra gelecek dört gün için de hava durumu bilgilerini görüntülemenize olanak sağlar. Bulunduğunuz konumdaki ve ayrıca 10 farklı şehirdeki hava durumu bilgilerini görüntüleyebilirsiniz.

# Hava Durumu Uygulamasını Açma

GİRİŞ tuşuna basın, ardından 📷 öğesine ve **Hava Durumu** öğesine dokunun. Telefonunuzu ilk kez kurarken konum hizmetini etkinleştirdiyseniz, Hava Durumu uygulamasını ilk actığınızda bulunduğunuz konumun hava durumu bilgileri gösterilir.

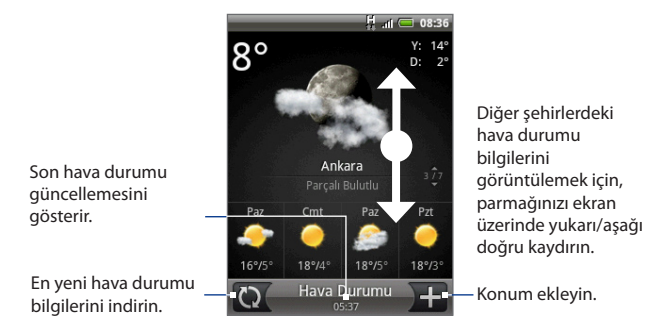

# Bulunduğunuz konumdaki hava durumu bilgilerini görüntüleme

Konum hizmeti devre dışı bırakılmışsa, bulunduğunuz konumu belirleyebilir ve konumunuzu Hava Durumu uygulamasına ekleyebilirsiniz.

- 1. Hava Durumu ekranında, 🕂 öğesine ve ardından **Konumum** öğesine dokunun.
- Konum kaynağını etkinleştirmeniz istendiğinde, Etkinleştir öğesine dokunun, Kablosuz ağları kullan onay kutusunu işaretleyin ve ardından onay kutusunda Kabul ediyorum öğesine dokunun.
- GERİ tuşuna basın. Yaklaşık konumunuz, harita üzerinde yanıp sönen bir nokta ile gösterilir.

### 182 Diğer Uygulamalar

- İpucu Konumunuzu harita üzerinde ayarlamak istiyorsanız, itme pimine basıp parmağınızı basılı tutun ve ardından pimi istediğiniz konuma sürükleyin.
- 4. Bitti'ye dokunun. Konum bilgileriniz ekran üzerinde görüntülenir.
- Ekle'ye dokunun. Bulunduğunuz konumun hava durumu bilgileri ekran üzerinde görüntülenir.

# Şehir ekleme

- 1. Hava Durumu ekranında, 🛨 öğesine dokunun.
- 2. Metin alanına, eklemek istediğiniz konumu girin. Siz metni girerken, girdiğiniz harflere dayalı olarak liste filtrelenerek olası konumlar gösterilir.
- 3. İstenilen şehre dokunarak şehri seçin.

# Hava Durumu seçeneklerini değiştirme

- 1. Hava Durumu ekranında, **Menü > Ayarlar** öğesine dokunun.
- 2. Aşağıdakileri yapın:
  - Belirli bir sürenin ardından hava durumu güncellemelerini otomatik olarak indirmek için, **Otomatik olarak güncelleştir** onay kutusunu seçin.
  - Kullandığınız sıcaklık skalasını değiştirmek için Sıcaklık skalası öğesine dokunun.

# Şehirlerin sırasını değiştirme

- 1. Hava Durumu ekranında MENÜ tuşuna basın ve ardından Yeniden düzenle öğesine dokunun.
- Taşımak istediğiniz öğenin başlığının sonunda bulunan öğesine basın ve parmağınızı basılı tutun. İlgili sıra yeşil renkte vurgulandığında, sırayı yeni konumuna sürükleyip bırakın.
- 3. Bitti'ye dokunun.

# Şehir silme

- 1. Hava Durumu ekranında, silmek istediğiniz şehri seçmek için parmağınızı yukarı veya aşağı doğru kaydırın.
- MENÜ tuşuna basın ve ardından Sil öğesine dokunun. Onay kutusunda, Sil öğesine dokunun.

# Hava Durumu parçacığını ekleme

Hava Durumu parçacığını ekleyerek, Giriş ekranında belirlemiş olduğunuz şehirlerdeki hava durumu bilgilerini görüntüleyebilirsiniz. Parçacıkların nasıl ekleneceğini öğrenmek için, 1. Bölümdeki "HTC parçacığı ekleme" kısmına bakın.

# 9.7 Ses Kaydedicisini Kullanma

**Ses Kaydedicisi**, düşüncelerinizi hızlı bir şekilde kaydetmek için yararlı bir araçtır. Ayrıca sesinizi kaydederek bu kaydı zil sesi olarak kullanabilirsiniz.

Not Ses Kaydedicisini kullanabilmeniz için, telefonunuzda bir microSD kartının takılı olması gerekir.

# Sesinizi kaydetme

- 1. GİRİŞ tuşuna basın, 👩 öğesine dokunun ve ardından Ses Kaydedicisi öğesine dokunun.
- 2. Cihazınızın mikrofonunu ağzınıza yakın tutun.
- Ses klibi kaydetmeye başlamak için oğesine dokunun. Kaydetme işlemini durdurmak için oğesine dokunun.
- 4. Ses klibi için bir ad girin ve ardından Kaydet öğesine dokunun.
- 5. Ses kaydını yürütmek için ▶ öğesine dokunun.

# Ses klibini zil sesi olarak belirleme

- Ses Kaydedicisi ekranında, zil sesi olarak belirlemek istediğiniz ses klibini seçmek için veya öğesine dokunun.
- 2. MENÜ tuşuna basın ve ardından Zil sesi olarak belirle öğesine dokunun.

# Bir ses klibini yeniden adlandırma

- Ses Kaydedicisi ekranında, yeniden adlandırmak istediğiniz ses klibini seçmek için < veya > öğesine dokunun.
- 2. MENÜ tuşuna basın ve ardından Yeniden adlandır öğesine dokunun.
- 3. Yeni adı girin ve ardından Kaydet öğesine dokunun.

# 10. Bölüm - Telefonunuzu Yönetme

# 10.1 Temel Ayarları Değiştirme

## Tarihi ve saati ayarlama

Ayrıntılar için Bölüm 9'daki "Saati Kullanma" konusuna bakın.

# Ekran ayarları

### Ekran parlaklığını ayarlamak için

- 1. GİRİŞ > MENÜ tuşlarına basın ve ardından Ayarlar öğesine dokunun.
- 2. Ses ve görüntü > Parlaklık öğesine dokunun.
- Ekran parlaklığını azaltmak için parlaklık kaydırıcısını sola, ekran parlaklığını artırmak içinse sağa doğru sürükleyin. Tamam sekmesine dokunun.

### Ekran kapanmadan önce geçecek süreyi ayarlama

Belirli bir süre işlem yapılmadığında, pil gücünden tasarruf sağlamak için telefonun ekranı kapanır. Ekran kapanmadan önce geçecek süreyi belirleyebilirsiniz.

- 1. GİRİŞ > MENÜ tuşlarına basın ve ardından Ayarlar öğesine dokunun.
- 2. Ses ve görüntü > Ekran zaman aşımı öğelerine dokunun.
- 3. Ekran kapanmadan önce geçecek süreyi ayarlamak için dokunun.

İpucu Ekranı hızlı bir şekilde kapatmak için, ÇAĞRI SONLANDIR/KAPAT düğmesine basın.

### Otomatik ekran yönü değişmesini engellemek için

Varsayılan olarak ekran yönü, telefonu tutma biçiminize göre otomatik olarak ayarlanır.

- Not Otomatik ekran döndürme özelliğini tüm uygulamaların ekranı desteklemez.
  - 1. GİRİŞ > MENÜ tuşlarına basın ve ardından **Ayarlar** öğesine dokunun.
  - Ses ve görüntü öğesine dokunun ve ardından Yön onay kutusundaki işareti kaldırın.

### G-sensörü yeniden ayarlamak için

Ekran yönü telefonu tutma biçiminize doğru tepki vermediğinde, G-sensörü yeniden ayarlayın.

- 1. GİRİŞ > MENÜ tuşlarına basın ve ardından Ayarlar öğesine dokunun.
- 2. Ses ve görüntü > G-Sensörü kalibrasyonu öğelerine dokunun.
- Telefonu düz bir yüzey üzerine koyun ve ardından Kalibre et öğesine dokunun.
- 4. Yeniden kalibrasyon işleminin ardından, Tamam öğesine dokunun.

### Ekranı yeniden ayarlamak için

Ekran dokunmalara düzgün şekilde yanıt vermyorsa, tekrar ayarlayın.

- 1. GİRİŞ > MENÜ tuşlarına basın ve ardından Ayarlar öğesine dokunun.
- 2. Ses ve görüntü > Kalibrasyon öğelerine dokunun.
- 3. Ekrandaki hedefe basın ve basılı tutun.
- 4. Yeniden kalibrasyon işleminin ardından, Bitti öğesine dokunun.

### Telefonu şarj ederken ekranı açık tutma

Telefonu şarj ederken telefon ekranının kapanmasını önleyebilirsiniz.

- 1. GİRİŞ > MENÜ tuşlarına basın ve ardından **Ayarlar** öğesine dokunun.
- Uygulamalar > Geliştirme öğelerine dokunun ve ardından Açık kal onay kutusunu işaretleyin.

# Zil ayarları

### Zil sesini değiştirmek için

- 1. GİRİŞ > MENÜ tuşlarına basın ve ardından Ayarlar öğesine dokunun.
- 2. Ses ve görüntü > Telefon zil sesi öğesine dokunun.
- 3. Kullanmak istediğiniz zil sesine dokunun ve ardından **Tamam** öğesine dokunun. Seçildiğinde, zil sesi kısa bir süreliğine çalar.
- İpucu Zil sesi olarak desteklenen ses dosyası biçimlerinin tam listesi için Ek'teki "Özellikler" konusuna bakın.

### Dokunma seslerini etkinleştirmek için

Telefonunuzu, telefonun tuş takımında bir tuşa bastığınızda ve/veya ekrandaki bir seçime dokunduğunuzda ses çıkaracak biçimde ayarlayabilirsiniz.

- 1. GİRİŞ > MENÜ tuşlarına basın ve ardından **Ayarlar** öğesine dokunun.
- Ses ve görüntü öğesine dokunun ve ardından ekranda aşağı doğru hareket edin.
- 3. Sesli dokunma ve/veya Sesli seçim seçeneklerini belirleyin.

### Bildirim zil sesini seçmek için

Telefonunuza yeni bildirimler geldiğinde çalınacak zil sesini seçebilirsiniz.

- 1. GİRİŞ > MENÜ tuşlarına basın ve ardından **Ayarlar** öğesine dokunun.
- 2. Ses ve görüntü > Bildirim zil sesi öğesine dokunun.
- Listeden tercih ettiğiniz bildirim sesini seçin ve ardından Tamam öğesine dokunun.

# **Telefon hizmetleri**

Telefonunuz doğrudan cep telefonu ağ bağlanabilir ve telefonunuz için çeşitli telefon hizmeti ayarlarına erişmenize ve bunları değiştirmenize olanak tanır. Telefon hizmetleri arasında Arama Yönlendirme, Arama Bekletme, Sesli Mesaj ve diğerleri gösterilebilir. Telefonunuzda kullanabileceğiniz telefon hizmetleri hakkında bilgi almak için kablosuz servis sağlayıcınızla irtibata geçin.

### Telefon hizmetleri ayarlarına erişmek ve bunları değiştirmek için

GİRİŞ > MENÜ tuşlarına basın ve ardından Ayarlar > Arama ayarları öğesine dokunun.

Not Telefonunuzdaki telefon hizmetleri hakkında daha fazla bilgi için, 2. Bölümdeki "Telefon Ayarlarını Belirleme" konusuna bakın.

### Veri dolaşımını etkinleştirmek için

Veri dolaşımı özelliği, kablosuz hizmet sağlayıcısının kapsama alanı dışında olduğunuz zaman kablosuz hizmet sağlayıcısının ortak ağlarına bağlanmanıza ve veri hizmetlerine erişmenize olanak sağlar.

- 1. GİRİŞ > MENÜ tuşlarına basın ve ardından Ayarlar öğesine dokunun.
- Kablosuz bağlantı kontrolleri > Mobil ağ ayarları öğelerine dokunun ve ardından Veri dolaşımı onay kutusunu seçin.
- Önemli Dolaşım halindeyken veri hizmetlerine erişim, yüksek ücretlere tabi olabilir. Veri dolaşımı özelliğini etkinleştirmeden önce kablosuz hizmet sağlayıcınızdan veri dolaşımı tarifeleri hakkında bilgi alın.

# Dil ayarları

Telefonunuzun platform dilini değiştirebilirsiniz.

### İşletim sisteminin dilini değiştirmek için

- 1. GİRİŞ > MENÜ tuşlarına basın ve ardından **Ayarlar** öğesine dokunun.
- Bölge ve metin > Bölge Seç öğesine dokunun ve ardından kullanmak istediğiniz dili seçin.

# Sosyal ağ ayarları

Facebook, Flickr ve Twitter hesaplarınızda hızlı bir şekilde oturum açabilir veya açtığınız oturumları çıkabilirsiniz.

- GİRİŞ > MENÜ tuşlarına basın ve ardından Ayarlar > Sosyal ağlar öğesine dokunun.
- 2. Listede, oturum açmak veya oturum çıkmak istediğiniz hesaba dokunun.
- **İpucu** Tüm hesaplardaki oturumunuzu hızlı bir şekilde kapatmak veya hesap ayarlarınızı belirlemek için MENÜ tuşuna basın.

### 188 Telefonunuzu Yönetme

# Güç ayarları

Hızlı İnternet erişimine ihtiyaç duymadığınız zamanlarda pil gücünden tasarruf etmek için telefonunuzun kablosuz hizmet sağlayıcının 2G (GPRS veya EDGE) ağına bağlantısını kısıtlamak isteyebilirsiniz.

Ayrıca telefonunuzu bir güç kaynağına son bağlamanızdan beri tekil uygulamaların pil kullanımını kontrol edebilirsiniz.

### Kablosuz hizmet sağlayıcınızın 2G ağına bağlanmak için

- 1. GİRİŞ > MENÜ tuşlarına basın ve ardından Ayarlar öğesine dokunun.
- 2. Kablosuz bağlantı kontrolleri > Mobil ağlar > Ağ Modu öğesine dokunun.
- 3. Sadece GSM öğesine dokunun.

### Bir uygulamanın güç kullanımını görmek için

Telefonunuzu bir güç kaynağına son bağlamanızdan beri kullandığınız tekil uygulamaların ve işletim sistemi bileşenlerinin pil kullanımını kontrol edin.

- 1. GİRİŞ > MENÜ tuşlarına basın ve ardından Ayarlar öğesine dokunun.
- Telefon Hakkında > Pil Kullanımı öğesini tıklayın. Uygulamaların listesi, kullandıkları güç miktarına göre sıralanmış olarak görüntülenir.
- Listedeki bir uygulamanın güç kullanımı detaylarını görmek için uygulamaya ve mümkünse ayarlarını belirleyebileceğiniz veya seçili bileşen veya uygulama hakkında bilgi alabileceğiniz düğmeye dokunun.

# 10.2 Telefonunuzu Koruma

# PIN numarası ile SIM kartınızı koruma

PIN (kişisel tanımlama numarası) atayarak SIM kartınızı yetkisiz kullanımdan koruyabilirsiniz.

### SIM kartı PIN'ini etkinleştirmek için

- 1. GİRİŞ > MENÜ tuşlarına basın ve ardından **Ayarlar** öğesine dokunun.
- Güvenlik > SIM kartı kilidi oluştur öğelerine dokunun ve ardından SIM kartını kilitle onay kutusunu seçin.
- SIM kartının varsayılan PIN numarasını girin ve ardından Tamam öğesine dokunun. SIM kartının PIN numarasını değiştirmek için, SIM Kartının PIN Numarasını değiştir öğesine dokunun.

**İpucu** Acil durum aramaları, PIN girmeksizin herhangi bir zamanda yapılabilir.

### Kilitlenmiş bir SIM kartının kilidini açmak için

İzin verilen maksimum sayıdan fazla kez yanlış PIN numarası girerseniz, SIM kartınız "PUK-kilitli" hale gelir. Bu durumda cihaza yeniden erişim sağlayabilmek için yeni bir PUK koduna ihtiyacınız vardır. Bu kod, SIM kartınızı aldığınızda operatörünüz tarafından temin edilmiş olabilir.

Acil Durum Araması öğesine dokunun ve tuş takımı üzerinde sırasıyla aşağıdakileri girin:

### \*\*05\* [PUK kodu]\*[yeni PIN]\*[yeni PIN] #

Örneğin, PUK kodunuz 888888 ise ve SIM kartınızdaki PIN numarasını sıfırlayarak 7777 olarak belirlemek istiyorsanız, Acil Durum Araması ekranında aşağıdakileri girin:

```
**05*[888888]*[7777]*[7777]#
```

# Telefonunuzu ekran kilidi ile koruma

Ekranı kilitleyerek ve/veya telefonunuz her açıldığında (ekran kapalı olduğunda) veya uyku modundan her çıktığında ekran kilidini açma şeklinin sorulmasını belirleyerek verileriniz için daha ileri düzeyde bir koruma sağlayabilirsiniz.

### 190 Telefonunuzu Yönetme

### Ekranı kilitlemek için

ÇAĞRI SONLANDIR/KAPAT düğmesine basın. Ekranı kilitleme, telefonunuz çantanızda, cüzdanınızda veya cebinizdeyken ekrana kazayla temasları engeller. Ekranın kilidini açmak için, 1. Bölümdeki "Ekranın kilidini açmak için" kısmına bakın.

### Ekran kilidini açma şeklini oluşturmak ve etkinleştirmek için

Ekran kilidini açmak için bir şekil oluşturarak, telefonunuzun güvenliğini artırabilirsiniz. Bu şekil etkinleştirildiğinde, telefonun kontrol düğmelerinin kilidini açmak ve ekrana dokunabilmek için doğru şekli çizmeniz gerekir.

- 1. GİRİŞ > MENÜ tuşlarına basın ve ardından Ayarlar öğesine dokunun.
- 2. Güvenlik > Kilit açma şekli belirle öğesine dokunun.
- 3. Ekran üzerindeki bilgileri okuyun ve ardından İleri öğesine dokunun.
- 4. Ekran üzerindeki şekil örneğini inceleyin ve ardından İleri öğesine dokunun.
- Dikey, yatay ve/veya diyagonal doğrultuda en az dört noktayı birbirine bağlayarak ekran kilidini açma şeklini çizin. İşiniz bittiğinde parmağınızı ekrandan kaldırın.
  - Not Tek tek noktalara dokunmak yerine şekli oluşturmak için, parmağınızı ekranda kaydırmanız gerekir.
- 6. Telefonunuz, bu şekli kaydeder. **Devam** öğesine dokunun.
- Şekli yeniden çizmeniz istendiğinde, ekran kilidini açma şeklini yeniden çizin ve ardından Onayla öğesine dokunun.
  - Not Ekran kilidini açma şeklinizi değiştirmek için GİRİŞ > MENÜ tuşlarına basın ve ardından Ayarlar > Güvenlik > Kilit açma şeklini değiştir öğesine dokunun.

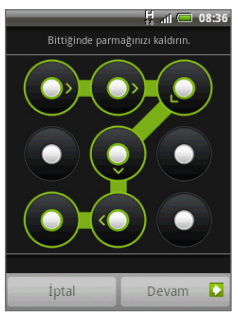

İpucu Ekran kilidini açma şeklinin siz kilidi açarken görüntülenmesini istiyorsanız, Görünür şekil kullan onay kutusunu seçin. Ekranda beş denemenin ardından kilit açma şeklini doğru olarak çizemezseniz, tekrar denemeden önce 30 saniye beklemeniz istenecektir. Ekran kilidini açma şeklini unuttuysanız, **Şekli unuttum** öğesine dokunun. Google hesabınızın kullanıcı adını ve parolasını kullanarak oturum açmak ve Giriş ekranını görüntüleyebilmek için yeni bir ekran kilidi açma şekli oluşturmanız istenecektir.

# 10.3 Belleği Yönetme

### Telefonunuzda kalan kullanılabilir bellek miktarını görüntülemek için

GİRİŞ > MENÜ tuşlarına basın ve ardından **Ayarlar > SD kart ve telefon hafızası** öğesine dokunun.

Telefonunuzdaki kullanılabilir bellek miktarı, **Dahili telefon belleği** bölümünde görüntülenir.

#### Hafıza kartındaki kullanılabilir alanı görüntülemek için

GİRİŞ > MENÜ tuşlarına basın ve ardından **Ayarlar > SD kart ve telefon hafızası** öğesine dokunun. Toplam ve kullanılabilir hafıza kartı alanı, **SD kart** bölümünde gösterilir.

### Uygulama ön belleğini ve verilerini silmek için

- GİRİŞ > MENÜ tuşlarına basın ve ardından Ayarlar > Uygulamalar > Uygulamaları yönet öğesine dokunun.
- Uygulamaları yönet listesinde, ön belleğini ve/veya verilerini silmek istediğiniz uygulamaya dokunun.

**İpucu** Sıralama ve filtreleme seçeneklerini görüntülemek için MENÜ tuşuna basın.

3. Uygulama bilgileri ekranında, Verileri temizle ve/veya Ön belleği temizle öğesine dokunun.

### Üçüncü şahıs uygulamalarını kaldırmak için

Sadece telefona kendi yüklediğiniz üçüncü şahıs uygulamalarını kaldırabilirsiniz.

- GİRİŞ > MENÜ tuşlarına basın ve ardından Ayarlar > Uygulamalar > Uygulamaları yönet öğesine dokunun.
- Uygulamaları yönet ekranında, kaldırmak istediğiniz uygulamaya dokunun. Uygulama bilgileri ekranında, Kaldır öğesine dokunun.

### Telefon belleğinde veya hafıza kartında yer açma

Telefonunuzun kullanılabilir bellek miktarı azalmışsa, aşağıdakileri deneyin:

- Tarayıcıda, tüm geçici İnternet dosyalarını ve Tarayıcı geçmişi bilgilerini silin. Daha fazla bilgi için 6. Bölümdeki "Tarayıcıyı Kullanma" konusuna bakın.
- Artık kullanmadığınız programları kaldırın.

# 10.4 Telefonu Sıfırlama

Telefonu sıfırlama işlemi, indirilen uygulamalar da dahil olmak üzere tüm verileri siler ve telefonu ilk durumuna - telefonu siz ilk kez açmadan önceki durumuna - döndürür.

#### Önemli Telefonu sıfırlamadan önce telefonunuzdaki önemli verileri yedeklediğinizden emin olun.

### Telefonu sıfırlamak için

- GİRİŞ > MENÜ tuşlarına basın ve ardından Ayarlar > SD kart ve telefon hafızası > Fabrika verilerine sıfırlamak öğelerine dokunun.
- Fabrika verilerine sıfırlama ekranında, Telefonu sıfırla öğesine ve ardından Her şeyi sil öğesine dokunun.

### Telefon düğmelerini kullanarak telefonu sıfırlamak için

- 1. Telefon kapalıyken, GİRİŞ ve GERİ tuşlarına basıp parmağınızı basılı tutun ve ardından kısa bir süre ÇAĞRİ SONLANDIR/KAPAT düğmesine basın.
- 2. Sıfırlama işlemine başlamak için ENTER düğmesine basın.
- **İpucu** Telefon kilitlenir veya donarsa, pili çıkarıp birkaç saniye bekleyin ve ardından yeniden takın. Pili yeniden taktıktan sonra, telefonu açın.

# 10.5 Telefon Görünümünün Değiştirilmesi

Telefonunuzu yüz plakasını, alt kapağını ve arka kapağını farklı renk ve tasarımlarda satın alabileceğiniz yenileriyle değiştirerek telefonunuzu kişiselleştirin.

Önemli Kapakları çıkarmadan önce mutlaka telefonunuzu kapatın.

# Kapakları çıkarma

- Arka kapağı ve pili çıkarın. Daha fazla bilgi için, 1. Bölümdeki "Pili, SIM Kartı ve Hafıza Kartını takma" kısmına bakın.
- Telefon size dönük şekildeyken, üst kısımdan başlayıp üst sekmeler telefondan ayrılana kadar yüz plakasını kaldırın.
- Yüz plakasını sekmeler telefonun çentiklerinden ayrılana kadar çekin.
- Bir yanından başlayarak, sekme telefondan ayrılana kadar alt kapağın kenarını kaldırın.
- Alt kapağı sekmeler telefonun çentiklerinden ayrılana kadar çekin.
- 6. Eski Kapakları kenara koyun.

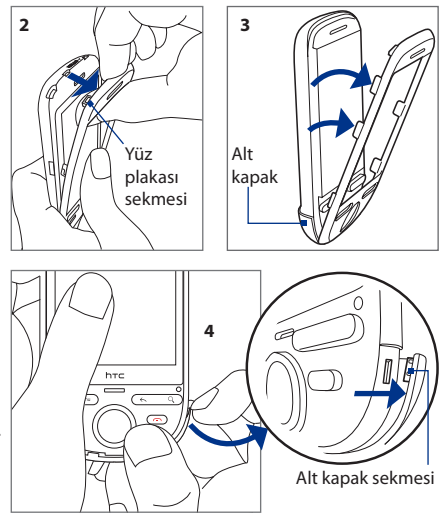

# Yeni kapakları takma

 Telefonun sağ panelinden başlayarak, yeni alt kapak sekmesini yuvaya yerleştirin ve ardından sekmelerin tamamı düzgün şekilde yerine oturana kadar parmağınızı bastırarak diğer tarafa kaydırın. Şekildeki takma sırasını izleyin.

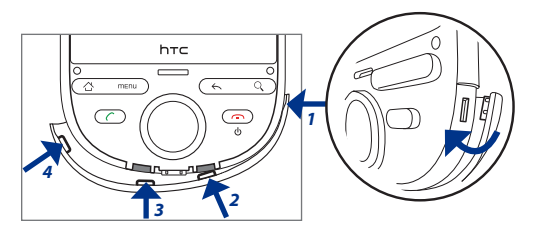

- 2. Yüz plakasının alt sekmesini telefonun alt panelindeki yuvaya yerleştirin.
- Yüz plakasını yan sekmeler düzgün şekilde yerleşene kadar bastırın ve ardından da yüz plakasının üst kısmını klik sesiyle yerine oturana kadar bastırın.

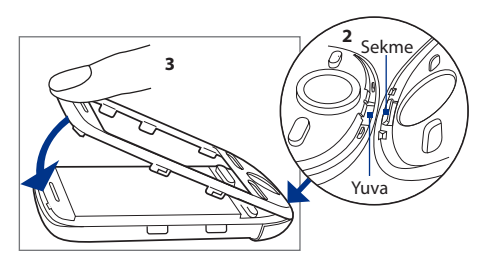

4. Pili yerleştirin ve yeni arka kapağı takın.

# A.1 Özellikler

| İşlemci          | Qualcomm <sup>®</sup> MSM7225 <sup>™</sup> , 528 MHz                                                                                                    |  |  |  |  |
|------------------|----------------------------------------------------------------------------------------------------|--|--|--|--|
| Platform         | Android™ 1.6                                                                                                    |  |  |  |  |
| Bellek           | ROM: 512 MB<br>RAM: 256 MB                                                                                                    |  |  |  |  |
| Boyutlar (UxGxK) | 106 x 55,2 x 14 mm (4,17 x 2,17 x 0,55 inç)                                                                                                    |  |  |  |  |
| Ağırlık          | Pille birlikte 113 gram (3,99 ons)                                                                                                    |  |  |  |  |
| Görünüm          | 240x320 QVGA çözünürlüklü dokunmaya duyarlı ekran 2,8-inç<br>TFT-LCD                                                                                                    |  |  |  |  |
| Ağ               | HSDPA/WCDMA:<br>• 900/2100 MHz<br>• 384 kbps çıkış yoluna ve 7,2 Mbps iniş yolu hızına kadar<br>Dört bant GSM/GPRS/EDGE:<br>• 850/900/1800/1900 MHz<br>(Bant frekansı ve veri hızı operatöre bağlıdır.)                                           |  |  |  |  |
| Cihaz Kontrolü   | Enter düğmesi ile 4-yollu hareket kontrolü                                                                                                    |  |  |  |  |
| GPS              | Dahili GPS anteni                                                                                                    |  |  |  |  |
| Bağlantı         | <ul> <li>Kablosuz stereo kulaklık için Geliştirilmiş Veri Hızlı ve A2DP'li<br/>Bluetooth<sup>*</sup> 2.0.</li> <li>Wi-Fi<sup>®</sup>: IEEE 802.11 b/g</li> <li>HTC ExtUSB<sup>**</sup> (11-pin mini-USB 2.0)</li> <li>3,5 mm. ses jakı</li> </ul> |  |  |  |  |
| Kamera           | 3,2 megapiksel renkli kamera                                                                                                    |  |  |  |  |

| 1 | 96 | Е | k |
|---|----|---|---|
|---|----|---|---|

| Desteklenen ses<br>biçimleri   | MP3, AAC(AAC, AAC+, AAC-LC), AMR-NB, WAV, MIDI ve<br>Windows Media Audio 9 |                                                              |  |  |  |
|--------------------------------|----------------------------------------------------------------------------|--------------------------------------------------------------|--|--|--|
| Desteklenen video<br>biçimleri | MPEG-4, H.263, H.264 ve Windows Media Video 9                              |                                                              |  |  |  |
| Pil                            | • Şarj edilebilir Lityum-ion pil<br>• Kapasite: 1100 mAh                   |                                                              |  |  |  |
|                                | <ul> <li>Konuşma süresi:</li> </ul>                                        | WCDMA için 342 dakikaya kadar<br>GSM için 390 dakikaya kadar |  |  |  |
|                                | Bekleme süresi:                                                            | WCDMA için 520 saate kadar<br>GSM için 340 saate kadar       |  |  |  |
|                                | (Yukarıdakiler ağ ve telefo                                                | n kullanımına tabidir.)                                      |  |  |  |
| Genişletme Yuvası              | microSD™ hafıza kartı (SD 2.0 uyumlu)                                      |                                                              |  |  |  |
| AC Adaptör                     | Voltaj aralığı/frekansı: 100 - 240V AC, 50/60 Hz<br>DC çıkışı: 5V ve 1A    |                                                              |  |  |  |
| Çeşitli Özellikler             | <ul> <li>G-sensörü</li> <li>Dijital Pusula</li> <li>FM Radyo</li> </ul>    |                                                              |  |  |  |

Not Özelliklerde önceden haber verilmeksizin değişiklik yapılabilir.

# A.2 Düzenleme Amaçlı Bildirimler

# Düzenleyici Kurum Tanımlamaları

Yasal tanımlama amacı doğrultusunda, bu ürüne bir **CLIC100** model numarası atanmıştır.

Bu ürünün sürekli olarak güvenilir ve güvenli bir şekilde çalışması için, CLIC100'ünüzü yalnızca aşağıda listelenen aksesuarlarla birlikte kullanın.

Pil Paketine TOPA160 model numarası atanmıştır.

Not Bu ürün, onaylı Sınıf 2 Sınırlı Güç Kaynağı, 5 Volt DC değerli, en yüksek 1 Amp güç kaynağı birimiyle çalışacak şekilde tasarlanmıştır.

# Avrupa Birliği Uyarısı

CE işaretli ürünler Avrupa Birliği Komisyonu tarafından çıkartılmış R&TTE Yönetmeliği (99/5/EC), EMC Yönetmeliği (2004/108/EC) ve Düşük Voltaj Yönetmeliği (2006/95/EC) ile uyumludur.

Bu yönetmeliklere uyum, Avrupa Birliği Normlarına uygunluğu göstermektedir (parantez içindekiler eşdeğer uluslararası standartlardır).

### • EN 60950-1 (IEC 60950-1)

Bilgi Teknolojisi Ekipman Güvenliği.

### • ETSI EN 300 328

Elektromanyetik uyumluluk ve Radyo spektrumu Mevzuatı (ERM); Geniş bant İletim sistemleri; 2,4 GHz ISM bandı ve spektrum modülasyon teknikleri kullanan veri iletim cihazları.

### • EN 300 440-2

Elektromanyetik uyumluluk ve Radyo spektrumu Mevzuatı (ERM); Kısa menzilli aygıtlar; 1 GHz - 40 GHz frekans aralığında kullanılacak Radyo donanımları; Bölüm 2: R&TTE Direktifinin 3(2). Maddesi kapsamında Uyumlulaştırılmış EN.

### • EN 301 489-24

Elektromanyetik Uyumluluk ve Radyo spektrumu Mevzuatı (ERM), Radyo cihaz ve hizmetleri için Elektromanyetik Uyumluluk standardı (EMC); Bölüm 24: Mobil ve portatif (UE) radyo cihazları ve yardımcı cihazlar için IMT-2000 CDMA doğrudan yayılım (UTRA) ile ilgili spesifik koşullar.

### • ETSI EN 301 511

R&TTE direktifinin (1995/5/EC) 3(2). Maddesindeki temel gereksinimleri kapsayan GSM 900 ve GSM 1800 bantlarında mobil istasyonlarla uyumlu Mobil Haberleşme Küresel Sistemi (GSM).

### • ETSI EN 301 489-1

Elektromanyetik Uyumluluk ve Radyo spektrumu Mevzuatı (ERM), Radyo cihaz ve hizmetleri için Elektromanyetik Uyumluluk standardı (EMC); Bölüm 1: Common technical requirements.

198 Ek

### • ETSI EN 301 489-7

Elektromanyetik Uyumluluk ve Radyo spektrumu Mevzuatı (ERM), Radyo cihaz ve hizmetleri için Elektromanyetik Uyumluluk standardı (EMC); Bölüm 7: Dijital hücresel radyo telekomünikasyon sistemlerinin (GSM ve DCS) mobil ve portatif radyo donanımları ve yardımcı donanımlar ile ilgili spesifik koşullar.

### • ETSI EN 301 489-17

Elektromanyetik Uyumluluk ve Radyo spektrumu Mevzuatı (ERM), Radyo cihaz ve hizmetleri için Elektromanyetik Uyumluluk standardı (EMC); Bölüm 17: 2.4 GHz geniş bant iletim sistemlerine yönelik spesifik koşullar.

### • EN 301 489-3

Elektromanyetik Uyumluluk ve Radyo spektrumu Mevzuatı (ERM), Radyo cihaz ve hizmetleri için Elektromanyetik Uyumluluk standardı (EMC); Bölüm 3: 9- kHz ile 40 GHz arasındaki frekanslarda çalışan Kısa Menzilli Aygıtlar (SRD) için özel koşullar.

### • ETSI EN 301 908-1 & -2

Elektromanyetik uyumluluk ve Radyo Spektrumu Mevzuatı (ERM); IMT-2000 Üçüncü Nesil hücresel ağlar için Baz İstasyonları (BS), Yineleyiciler ve Kullanıcı Donanımı (UE); Bölüm 1: IMT-2000 için uyumlulaştırılmış EN, giriş ve R&TTE Direktifinin 3.2. maddesinin temel gereksinimlerini kapsayan ortak gereksinimler.

### • EN 62209-1 / 62209-2

İnsanların elde tutulan ve vücuda takılan kablosuz iletişim cihazlarından kaynaklanan radyo frekansı alanlarına maruz kalması - İnsan modelleri, enstrümantasyon ve prosedürler -- Bölüm 1: Kulağa yakın kullanılan elde tutulan cihazlar için spesifik emilim oranını (SAR) belirlemeye yönelik prosedür (frekans aralığı 300 MHz ila 3GHz); bölüm 2: Gövdeye yakın kullanılan Gövdede ve Elde Tutulan 30 MHz ila 6 GHz cihazlar için Spesifik Emilim Oranını (SAR) belirlemeye yönelik prosedür.

#### EN 50360

İnsanların elektromanyetik alanlara (300 MHz - 3 GHz) maruz kalma oranlarına ilişkin temel kısıtlamalarla cep telefonlarının uyumluluğunu gösteren ürün standardı.

€1177

Bu cihaz, aşağıdaki dillerde çalıştırılabilir:

| AT | BE | BG | СН | CY | CZ | DE | DK |
|----|----|----|----|----|----|----|----|
| EE | ES | FI | FR | GB | GR | HU | IE |
| IT | IS | LI | LT | LU | LV | MT | NL |
| NO | PL | РТ | RO | SE | SI | SK | TR |

# Radyo Frekansına Maruz Kalma ile ilgili Güvenlik Tedbirleri

Yalnızca üretici onaylı orijinal donanımları veya metal içermeyen donanımları kullanın.

Üretici tarafından onaylı orijinal aksesuarlar dışındaki aksesuarların kullanılması, Radyo Frekansına maruz kalma ile ilgili bölgenizde geçerli olan kuralların çiğnenmesine neden olabileceğinden bu aksesuarların kullanımından kaçınılmalıdır.

# Radyo Frekansı (RF) Sinyallerine Maruz Kalma

Telefonunuzda bir radyo vericisi ve alıcısı bulunmaktadır. Yayılan çıkış gücü, radyo frekansına maruz kalma ile ilgili uluslararası limitlerin çok altındadır. Bu limitler, kapsamlı kılavuzların bir parçasıdır ve herkes için izin verilen Radyo Frekansı enerjisi seviyelerini belirlemektedir. Bu kurallar, daha önce uluslararası standart kurumları tarafından belirlenmiş güvenlik standartlarını temel almaktadır:

- Amerika Ulusal Standartlar Kurumu (American National Standards Institute - ANSI) IEEE. C95.1-1992
- Radyasyon Koruması ve Ölçümü Ulusal Konseyi (National Council on Radiation Protection and Measurement - NCRP).
   Rapor 86. 1986

- İyonlaştırıcı Olmayan Radyasyon Koruması Hakkında Uluslararası Komisyon (International Commission on Non-Ionizing Radiation Protection - ICNIRP) 1996
- Sağlık Bakanlığı (Kanada), Güvenlik Kuralı 6. Standartlar, yaştan ve sağlık durumundan bağımsız olarak herkesin güvenliğini sağlamak için tasarlanmış bir güvenlik marjı içermektedir.

Kablosuz cep telefonları için belirlenmiş maruz kalma standardı, Özel Emilim Oranı (Specific Absorption Rate - SAR) olarak bilinen bir ölçü birimini kullanmaktadır. Standart, insanlar için ek koruma sağlamak ve çeşitli kullanım şekillerini kapsayabilmek için katı bir güvenlik aralığına sahiptir.

Diğer mobil kablosuz verici cihazlarında olduğu gibi, bu cihazın tatmin edici kullanımı ve insan güvenliği açısından, insan gövdesinin hiçbir bölümünün, cihazın kullanımı sırasında antene çok yakın hale gelmesine izin verilmemelidir.

Telefonunuzda bir dahili anten bulunmaktadır. Yalnızca ürünle birlikte temin edilen tümleşik anteni kullanın. İzin verilmeyen ya da değiştirilmiş antenlerin kullanılması, görüşme kalitesini düşürebilir ve telefona zarar verebilir. Bu durum performans kaybına, SAR seviyesinin önerilen limitlerin üzerine çıkmasına ve telefonun ülkenizde geçerli yasal gereksinimlere aykırı hale gelmesine neden olabilir.

Telefondan en iyi performansı elde etmek ve insan vücudunun Radyo Frekansı enerjisine maruz kalma oranının ilgili standartlarda belirtilen kurallar dahilinde kalmasını sağlamak için, telefonunuzu her zaman normal kullanım pozisyonunda kullanın. Telefonla arama yaparken veya gelen bir aramayı yanıtlarken, gereksiz yere antene dokunmayın veya anteni tutmayın. Antene temas edilmesi görüşme kalitesini düşürebilir ve telefonunuzun gerektiğinden daha yüksek bir güç seviyesinde çalışmasına neden olabilir. Telefonunuz KULLANIMDAYKEN anten alanıyla temas edilmemesi, antenin performansını ve pil ömrünü en iyi hale getirir.

Gövdede taşıma ölçümleri cihazın arkasıyla gövde arasında 1,5 cm. mesafe bırakılarak, tipik gövdede taşıma durumlarına göre test edilmiştir.

# **SAR Bilgileri**

1,25 W/kg@10gr. (Baş) 1,74 W/kg@10gr. (Gövde)

### Ek 201

# Telekomünikasyon ve İnternet Birliği (Telecommunications & Internet Association - TIA) Güvenlik Bilgileri

### Kalp pilleri

Sağlık Sektörü Üreticileri Birliği, kalp pilleriyle olası girişimleri önlemek için kalp pili ile elde taşınır kablosuz telefon arasında en az 15 santimetre mesafenin korunmasını önermektedir. Bu öneriler, Kablosuz Teknoloji Araştırma Kurumu'nun (Wireless Technology Research) bağımsız araştırmaları ve önerileriyle tutarlıdır. Kalp pili kullanan kişiler:

- Telefon açıkdurumdayken kalp pilleriyle telefon arasında HER ZAMAN on beş santimden fazla mesafeyi korumalıdırlar.
- Telefonu, göğüs ceplerinde taşımamalıdırlar.
- Olası girişimleri önlemek için kalp pilinin bulunduğu yerin ters tarafındaki kulağı kullanmalıdırlar. Girişim olabileceğinden kuşkulanıyorsanız, telefonunuzu derhal kapalı konuma getirin.

### İşitmeye Yardımcı Cihazlar

Bazı kablosuz dijital telefonlar, bazı işitmeye yardımcı cihazlarda girişime neden olabilmektedir. Bu tür bir girişimin meydana gelmesi durumunda, kablosuz hizmet sağlayıcınıza danışabilir veya alternatifleri görüşmek için müşteri hizmetlerini arayabilirsiniz.

### Diğer Tıbbi Cihazlar

Başka bir kişisel tıbbi cihaz kullanıyorsanız, harici Radyo Frekansı enerjisine karşı yeterince korumalı olup olmadığını tespit etmek için telefonunuzun üreticisine başvurun. Hekiminiz bu bilgiyi edinmenize yardımcı olabilir.

Yönetmeliklerin telefonunuzun kapatılmasını öngördüğü sağlık tesislerinde, telefonunuzu **kapalı** duruma getirin. Hastanelerde ya da sağlık tesislerinde, harici Radyo Frekansı enerjisine karşı hassas olabilecek cihazlar kullanılıyor olabilir.

# WEEE Uyarısı

13 Şubat 2003 tarihinde Avrupa yasası olarak yürürlüğe giren Atık Elektrikli ve Elektronik Cihazlar (WEEE - Waste Electrical and Electronic Equipment) hakkında Yönetmelik, elektrikli cihazların kullanım ömrü sonunda tabi tutulacağı işlemlere önemli değişiklikler getirmiştir.

Bu yönetmeliğin amacı, öncelikli olarak WEEE'nin önlenmesi ve uzaklaştırılan miktarın azaltılması için bu tür atıkların tekrar kullanımını, geri dönüştürülmesini ve diğer geri kazanım işlemlerinin uygulanmasını teşvik etmektir.

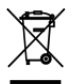

Ürün ya da kutusunun üzerindeki WEEE logosu (solda gösterilen), bu ürünün, evsel atıklarınızla birlikte atılmaması ya da uzaklaştırılmaması gerektiğini göstermektedir. Tüm elektronik ve elektrikli atık cihazlarınızı, tehlikeli atıkların geri dönüşümü için belirtilen toplama noktasına götürerek uzaklaştırmaktan siz sorumlusunuz. Elektronik ve elektrikli atık cihazınızın yalıtılmış biçimde toplanması ve uygun şekilde geri dönüştürülmesi, doğal kaynakları korumamıza yardımcı olacaktır. Ayrıca, elektronik ve elektrikli atık cihazların uygun biçimde geri dönüştürülmesi, insan sağlığı ve çevrenin korunmasını sağlayacaktır. Elektrikli ve elektronik atık cihazlarınızın atılması, geri kazanımı ve toplama noktalarıyla ilgili daha fazla bilgi için lütfen yerel yönetim merkezi, evsel atık uzaklaştırma servisi, ürünü satın aldığınız mağaza ya da cihazın üreticisi ile görüşün.

# **RoHS Uyumu**

Bu ürün, Avrupa Parlamentosu'nun ve Konseyin elektrikli ve elektronik cihazlarda bulunan belirli tehlikeli maddelerin kullanımını kısıtlayan 27 Ocak 2003 tarihli 2002/95/EC sayılı (RoHS) yönetmeliğine ve bu yönetmelikte yapılan tadilatlara uygundur.

202 Ek

# Dizin

# Simgeler

# A

A2DP 195 Acil arama 59 Alarm saati 169 Alarm Saatinde 168 Albümler 119, 122 - acma 122 - fotoğraflarıkullanma 123 - parcacık 129 - videolarıkullanma 128 Ana sayfa 108 Android<sup>™</sup> parcacığı 46 Arama Kaydı 63 - sil 65 Arama Yapma 57 Arkadaşlar listesi 149 - Arkadaslar listesine ekle 147, 150 Arka kapak 31 Askitakma 36 Ayarlar 53

### В

Başka bir e-posta hesabıoluşturma 96 Bellek 191, 195 Bildirim LED'i 30 Bildirimler Paneli 51 Bildirim zil sesi 186 Birerişim noktası 103 Bir Microsoft Exchange ActiveSync hesabı ekleme 97 Bluetooth 114 - hakkında 114 - modlar 114 Bluetooth eller serbest kulaklık veya araç kiti ile bağlantıyı kesme 116

### С

Çağrıayarları - arama ayarlarınıayarla 65

### D

Dil ayarları 187 Dokunma sesleri 186 Dokunmatik Giriş Ayarları 85 Dolaşımda 187 Durum simgeleri 49 Düzenleme amaçlıbildirimler 196

### Е

E-posta - al ve oku 141 - ara 142 - oluştur ve gönder 140, 142

#### 204 Index

E-posta hesabiayarlarınıdüzenleme 100 E-postalarıgörüntüleme ve yanıtlama 99 Ekran ayarları 184 Ekranıkapatma 42 Ekran kildi 189 Ekran kildini açmaşekli 190 Ekran klavyesi 80 - Kompakt QWERTY 82 - QWERTY 81

- Telefon tuştakımı 83

# F

Facebook ve Flickr 69, 75 Footprint'ler 175 - düzenleme 176 - oluşturma 175 - parçacık 177 - silme 176 - yedekleme 177 - Yeniden ziyaret etme 176 Fotoğraf çekme 119

### G

GirişEkranı 44 - genişletilmişGirişekranları 45 - özelleştir 45 Gmail (Google Mail) 139 - aç 139 - e-posta oluştur ve gönder 140 Google Maps 152 - aç 152 - ara 153, 154 - gez 154

- görünüm 154 - konum kaynağı 152 - konumunuzu bulma 152 - yakınlaştır veya uzaklaştır 154 Google parolası 138 Google Talk 146 - arkadasekle 147 - arkadaşlar listesi 149 - ayarlarıdeğiştir 151 - davetleri görüntüle ve kabul et 147 - durumunuzu değiştirme 147 - otomatik olarak oturum aç 151 - oturumu kapat 151 Google Uygulamalarını Eşleştirme 161 Görüntü Kaydedicisi 118 Görünümler 45 **GPRS** 102 GPS uyduları 152 Gruplar 74 Güç ayarları 188 Güç kullanımı 188 Güvenlik Bilgileri 5

### Н

Hafiza kartı - çıkart 35 - telefonunuz açıkken çıkarma 35 - yükleme 35 Hafiza Kartıı 31 Hareket Kontrolü 39 - ENTER düğmesi 39 - Yön okları 39 Harici e-posta hesapları 96

- e-posta oluşturma ve gönderme 98 - ekle 96 - İleti silme 100 - sırala 100 Harita modu - Harita modu 154 - Sokak Görünümü 155 - Trafik modu 155 - Uydu modu 154 Hava durumu 181 Hoparlör 62 HTC Sync 170 - Android uygulamalarını yükleme 174 - HTC Sync'i yükleme 170 - kurma 171 - Outlook kişilerini ve takvim etkinliklerini eslestirme 173

# I

İleti dizinleri 91, 92 - aç 92 - sil 94 İleti imzası 141 İletiler - aç 87 - parçacık 95 İnternet 102

### Κ

Kamera 118 - Gözden geçirme ekranı 120 - menü paneli 121 - video çek 120

Cekim modlarını değiştirme 118 Kisayol 46 Kişi bilgileri 78 Kişi kartım 70 Kişiler 67 - ara 71 - Facebook ve Flickr 75 - Girişekranıparçacığı 67 - gruplar 74 - kişi bilgileri 78 - Kişi kartım 70 - sık kullanılan kişiler 73 - yeni kişi ekle 68, 71 Kişileri ara 70, 71 Klasörler 46 Kompakt QWERTY 82 Konum kaynağı 152 Kronometre 170 Kutununİcinde 29

### Μ

Metin ileti 87 - ayarlar 94 - oluştur ve gönder 88 - yanıtla 93 Microsoft Exchange ActiveSync 97 - Eşleştirme 97 Mikrofonu sessize ayarlama 62 MMS ayarları 95 Mobil göstergeler 150 Müzik - açma 130 - birşarkıyızil sesi olarak belirleme 135

#### 206 Index

- şarkı 131 - şarkı listelerini yönetme 134 - şarkı listeleri oluşturma 133 - Kitaplık 132 - parçacık 135

# 0

Özellikler 195

# Ρ

Peep 178 - açma 178 - doğrudan mesaj gönderme 179 - takip etmek istediğiniz Twitter kullanıcılarını arama 180 - tweet gönderme 179 Pil 31, 32 - çıkart 33 - pilişarj et 37 - yükleme 33 PIN 40, 189 Posta 96 - bir hesabısılme 101 - parçacık 101

### Q

QWERTY 81

### R

Resim ileti 87 - ayarlar 95 - görünüm 92 - yanıtla 93

## S

Saat 167, 168 dünya saati listesine şehir ekleme 168 - kendi sehrinizin tarihini ve saatini ekleme 169 - parcacık 170 Saat dilimi 168 Ses düzeyi - ayarla 54 - medva sesi düzevi 55 - zil sesi düzeyi 54 Ses Kaydedicisi 183 Sesli arama - arama sonlandır 63 - arama yanıtla 59 Sık kullanılan kişiler 73 SIM kartı - cıkart 34 - PIN 189 - vükleme 34 SIM Kartinin 31 SMS avarları 94 Sohbet - kapat 149 sohbetler arasında geçişyap 148 Sosyal ağhesap ayarları 187

### T

Takvim 162 - aç 162 - etkinlik oluşturma 162 - Exchange ActiveSync 166 - Outlook Takvim 167 - parçacık 167 Takvim görünümleri 164 Tarayıcı 107 - (mobil sürüm yerine) klasik görünümde tarama 108 -ac 107 - ana sayfayı belirleme 108 - ayarlar 113 - bağlantılar 111 - bir web sayfasına gitme 107 - ekran yönünü değiştirme 108 - gezinme 108 - metin bulma 110 - pencereler arasında geçiş yapma 110 - yakınlaştırma veya uzaklaştırma 109 - yeni bir tarayıcı penceresi acma 109 Tarih 168 Telefon - Akıllı Arama 57 - uygulama 57 Telefon görünümleri 29 - alt panel 29 - arka panel 31 - ön panel 30 - sol panel 31 Üst panel 29 Telefon hizmetleri 186 Telefon islevini acma ve kapatma 66 Telefon tustakımı 83 Telefonu acma ve kapama 40 Telefonu İnternet'e bağlama 102 - bağlantı yolları 102 Telefonun kontrol tuşları 38 Telefonunuzda gezinme 39 - yöntemleri 39

Temel ayarlar 184, 193 Toplantıisteği gönderme 101

# U

Uçak Modu 66 Uygulamalar - sekme 52 - telefonunuzda 52

### V

Veri dolaşımı 187

### W

Web uygulamaları 112 Wi-Fi 103

### Υ

Yakalam modlarını değiştirme 119 Yatay yönlü ekran klavyesi 80 Yer İmleri 112 - aç 113 - bir web sayfası 113 - düzenle 113 Yüz plakası - sekmeler 193

### Ζ

Zamanlayıcı 170 Zil ayarları 186 Zil sesi 135, 186